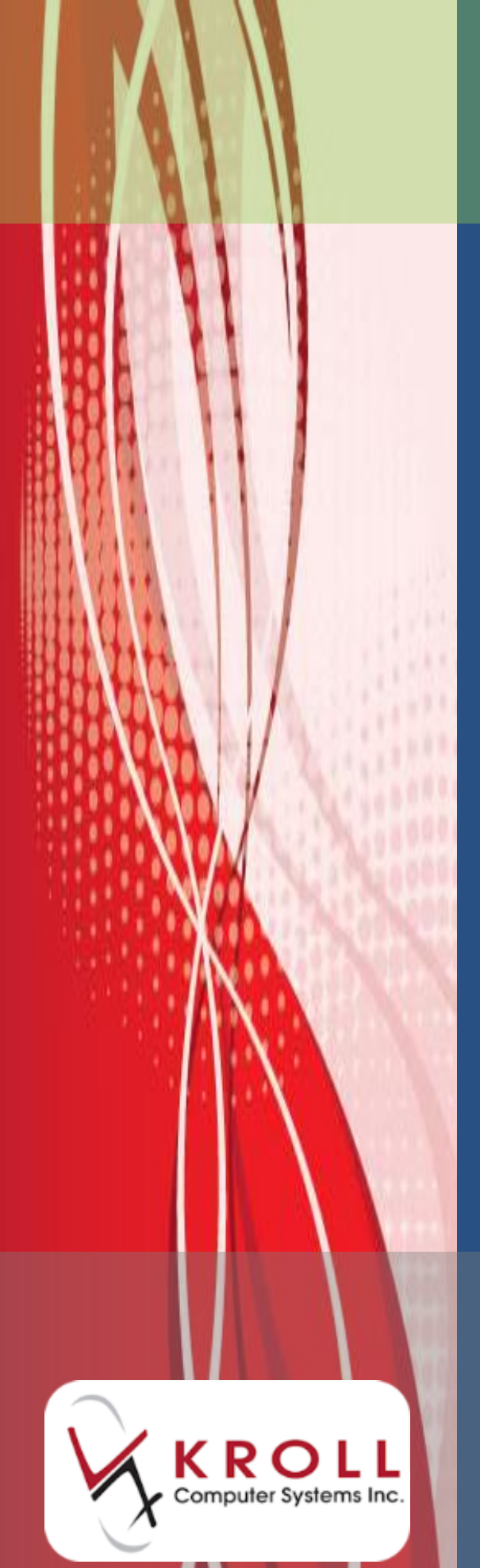

Newfoundland and Labrador Drug Information System (DIS)

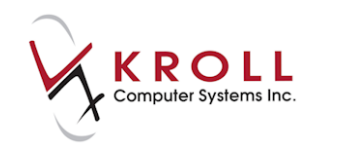

## Contents

| Creating DIS Users                                                            | 1  |
|-------------------------------------------------------------------------------|----|
| Changing the Network Password                                                 | 4  |
| Associating a Delegate with a Pharmacist                                      | 5  |
| Disassociating a Delegate from a Pharmacist                                   | 6  |
| Network Patient Search                                                        | 6  |
| Scenario 1 - New Patient (Does Not Exist on Local System)                     | 6  |
| Scenario 2 - New Patient (Does Not Exist in the Client Registry)              | 8  |
| Scenario 3 - Existing Local Patient (Not Synchronized to the Client Registry) | 9  |
| Deleting a Patient Record                                                     | 11 |
| Searching for a Doctor on the Provider Registry                               | 12 |
| Filling Prescriptions on the Newfoundland and Labrador DIS                    | 14 |
| Dispensing a New Rx (Inferred)                                                | 14 |
| Creating Prescription Order (Unfill)                                          | 16 |
| Network Options from the Filling Screen                                       | 17 |
| Filling an Rx for a Device Using OPINIONS                                     | 19 |
| Adding an OPINIONS DIN                                                        | 19 |
| Filling Prescription for a Device using OPINIONS                              | 20 |
| Mixture Rxs                                                                   | 20 |
| Filling a Non-Prescribed (OTC) Medication (Not Dispensed)                     | 24 |
| Stock Transfers                                                               | 25 |
| Adding a Stock Transfer Store                                                 | 25 |
| Filling a Stock Transfer                                                      | 27 |
| Out-of-Province Patients                                                      | 29 |
| Adding an Out-of-Province Patient                                             | 29 |

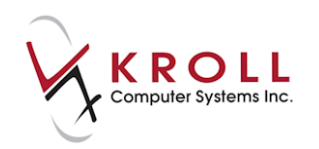

| Animals                                                                                                    |                                                                                                    |
|----------------------------------------------------------------------------------------------------|----------------------------------------------------------------------------------------------------|
| Creating an Animal Record                                                                                                    | 30                                                                                                 |
| Cancelling a Prescription                                                                                                    | 31                                                                                                 |
| Transferring Prescriptions                                                                                                    | 33                                                                                                 |
| Transfer Rx to Another Store                                                                                                    |                                                                                                    |
| Creating Local Rx (Transferring Rx from another Store)                                                                                                    |                                                                                                    |
| Patient Allergies/Adverse Reaction                                                                                                    | 41                                                                                                 |
| Adding an Allergy                                                                                                    |                                                                                                    |
| Adding an Adverse Reaction                                                                                                    |                                                                                                    |
| Removing an Allergy or Adverse Reaction                                                                                                    |                                                                                                    |
| Complete or Expired Allergies/Adverse Reactions                                                                                                    |                                                                                                    |
| Deleting an Allergy/Adverse Reaction                                                                                                    |                                                                                                    |
| Retrieving Allergies/Adverse Reactions from the Network                                                                                                    | 50                                                                                                 |
| Madical Conditions                                                                                                    | 52                                                                                                 |
| iviedical conditions                                                                                                    |                                                                                                    |
| Adding a Medical Condition to the Network                                                                                                    |                                                                                                    |
| Adding a Medical Condition to the Network<br>Retrieving Medical Conditions from the Network                                                                                                    |                                                                                                    |
| Adding a Medical Condition to the Network<br>Retrieving Medical Conditions from the Network<br>Removing a Medical Condition                                                                                                    |                                                                                                    |
| Adding a Medical Condition to the Network<br>Retrieving Medical Conditions from the Network<br>Removing a Medical Condition<br><i>Completing/Expiring Network Conditions</i>                                                                |                                                                                                    |
| Adding a Medical Condition to the Network<br>Retrieving Medical Conditions from the Network<br>Removing a Medical Condition<br><i>Completing/Expiring Network Conditions</i><br><i>Retracting Medical Conditions</i>                        | 53<br>55<br>55<br>57<br>57<br>58                                                                   |
| Adding a Medical Condition to the Network<br>Retrieving Medical Conditions from the Network<br>Removing a Medical Condition<br><i>Completing/Expiring Network Conditions</i><br><i>Retracting Medical Conditions</i><br><b>Network Menu</b> | 53<br>55<br>57<br>57<br>57<br>58<br>58<br>58                                                       |
| Adding a Medical Condition to the Network                                                                                                    | 53<br>55<br>55<br>57<br>57<br>57<br>58<br>58<br>58<br>58<br>58<br>59<br>60                         |
| Adding a Medical Condition to the Network                                                                                                    | 53<br>55<br>57<br>57<br>57<br>58<br>58<br>58<br>58<br>58<br>58<br>58<br>58<br>58<br>59<br>60<br>61 |
| Adding a Medical Condition to the Network                                                                                                    | 53<br>55<br>57<br>57<br>57<br>58<br>58<br>58<br>58<br>59<br>60<br>61<br>64                         |
| Adding a Medical Condition to the Network                                                                                                    | 53<br>55<br>55<br>57<br>57<br>58<br>58<br>59<br>60<br>61<br>64<br>64                               |
| Adding a Medical Condition to the Network                                                                                                    | 53<br>55<br>57<br>57<br>57<br>58<br>58<br>59<br>60<br>61<br>61<br>64<br>64<br>66<br>67             |
| Adding a Medical Condition to the Network                                                                                                    | 53<br>55<br>57<br>57<br>57<br>58<br>58<br>59<br>60<br>61<br>61<br>64<br>64<br>64<br>64<br>65<br>71 |

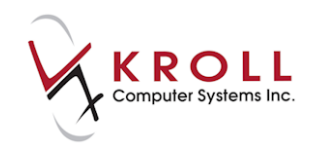

| Retrieving Details of a Professional Service on NL.DIS             |     |
|--------------------------------------------------------------------|-----|
| Adding an Immunization                                             |     |
| Adding a Patient Keyword                                           |     |
| Method 1: Before Accessing the Network Profile                     |     |
| Method 2: After Accessing the Network Profile (Breaking the Glass) |     |
| Synchronize Patient                                                |     |
| Unsynchronize Patient                                              |     |
| Network Patient Profile                                            | 84  |
| Extra Functions                                                    |     |
| Create Local Rx with DIN/GCN                                       | 85  |
| Refusal to Fill                                                    |     |
| Hold (Suspend) Rx                                                  |     |
| Scenario 1: Network Rx Not Assigned to the Local Pharmacy          |     |
| Scenario 2: Network Rx Assigned to the Local Pharmacy              |     |
| Release (Resume) Rx                                                |     |
| Scenario 1: Network Rx Not Assigned to the Local Pharmacy          |     |
| Scenario 2: Network Rx Assigned to the Local Pharmacy              |     |
| Revoke Dispensing Permission                                       |     |
| Revoke Dispensing Permission on the Network                        |     |
| Revoke Dispensing Permission Locally                               |     |
| Stop (Abort) Rx                                                    |     |
| Stop (Abort) Rx from Network Profile                               |     |
| Stop (Abort) from Local Patient Profile                            | 100 |
| Add Note                                                           | 101 |
| Retract                                                            | 103 |
| What to do when DIS is Offline                                     | 105 |
| Sending Queued NL.DIS Transactions                                 | 107 |
|                                                                    |     |

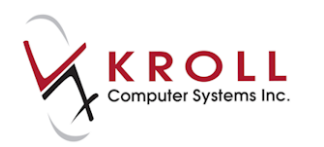

| Reviewing Responses             |     |
|---------------------------------|-----|
| Broadcast Mossagos              | 100 |
| Broducast messages              |     |
| Subscribing to Broadcast Topics |     |
| Merges                          | 110 |
| Merging Patients                |     |
| Unmerging Patients              |     |
| Prescription Pickup             | 113 |
| Automatic Pickup                |     |
| Manual Pickup                   |     |
| Retract Prescription Pickup     | 116 |
| Undo Pickup                     |     |
| Kroll Helpdesk Information      | 119 |
| Head Office – Toronto           |     |
| Western Canada – Edmonton       |     |
| Eastern Canada – Dartmouth      |     |

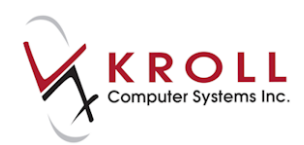

## Newfoundland and Labrador Drug Information System (DIS)

The Newfoundland and Labrador Centre for Health Information (NLCHI) is a governmentfunded organization mandated to build a province-wide Health Information Network (HIN) that supports a person-specific electronic health record (EHR). The record facilitates sharing of data between medical professionals. The Newfoundland and Labrador Pharmacy Network is a component of the EHR.

The Pharmacy Network is a Drug Information System (DIS) that enables pharmacists to make better informed and timely decisions because it provides tools and processes to support prescribing, dispensing, and compliance monitoring.

Authorized personnel working in community pharmacies will have access to the Pharmacy Network through Kroll, an authorized Pharmacy Practice Management System (PPMS). Updates to Kroll have been made to accommodate communication and synchronization with the Pharmacy Network. The following user guide provides instructions on how to navigate the Pharmacy Network in Kroll.

## **Creating DIS Users**

In order for pharmacy staff members to access the Pharmacy Network through Kroll, they must have a Network username and password. Kroll users who do not have a Network username attached to their account will be presented with the following message when trying to access the Pharmacy Network:

| 1-(local):PharmacyNF-RefRx-Krolld, Balram                                                                                                    | E                   |
|----------------------------------------------------------------------------------------------------|---------------------|
| The network cannot be accessed because the current user does not have a Network U<br>Please specify a Network Username for this user in User Configuration before perform<br>actions that require network access. | sername.<br>ing any |

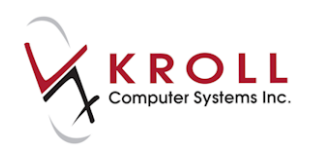

DIS users are created as follows:

- 1. From the Alt-X Start screen, go to Edit > Users and Groups.
- 2. Enter your login credentials.
- 3. The **Edit Users and User Groups** screen will display. Click **Ins** or press the **Insert** key on your keyboard to add a new user group.

| •  | 🥑 Edit Use    | ers and User Groups | r and a second second s |
|----|---------------|---------------------|----------------------------------------------------------------------------------------------------|
| ſ  | <u>U</u> sers | User <u>G</u> roups | 🗙 Close 🛛 🗲 Ctrl 🌙                                                                                                    |
| N. | Users (3)     |                     | F2 Ins Del                                                                                                    |
| 1  | Init          | FullName            | A                                                                                                    |
|    | KRL           | Kroll               |                                                                                                    |
| 1  | P             | Kroll               |                                                                                                    |
|    | RS            | Rebecca             |                                                                                                    |

- 4. The User Information form will appear.
  - a) Enter the user's initials in the Initials field.
  - b) Enter the user's full name in the **First and Last Name** field.
  - c) Ensure the **Disabled** checkbox is unchecked. If checked, the user will be inactive.
  - d) Enter the date when the user account will expire in the **Expires on** field (optional).
  - e) Select a user **Type** from the menu. If you select **Pharmacist**, enter the **Pharmacist ID** number. Note that the Pharmacist ID must contain a hyphen after the first two digits.

NOTE: The Pharmacist ID 2 field is not used in Newfoundland and Labrador.

- f) Enter a Network Username.
- g) Enter the user's password in the **Password** and **Confirm password** fields. Note that this is not the NLCHI Network password.
- h) Check **Password never expires** if you do not want the user's password to expire.
- i) Check **Force password change next login** if you want the user to be prompted to change their password upon their next login.

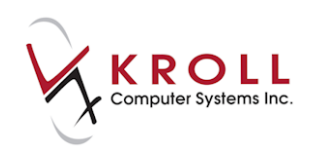

| ♂ User Information          |                              | - (mari         |         | Allen are a                   | EX         |
|-----------------------------|------------------------------|-----------------|---------|-------------------------------|------------|
| Initials KP                 | First name Kroll             | Last name Phar  | nacist  | <u>G</u> roups (2)<br>Manager | F2 Ins Del |
| Disabled                    |                              | Expires on      |         | Pharmacist                    |            |
| Type Pharmacist             | t 🔹                          | Pharmacist ID   | 94-5624 |                               |            |
|                             |                              | Pharmacist ID 2 |         |                               |            |
| Network Usernam<br>Password | e KKPharm2<br>Case-sensitive | ••              |         |                               |            |
| Confirm password            | Re-type password for ver     | ••<br>ification |         |                               |            |
| Password neve               | r expires                    |                 |         |                               |            |
| Porce passwor               | o change on next login       | ✓ <u>S</u> ave  | ×       | Cancel                        |            |

5. Click Ins in the **Groups** section. Select the user group(s) you want to assign to the user. The group(s) will display in the **Selected Groups** frame. Click **OK**.

| or Add/Delete Groups for Kroll Pharmaci       | st                    |                       |
|-----------------------------------------------|-----------------------|-----------------------|
| Available Groups 3                            | 🗸 ок                  | Selected Groups 2     |
| Cashier<br>System Administrator<br>Technician | Cancel                | Manager<br>Pharmacist |
|                                               | << <u>D</u> elete All |                       |

The selected user groups will display in the **Groups** list in the **User Information** screen.

6. Click **Save** to save the user profile. The user will display in the **Users** list in the **Edit Users and Groups** screen.

| 🐨 Edit U      | Isers and User Groups |                  |
|---------------|-----------------------|------------------|
| <u>U</u> sers | User <u>G</u> roups   | 🔀 Close 🗲 Ctrl 🔿 |
| Users         | (8)                   | F2 Ins Del       |
| Init          | FullName              | A                |
| FC            | Front Clerk           |                  |
| KD            | Kroll Delegate        |                  |
| KD2           | Kroll delegate 2a     |                  |
| KD3           | Kroll Delegate 3      |                  |
| KP            | Kroll Pharmacist      |                  |
| KP2           | Kroll Pharmacist 2    |                  |
| KP3           | Kroll Pharmacist 3    |                  |
| PS            | Pharmacy Student      |                  |
|               |                       |                  |

7. Click Close to exit the Edit Users and User Groups screen.

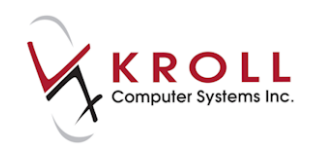

Once a user has been registered with NLCHI, they will receive notice of their Network username and password. The Network Password that is provided is a temporary password and must be changed in the Kroll system.

Since technicians do not have license numbers, they are viewed as delegates and must associate with a pharmacist on duty in order to submit prescriptions and view the Pharmacy Network. The process of association must be performed by a licensed pharmacist.

## **Changing the Network Password**

Once a user has been registered with NLCHI, they will receive notice of their Network username and password. The provided Network password is temporary and must be changed via the Kroll system.

- 1. From the Alt-X Start screen, go to Network > Change Network Password.
- 2. Enter your login credentials.
- 3. The Network **Password Change** form will display. Enter your temporary network password in the **Old Password** field and the new network password in the **New Password** and **Retype New Password** fields.

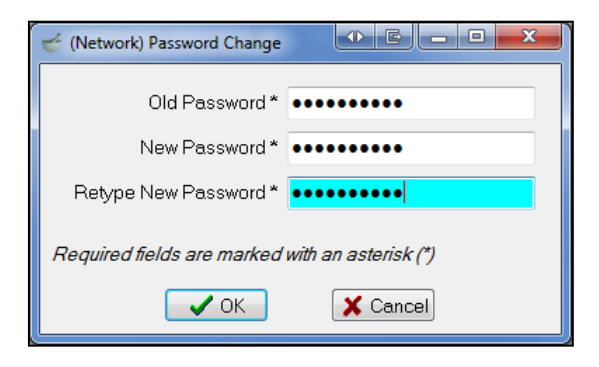

**NOTE:** The Network Password must be 8 characters long and contain an uppercase letter, a lower case letter, and a number.

4. Click **OK** or press the **Enter** key on your keyboard.

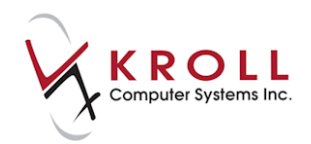

## Associating a Delegate with a Pharmacist

DIS refers to pharmacy technician as 'delegates'. Because technicians do not have license numbers, they must electronically associate with a pharmacist in order to submit prescriptions and view the Pharmacy Network. The process of association must be performed by a licensed pharmacist.

- 1. From the Alt-X Start screen, go to File > Users > Associate Pharmacist.
- 2. The Pharmacist Association Form will display.
  - a) Enter the Pharmacist Initials and Password.
  - b) Place a checkmark next to the technician(s) you want to associate with the pharmacist.
  - c) Click Associate.

**NOTE:** Pharmacist associations cannot be extended beyond 24 hours and will automatically disassociate at 23:59 daily unless an earlier time is specified.

| 🐨 Pharmacist | Association Form                                |                                             |                                                                    | C X         |
|--------------|-------------------------------------------------|---------------------------------------------|--------------------------------------------------------------------|-------------|
|              | This form allows you t<br>Select the techniciar | o associate a phan<br>ns that you want to a | macist with several technicians.<br>associate with the pharmacist. |             |
| Pharma       | cist Initials BT                                |                                             |                                                                    | 🗸 Associate |
| Passwo       | rd ••••••                                       |                                             |                                                                    | X Cancel    |
| Associa      | tion Expires today at 23:59                     |                                             |                                                                    |             |
| Initials     | Technician                                      | Pharmacist Inits                            | Pharmacist                                                         | Expires     |
| 🔽 PT1        | Pharmacy Technician 1                           |                                             |                                                                    |             |
| PT2          | Pharmacy Technician 2                           |                                             |                                                                    |             |
| 🗖 PT3        | Pharmacy Technician 3                           |                                             |                                                                    |             |

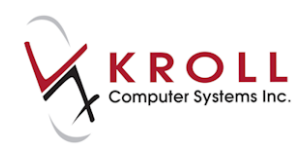

## **Disassociating a Delegate from a Pharmacist**

- 1. From the Alt-X Start screen, go to File > Users > Disassociate Pharmacist.
- 2. Enter your login credentials and click **OK**. All technicians associated with the specified pharmacist will be disassociated.

## **Network Patient Search**

There are a number of options available to find patient information on the Pharmacy Network. The best option depends on the situation and the three scenarios are described next.

## Scenario 1 - New Patient (Does Not Exist on Local System)

- 1. Call up the F3 Patient screen and perform a patient search.
- 2. Confirm that the patient does not exist in the local Kroll system and click **Insert** or press the **Insert** key on your keyboard.
- 3. A prompt will display asking if you want to search the Network for the patient. Answer **Yes**.
- 4. Enter all available patient information in the **Network Patient Search** fields and click **Search** or press **Enter** on your keyboard.

**NOTE**: If the Medical Care Plan (MCP) number is unavailable, the patient's first and last name must be entered to execute the search. If more than 25 matches are returned, zero records will be displayed by the Network. Enter as much search criteria as possible to avoid this.

| ☞ (Network) Pati | ent Search           | Cabanat I                  |      |        | -     |                  |
|------------------|----------------------|----------------------------|------|--------|-------|------------------|
| Demograph        | hics                 | Health Care <u>N</u> umber |      |        |       | Search           |
| Last Name *      | smith                | Īq                         |      |        |       | X Cancel         |
| First Name *     | george               |                            |      |        |       |                  |
| DOB              | DD MM YYYY           |                            |      |        |       | Records Returned |
| <u>S</u> ex      | Male 🗸               |                            |      |        |       |                  |
| Required field   | ls are marked with a | n asterisk (*)             |      |        |       |                  |
| Name             |                      | Address                    |      |        |       | МСР              |
| Birthdate        | Gender               | City                       | Prov | Postal | Phone | Alternate Id     |
|                  |                      |                            |      |        |       |                  |

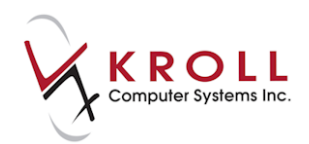

5. Highlight the applicable patient record from the Network results and click **Select** or press the **Enter** key on your keyboard.

| 🐨 (Network) Pati   | ient Search          | C Advanced                   | 1 844 | d hand  |                | E X                      |
|--------------------|----------------------|------------------------------|-------|---------|----------------|--------------------------|
| © <u>D</u> emograp | hics                 | O Health Care <u>N</u> umber |       |         |                | Select                   |
| Last Name *        | smith                | Īq                           |       |         |                | X New Search             |
| First Name *       | george               |                              |       |         | Ad             | d New Patient to Network |
| DOB                |                      |                              |       |         | Reco           | ords Returned 4          |
| <u>S</u> ex        | -                    |                              |       |         | L              |                          |
| Required field     | ds are marked with a | n asterisk (*)               |       |         |                |                          |
| Name               |                      | Address                      |       |         |                | МСР                      |
| Birthdate          | Gender               | City                         | Prov  | Postal  | Phone          | Alternate Id             |
| Smith, George      |                      | 20 Cordage Pl                |       |         |                |                          |
|                    |                      | St Johns                     | NL    |         |                |                          |
| Smith, George      |                      | 44 Bannister's Ro            | ad    |         |                |                          |
| 25-Apr-1962        | Male                 | Corner Brook                 | NL    | A1A 1A1 | (709) 555-6464 |                          |
| Smith, Georgia     | 1                    |                              |       |         |                |                          |
| George, Cindy      | Candice              | 128 Lester Circle            |       |         |                | 739611285944             |
| 07-May-1961        | Female               | Petites                      | NL    | A0M 1M0 | (709) 973-5987 |                          |
|                    |                      |                              |       |         |                |                          |

6. The **Update Patient Demographics from Network** screen will appear displaying the patient information available on the Network. Place a checkmark next to the items you want populated in the local patient profile and click **Update**.

| 🐨 Update Patient Der                                                                                              | 🐨 Update Patient Demographics from Network |                                               |                                               |  |  |  |  |
|----------------------------------------------------------------------------------------------------|--------------------------------------------|-----------------------------------------------|-----------------------------------------------|--|--|--|--|
| The Local information does not match the current Network information.<br>Select the data that you want to update. |                                            |                                               |                                               |  |  |  |  |
|                                                                                                    | Local                                      | Network                                       | New Data                                      |  |  |  |  |
| Family Name                                                                                                    |                                            | 🗷 Smith                                       | Smith                                         |  |  |  |  |
| Given Name                                                                                                    |                                            | 🗷 George                                      | George                                        |  |  |  |  |
| Address                                                                                                    |                                            | 44 Bannister's Road<br>Corner Brook NL A1A1A1 | 44 Bannister's Road<br>Corner Brook NL A1A1A1 |  |  |  |  |
| Gender                                                                                                    |                                            | 🖉 Male                                        | Male                                          |  |  |  |  |
| Phone                                                                                                    |                                            | 🗹 (709) 555-6464                              | (709) 555-6464                                |  |  |  |  |
| Birthdate                                                                                                    |                                            |                                               | 25-Apr-1962                                   |  |  |  |  |
| ✓ Update X Cancel                                                                                                 |                                            |                                               |                                               |  |  |  |  |

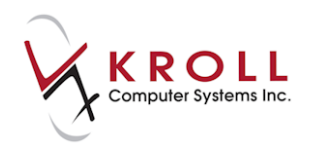

7. The **F3** - **Patient** screen will display. Complete the remaining patient information fields and click **Save**. This will synchronize the local patient information with the Network. When synchronization is complete, a cloud will display next to the NL.DIS field indicating the patient is synced with DIS.

| Last Name  | ßmith       |           |        |      | First N | ame George    |               | Salutation |               | ▼ OK        |                     | ✓ Save   | 🗙 Scan     | <sup>⊗</sup> Profile    |
|------------|-------------|-----------|--------|------|---------|---------------|---------------|------------|---------------|-------------|---------------------|----------|------------|-------------------------|
| Address 1  | 44 Bannist  | er's Road |        |      |         | Phone Number  | s (1)         | F2 Ins     | Del Birthdate | 25/04/1962  |                     |          |            | All Rxs                 |
|            | 44 Daninist | er s Roau |        |      |         | Description   | Phone         |            |               | 23/04/1902  |                     |          |            | Active Rxs              |
| Address 2  |             |           |        |      |         | Home          | (709) 555-646 | 54         | Age           | 54 years    |                     |          |            | Active Rxs w/Passtimes  |
| City       | Corner Br   | ook       | •      | Prov | NL 🔻    |               |               |            | Gender        | Male        | •                   | No image | available  | Refillable Rys          |
| Postal     | A1A 1A1     | Country   | Canada |      | •       |               |               |            | Language      | English     | -                   |          |            |                         |
| Email      |             |           |        | ſ    | Cond    | Eamily Doctor |               |            | Height        |             |                     |          |            | Pricing Profile         |
| Linan      |             |           |        |      | Sena    |               |               |            | 14/           |             |                     |          |            | Not Disp./OTC Rxs       |
| Quick Code |             |           |        |      |         |               |               | F2 Clea    | ar weight     |             |                     | Load     | Delete     | Rxs Filled in Error     |
| Comment    | ts (0)      |           |        |      |         |               |               | F2 Ins Del | NL.DIS 🔻      |             |                     |          | $\bigcirc$ | Suspended Bys           |
| Topic      |             | Comment   |        |      |         |               |               | i          | Plans (1)     |             |                     |          | F2ITIST    | baspenaeanos            |
|            |             |           |        |      |         |               |               |            | SubPlan Co    | de Group ID | Client              | ID       | Expiry     | ient is synced with DIS |
|            |             |           |        |      |         |               |               |            | 1 NL.DIS      |             |                     |          |            | View                    |
|            |             |           |        |      |         |               |               |            |               |             | Alternate Addresses |          |            |                         |
|            |             |           |        |      |         |               |               |            |               |             |                     |          |            | Batches                 |
|            |             |           |        |      |         |               |               |            |               |             |                     |          |            |                         |

## Scenario 2 - New Patient (Does Not Exist in the Client Registry)

- 1. Complete steps 1-6 of <u>Scenario 1</u>.
- 2. If no records are returned from the Network, click Add New Patient to Network.

| or (Network) Patien | it Search                  | C generati 1                   |                      |               | -                | EX                         |
|---------------------|----------------------------|--------------------------------|----------------------|---------------|------------------|----------------------------|
| Demographic         | S                          | 🔘 Health Care Number           |                      |               |                  | Search                     |
| Last Name *         | ones                       | Īq                             |                      |               |                  | X Cancel                   |
| First Name *        | nick                       |                                |                      |               |                  | Add New Patient to Network |
| DOB                 | DD MM YYYY                 |                                |                      |               |                  | Records Returned           |
| <u>S</u> ex         | •                          |                                |                      |               |                  |                            |
| Required fields     | are marked with an         | asterisk (*)                   |                      |               |                  |                            |
| Name                |                            | Address                        |                      |               |                  | MCP                        |
| Birthdate G         | ender                      | City                           | Prov                 | Postal        | Phone            | Alternate Id               |
| No results found wi | ith the specified search o | riteria. If you have more info | mation on this patie | nt, please re | etry with additi | ional search criteria.     |

3. A prompt will appear informing you that this is a new patient on your local system and that it will be added to the Network once you save the changes to the local patient. Click **OK**.

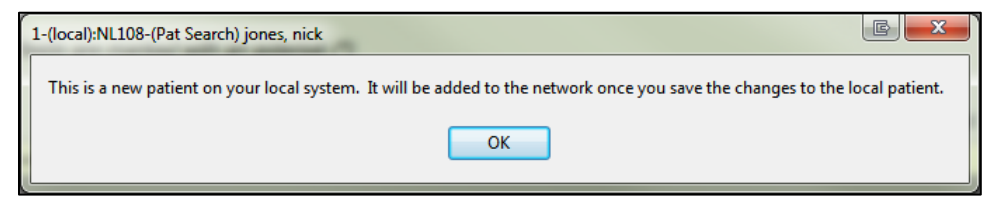

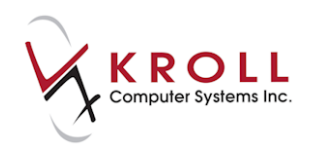

4. The **F3** - **Patient** screen will display. Complete the patient information fields and click **Save**. This will synchronize the local patient information with the Network.

| F3 - Pat          | tient     | F5 - Drug      | F7 - Docto | F9 - Wor      | kflow        | F10 - Pickup | F11 - D     | op-off   | F12 -    | New Rx | Alt+X - Start  |                          |
|-------------------|-----------|----------------|------------|---------------|--------------|--------------|-------------|----------|----------|--------|----------------|--------------------------|
| <u>L</u> ast Name | Jones     |                | First N    | lame Nick     |              | Salutation   |             | • (      | ок 🗌     | 🖉 Save | 🗙 Scan         | <sup>⊗</sup> Profile     |
| Address 1         | 44 Ouinto | n Street       |            | Phone Numbers | ; (1)        | F2 Ins De    | Birthdate   | 25/04/19 | 65       |        |                | All Rxs                  |
| Address 2         |           |                |            | Description   | Phone        |              | Are         | 1 woors  |          |        |                | Active Rxs               |
| Address 2         |           |                |            | Home          | (709) 555-12 | 234          | Age .       | or years |          |        |                | Active Rxs w/Passtimes   |
| City              | Bay Rober | ts 🔹           | Prov NL +  |               |              |              | Gender      | Male     | •        | No i   | mage available | Refillable Rxs           |
| Postal            | A1A 1A1   | Country Canada | •          |               |              |              | Language    | English  | •        |        |                | Pricing Profile          |
| Email             |           |                | Send       | Family Doctor |              |              | Height      |          |          |        |                | Not Disp./OTC Rxs        |
| Quick Code        |           |                |            |               |              | F2 Clear     | Weight      |          |          | Load   | d Delete       | By: Filled in Error      |
| Comments          | 5 (0)     |                |            |               |              | F2 Ins Del N |             |          |          |        |                | RAS Filled III Elfor     |
| Topic             |           | Comment        |            |               |              |              | L.DI3 •     |          |          |        |                | Suspended Rxs            |
|                   |           |                |            |               |              | <u>I</u>     | lans (1)    |          |          |        | F2 Ins Pa      | tient is synced with DIS |
|                   |           |                |            |               |              |              | SubPlan Cod | e Group  | DID Clie | nt ID  | Expiry         | View                     |
|                   |           |                |            |               |              | 1            | NL.DIS      |          |          |        |                | All All                  |
|                   |           |                |            |               |              |              |             |          |          |        |                | Alternate Addresses      |
|                   |           |                |            |               |              |              |             |          |          |        |                | Batches                  |
|                   |           | ()             | -          |               |              |              |             |          |          |        |                | Charting                 |

**NOTE:** In order for local patient information to synchronize with the Client Registry the first and last name, full address including postal code, gender, phone number, and date of birth must be entered into the patient card. Failure to enter this information will elicit an error response from the Network when synchronizing.

# Scenario 3 - Existing Local Patient (Not Synchronized to the Client Registry)

- Call up the F3 Patient screen for the selected patient and select Network > Synchronize Patient.
- 2. The **(Network) Patient Search** form will display prompting you to search for the patient record on the Network. Click **Search** or press **Enter** on your keyboard.

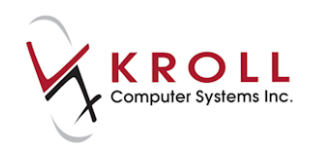

3. Highlight the patient entry and click **Select** or press the **Enter** key on your keyboard.

| ☞ (Network) Patie          | ent Search           | -             | 2.84                    | -            | 1.1.1     |             | C X                          |
|----------------------------|----------------------|---------------|-------------------------|--------------|-----------|-------------|------------------------------|
|                            | Before using this    | patient you   | must synchron           | ize with the | network b | y searching | g for this patient.          |
| Demograph<br>Last Name *   | Smith                | O Health C    | Care <u>N</u> umber     |              |           |             | Select                       |
| First Name *               | Jane                 |               |                         |              |           |             | Add Local Patient to Network |
| <u>S</u> ex                | Female -             |               |                         |              |           |             | Records Returned 2           |
| Required field             | 's are marked with a | n asterisk (* | 9                       |              |           |             |                              |
| Name                       |                      | Add           | ress                    |              |           |             | MCP                          |
| Birthdate                  | Gender               | City          |                         | Prov         | Postal    | Phone       | Alternate Id                 |
| Smith, Jane<br>25-Mar-1967 | Female               | 123<br>Edn    | Which Way<br>nonton     | AB           | T5Y 0E4   |             |                              |
| Smith, Jane<br>25-Mar-1967 | Female               | 33 S<br>Bay   | Sugar Street<br>Roberts | NL           | A1A 1A1   |             |                              |

4. The **Update Patient Demographics from Network** window will appear. Verify the information you wish to pull into the patient card and click **Update**.

| Vpdate Patient Demographics from Network                                                                          |                                   |                                          |                                          |  |  |  |  |  |
|----------------------------------------------------------------------------------------------------|-----------------------------------|------------------------------------------|------------------------------------------|--|--|--|--|--|
| The Local information does not match the current Network information.<br>Select the data that you want to update. |                                   |                                          |                                          |  |  |  |  |  |
|                                                                                                    | Local Network New Data            |                                          |                                          |  |  |  |  |  |
| Family Name                                                                                                    | Smith                             | Smith                                    | Smith                                    |  |  |  |  |  |
| Given Name                                                                                                    | Jane                              | Jane                                     | Jane                                     |  |  |  |  |  |
| Address                                                                                                    | 33 Sugar Street<br>Bay Roberts NL | 33 Sugar Street<br>Bay Roberts NL A1A1A1 | 33 Sugar Street<br>Bay Roberts NL A1A1A1 |  |  |  |  |  |
| Gender                                                                                                    | Female                            | Female                                   | Female                                   |  |  |  |  |  |
| Birthdate                                                                                                    | 25-Mar-1967                       | 25-Mar-1967                              | 25-Mar-1967                              |  |  |  |  |  |
| ✓ Update X Cancel                                                                                                 |                                   |                                          |                                          |  |  |  |  |  |

**NOTE**: If the local patient information is already synchronized with the Client Registry, a message stating '**This patient is already synchronized to the network**' will display upon accessing **Network > Synchronize Patient**.

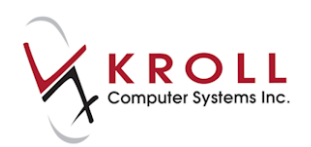

## **Deleting a Patient Record**

A patient can only be deleted if he or she has no associated records on the Network.

1. Call up the patient in the **F3 - Patient** screen.

#### 2. Select **Patient > Delete**.

| File Edit         | File Edit [Patient] Profile Network Reports Utilities NH Cards Session Help |                                                                                |  |  |  |  |  |
|-------------------|-----------------------------------------------------------------------------|--------------------------------------------------------------------------------|--|--|--|--|--|
| F3 - Pa           | View Alternate Addresses                                                    | - Workflow F11 - Drop-off F12 - New Rx Alt-X - Start                           |  |  |  |  |  |
| <u>L</u> ast Name | View AR Profile Ctrl+R<br>View Batches                                      | Salutation Ms. V OK Save Scan Patient                                          |  |  |  |  |  |
| Address 1         | View Charting Ctrl+T                                                        | F2 Ins Del Birthdate 05/05/1970                                                |  |  |  |  |  |
| Address 2         | View Consent                                                                | Age 44 years All Rxs                                                           |  |  |  |  |  |
| City              | View Credit Cards                                                           | 55) 555-5555 Gender Female VI Nia image qualitable                             |  |  |  |  |  |
| Postal            | View Delivery Orders                                                        | Active Rxs w/Passtimes                                                         |  |  |  |  |  |
| Fusil             | View History                                                                | Refillable Rxs                                                                 |  |  |  |  |  |
| Email             | View Leaves of Absence                                                      | Pricing Profile                                                                |  |  |  |  |  |
| Quick Code        | View Limited Use Items                                                      | F2 Clear Weight 120lbs Load Delete Not Disp./OTC Rxs                           |  |  |  |  |  |
| Comment<br>Tonic  | View Patient Documents                                                      | F2 Ins Del PHN Rxs Filled in Error                                             |  |  |  |  |  |
| Topic             | View Rx Counseling History                                                  | Plans (1) F2 Ins Del Suspended Rxs                                             |  |  |  |  |  |
|                   | View Medication Review/Dialogs (0)                                          | SubPlan Code Group ID Client ID Expiry  L NCDAD  ACC 700  Perform FDB Analysis |  |  |  |  |  |
|                   | View To Do Items                                                            | 1 NSPMP 450 789                                                                |  |  |  |  |  |
|                   | View Work Orders                                                            | Alternate Addresser                                                            |  |  |  |  |  |
|                   | View External Interface References                                          | Alternate Addresses                                                            |  |  |  |  |  |
| Allergies (0      | Merge NH Cycles                                                             | Nursing Home Copays Communications Other                                       |  |  |  |  |  |
|                   | Delete                                                                      | Consent                                                                        |  |  |  |  |  |
|                   | Active 🔽                                                                    | Consent Unknown Charting                                                       |  |  |  |  |  |

3. A prompt will appear asking if you are sure you want to delete the patient. Answer **Yes**.

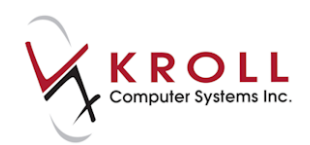

## Searching for a Doctor on the Provider Registry

This section explains how to perform a doctor search on the provider registry.

- 1. Go to the **F7 Doctor** Screen and perform a doctor search. Ensure that the doctor does not exist in the local system.
- 2. Click **Search Network** to perform a doctor search on the pharmacy Network.

| F3 - Patient F5 - Drug                                                                                                    | F7 - Doctor F9 - Workflo | ow F10 - Pickup | F11 - Drop-off | F12 - New Rx | Alt-X - Start         |
|----------------------------------------------------------------------------------------------------|--------------------------|-----------------|----------------|--------------|-----------------------|
| [Last, First] [.Code] OR [Phone]                                                                                                    | <sup>⊗</sup> Search      |                 |                |              |                       |
| smith janet                                                                                                    |                          |                 |                |              | Show Advanced Options |
| A structure and structure and | Cancel <u>A</u> dvanced  |                 | 0 No Reco      | ords Found   | Insert New Doctor     |
| # 🔺 Last Name 🔺 First Name                                                                                                    | City                     | Prov Phone      | Code           | e Address 🔺  | Change Columns        |
|                                                                                                    |                          |                 |                |              | ·                     |

3. The **(Network) Doctor Search** screen will appear. Perform a doctor search and click **Search** or press the **Enter** key on your keyboard.

| 🥳 (Network) De  | octor Search |                        | -                    | Trans Jacobs     |          |
|-----------------|--------------|------------------------|----------------------|------------------|----------|
| Last Name       | smith        | Doc Lic Ref Doctor (Ph | ysician) 💌           | Records Returned | 🗸 Search |
| First Name      | janet        | Doc Lic #              |                      |                  | 🗙 Cancel |
| Name<br>Address |              |                        | Lic #<br>Designation | Phone<br>City    |          |
|                 |              |                        |                      |                  |          |

4. Highlight the doctor record from the results and click **Select** or press the **Enter** key on your keyboard.

| 🥳 (Network) Do                | octor Search |                        |                                   | The Desire       | EX           |
|-------------------------------|--------------|------------------------|-----------------------------------|------------------|--------------|
| Last Name                     | smith        | Doc Lic Ref Doctor (Ph | nysician) 👤                       | Records Returned | Select       |
| First Name                    | janet        | Doc Lic #              |                                   | 1                | 🗙 New Search |
| Name<br>Address               |              |                        | Lic #<br>Designation              | Phone<br>City    |              |
| Smith, Janet<br>Nlpdp Test Dr |              |                        | <b>1111</b><br>Doctor (Physician) | St. John's NL    |              |

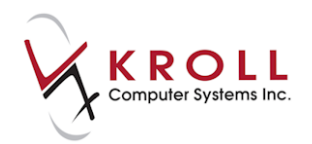

5. The **Update Doctor from Network** screen will appear, displaying information missing from the local doctor record. Click **Update**.

| 🥣 Update Doctor from                                                                                              | Network                | - Parent - Real                  |                                |  |  |  |  |  |
|----------------------------------------------------------------------------------------------------|------------------------|----------------------------------|--------------------------------|--|--|--|--|--|
| The Local information does not match the current Network information.<br>Select the data that you want to update. |                        |                                  |                                |  |  |  |  |  |
|                                                                                                    | Local Network New Data |                                  |                                |  |  |  |  |  |
| Name                                                                                                    |                        | 🗹 Smith, Janet                   | Smith, Janet                   |  |  |  |  |  |
| Address                                                                                                    |                        | ☑ Nlpdp Test Dr<br>St. John's NL | Nlpdp Test Dr<br>St. John's NL |  |  |  |  |  |
| Designation                                                                                                    |                        | 🗹 Physician                      | Physician                      |  |  |  |  |  |
| License #                                                                                                    |                        | ☑ 1111                           | 1111                           |  |  |  |  |  |
| ✓ Update X Cancel                                                                                                 |                        |                                  |                                |  |  |  |  |  |

**NOTE**: There will be two doctor license numbers once the doctor record has been synchronized. The **Primary License Number** is used for financial billing (i.e., NLPDP) while the **Alternate License Number** is used for adjudication to the DIS. These two numbers are different and both are required.

| Primary  | License Number | Alternate License Number | Prescriptions/Refills |
|----------|----------------|--------------------------|-----------------------|
| License  | 00000          | License 11111            | No Kroll Care         |
| Prov     | ON (Ontario)   | Prov                     | No Phone Refills      |
| Override | Ref ID 09      | Override 🔲 Ref ID        |                       |

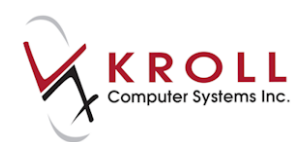

# Filling Prescriptions on the Newfoundland and Labrador DIS

Not all patients that receive prescriptions in Newfoundland and Labrador will have a Medical Care Plan (MCP) number. As a result, an MCP number is not required to fill prescriptions in the province. However, regardless of whether a patient has a MCP number, their prescriptions still require logging on the DIS. Logging of prescriptions on the DIS is referred to as 'clinical recording'. Recording of prescriptions on the DIS from Kroll is done through the NL.DIS (Newfoundland and Labrador Drug Information Systems) plan.

All patients in the database require a NL.DIS plan in their **F3** - **Patient** screen. When available, use the patient's Medical Care Plan (MCP) number to populate the **Client ID** field of the NL.DIS plan card. The NL.DIS plan should always be the last adjudicated plan if the patient has other financial coverage (e.g., NLPDP, AHE, ESI, CS, etc.). Patients with provincial coverage (i.e., social services, low income, and seniors) will use their existing NLPDP plan entry for financial adjudication while using the new NL.DIS plan for clinical recording.

## **Dispensing a New Rx (Inferred)**

1. Call up the **F12** screen and fill out the Rx fields. Ensure the last plan is **NL.DIS**, followed by **Cash**. The NL.DIS plan will be marked as 'DUE Only'.

| Plans Pricig | ng Date | s <u>C</u> omments Indications Images Other | Etrl 🗲 |
|--------------|---------|---------------------------------------------|--------|
| Rx Plans     |         | Plan Pays Extra Info (F2 Edits)             |        |
| NLPDP.E      | -       | Not Adjud.                                  |        |
| AHE          | -       | Not Adjud. Inter:DA                         |        |
| NL.DIS       | •       | Not Adjud. DUE Only                         |        |
| Cash         | -       | Not Adjud. Deduct: \$0.00                   |        |
|              |         |                                             |        |

2. Click **F12** - **Fill Rx** or press the **F12** key on your keyboard. The fiscal plan(s) will be adjudicated and the Rx will then be sent to NL.DIS.

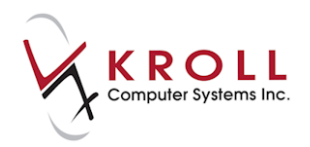

3. The **CeRx Adjudication Response** screen will appear, displaying any errors, warnings, or messages that have been returned from NL.DIS. Errors and warnings will need to be managed before the Rx can be completed. To do so, highlight the warning or error and select one of the options described below.

| CeRx Adjudic      | ation Respor | nse                      | and some the second second sec | E                    |
|-------------------|--------------|--------------------------|----------------------------------------------------------------------------------------------------|----------------------|
| <u>V</u> iew Netw | /or <u>k</u> |                          |                                                                                                    |                      |
|                   |              |                          | The Dispense Rx was successful                                                                                                    |                      |
| -Errors, Wa       | rnings and l | Messages for <b>NL.D</b> | IS                                                                                                    |                      |
|                   |              |                          |                                                                                                    |                      |
|                   |              |                          | P - View Network Profile M                                                                                                    | - Manage D - Detail  |
| Priority          | Severity     | Issue Type               | Text                                                                                                    | Managements          |
| Warning           | High         | Low Dose Alert           | The prescribed daily dose for NITROFURANTOIN MONOHYD/M-CRYST is below the recommended Adult min/ma                                                                                                    |                      |
| Warning           | High         | Condition Alert          | A severity level 1 contraindication was found between NITROFURANTOIN/DEFICIENCY OF GLUCOSE-6-PHOSP                                                                                                    |                      |
| Warning           | High         | Condition Alert          | A severity level 1 contraindication was found between NITROFURANTOIN/HEMOLYTIC ANEMIA FROM PK AND                                                                                                    |                      |
| Apply this        | to all unma  | naged issues above       | •                                                                                                    | Manage Issues        |
| Comment           |              | 5                        |                                                                                                    |                      |
| Comment           |              |                          |                                                                                                    |                      |
|                   |              |                          | The Disnense By was successful                                                                                                    |                      |
|                   |              |                          |                                                                                                    |                      |
|                   |              |                          | ✓ OK                                                                                                    | le <u>C</u> ancel Rx |
|                   |              |                          |                                                                                                    |                      |

- **P** View Network Profile: If selected, the (Network) Patient Profile screen will display. Enter a reason for accessing the profile.
- **M Manage**: If selected, you will be prompted to enter a reason for bypassing the error. Multiple errors can be managed at the same time and sent to NL.DIS.
- **D Detail**: If selected, the (Network) Detected Issue Detail screen will display, allowing you to view detailed information about the error or warning.

| 🥳 (Network) D                    | etected Issue Detail                                                                                                    |          |
|----------------------------------|----------------------------------------------------------------------------------------------------|----------|
| Detected Is                      | sue Description Caused By (1) Managements                                                                                   | E Ctrl 📄 |
| Priority                         | Warning                                                                                                    |          |
| Issue Type                       | Allergy Alert                                                                                                    |          |
| Severity                         | Moderate Needs management NO Permanent YES                                                                                  |          |
| Details<br>The patie<br>The medi | nt's profile indicates PENICILLINS as an allergy.<br>cation AMOXICILLIN contains ingredients that are in a group of related | *        |
| allergens                        | and may cause an allergic reaction. (400161)                                                                                |          |
|                                  |                                                                                                    | Ŧ        |
|                                  | • ОК                                                                                                    |          |

4. Click **OK** or press the **Enter** key on your keyboard to acknowledge the errors, warnings, or messages or **Cancel Rx** to reverse the transaction.

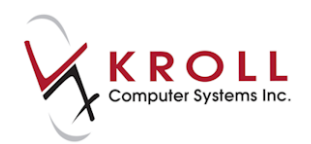

NOTE: On the (Network) Patient Profile, any orders that have been managed will show an orange icon (▼) to the left of the Rx entry. 31-Jan-2014 Completed Eastwood, Clint 5 APO-CITALOPRAM 20 MG SWALLOW, ORAL 02246056 APX TAKE 1 TABLET DAILY 5 0

## **Creating Prescription Order (Unfill)**

- 1. Complete the Rx fields on the **F12** screen.
- 2. Select Make Rx Unfilled from the right navigation pane.

| <u>File Edit Rx View Labels Profile</u> | Reports <u>U</u> tilities <u>N</u> H Centr <u>a</u> l Fill | <u>C</u> ards Sess <u>i</u> on <u>H</u> elp |                         |                          |
|-----------------------------------------|------------------------------------------------------------|---------------------------------------------|-------------------------|--------------------------|
| F3 - Patient F5 - Drug                  | F7 - Doctor F9 - Workflov                                  | w F11 - Drop-off F12                        | - Fill Rx Alt-X - Start |                          |
| 0 New Rx Pending A                      | di First Fill Last Fill                                    | Information                                 | Lookup 🗶 Cancel         | ×Rx                      |
|                                         |                                                            |                                             |                         | 🔕 Make Rx Unfilled       |
| Priority Default Wait Time F2           | Due in 19 mins Forward Rx                                  | F2 Work Order 0 F2                          | Delivery Pickup 💌       | 😡 Make Rx Not Dispensed  |
| <u>Patient Search</u>                   | <u>D</u> rug Search                                        | Pack 50 🗾 D <u>o</u> c Search               | Loc Office 💌            | 🛞 Make Rx Stock Transfer |

3. Click **F12** - **Unfill Rx** or press the **F12** key on your keyboard. The Rx will bypass the fiscal plans and adjudicate through NL.DIS for prescription logging and will show a status of '**Unfilled**' in the Network profile.

| 🥣 (Ne        | twork) Patient Profile      |           |                  | -    | _                | 100         |             | ₽ X      |
|--------------|-----------------------------|-----------|------------------|------|------------------|-------------|-------------|----------|
| Patie        | ent: Krolld, Balram         |           | N                | Male | DOB: 01-M        | ay-1979     | MCP: 1234   | 5678910  |
| <u>P</u> rof | ile (16)                    |           |                  |      |                  |             |             | E Ctrl 🗲 |
| <u>S</u> t   | atus (All) <u>O</u> rder Ty | ype (All) | •                |      | 🗖 <u>A</u> dvano | ced 📝 Fi    | ilter 🛛 🕅 F | Reset    |
| D            | ▼Last Filled Picked Up      | Status    | Doctor           |      |                  | DIS Order i | # Order     | r Date   |
| A<br>T       | Last Qty Drug               |           |                  | 0    | DIN              | Manufactur  | rer Lo      | cal      |
| A            | Directions                  |           |                  |      |                  | Fillable    | Auth        | Rem      |
| S            | 🚨 Unfilled                  | Active    | Blanchard, Angie |      |                  | 444552      | 10-Feb      | o-2014 🔶 |
|              | Plendil 2.5mg               |           |                  | 0    | 2057778          | AZC         | Ye          | es       |
| E            | TAKE 1 TABLET ONCE DAILY    |           |                  |      |                  | ✓           | 30          | 30       |

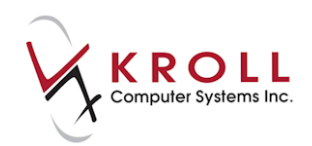

## **Network Options from the Filling Screen**

You have the ability to add additional information to the Rx order and dispense information that is sent to the Network during the filling process. Rx order information can be entered only once and contains information that is applicable to the prescription as a whole. Dispense information can be entered each time a prescription is filled or refilled; this information is specific to the particular fill. Entering Rx order and dispense information is optional.

- 1. From the **F12** screen, go to **Network > Edit Rx Order / Dispense Information**.
- 2. The Rx Order / Dispense Information screen will display. Complete the fields and click OK.

| 🕳 Rx Order / Dispense Information |                                 |
|-----------------------------------|---------------------------------|
| Rx Order                          |                                 |
| Note                              |                                 |
|                                   |                                 |
| Patient Measurement - Height      | Patient Measurement - Weight    |
| ▼                                 | <b>•</b>                        |
| Treatment Type                    | Substitution Not Allowed Reason |
| one time 👻                        | Not specified 👻                 |
|                                   |                                 |
| Dispense                          |                                 |
| Note                              |                                 |
|                                   |                                 |
| Substitution Type                 | Substitution Reason             |
| None                              | Not specified                   |
| Quantity Units of Measure         |                                 |
| Nebule                            | -                               |
|                                   |                                 |
| Emergency fill                    |                                 |
|                                   |                                 |
| 🗸 ок                              | X Cancel                        |

#### **Rx Order section**:

- Note: Enter a note that will apply to all subsequent fills for the Rx.
- **Patient Measurement Height**: Enter the patient's height in centimeters, feet, inches, or meters.
- **Patient Measurement Weight**: Enter the patient's weight in grams, kilograms, ounces, or pounds.
- **Treatment Type**: Select As Needed, Continuous/Chronic, One Time, or Short Term/Acute from the menu.
- **Substitution Not Allowed Reason**: Select a reason why drug substitutions are not allowed, if this applies to the Rx. Options include Not Specified, Allergy/Intolerance, Clinical Trial, Compliance Concern, Patient Choice, or Therapeutic Characteristics.

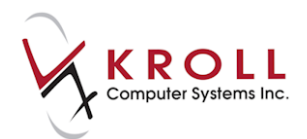

#### Dispense section:

- **Note**: Enter a note that is specific to the particular fill (not necessarily to the Rx order as a whole).
- **Substitution Type**: If a drug substitution is being made to the particular fill, indicate if the substitution is Formulary, Generic, or Therapeutic.
- **Substitution Reason**: If a drug substitution is being made to the particular fill, indicate if the reason for the substitution is Not Specified, Continuing Therapy, Formulary Policy, Out of Stock, or Regulatory Requirement.
- **Quantity Units of Measure (UOM)**: Select a unit of measure for the medication. Options include Bottle, Fluid Ounce, Litre, and Milliliter.
- 3. Click F12 Fill Rx.

#### **Retrieve Rx Order/Dispense Information**

- 1. Call up the F3 Patient profile for the patient.
- 2. Go to **Network** > **Profiles**.
- 3. The (Network) Patient Profile screen will appear. Highlight the Rx and click Detail.

| ť          | (Network) Patient Profile |           | A REAL PROPERTY. | -               |              | Ē                 | x      |
|------------|---------------------------|-----------|------------------|-----------------|--------------|-------------------|--------|
| P          | atient: Kroll, Bella      |           |                  |                 | Female D     | DB: <b>20-Mar</b> | -1967  |
| P          | rofile (21)               |           |                  |                 |              | K                 | Ctrl 글 |
| <u>S</u> t | atus (All) <u> </u>       | ype (All) | •                | 🗖 <u>A</u> dvan | ced 🔗 Filter | 🛛 🕅 Res           | et     |
| D          | ▼Last Filled Picked Up    | Status    | Doctor           |                 | DIS Order #  | Order Da          | te     |
| A<br>T     | Quantity <b>Drug</b>      |           |                  | DIN             | Manufacturer | Local             |        |
| ^          | Directions                |           |                  |                 | Fillable     | Auth P            | lem    |
| N          | 5-Nov-2012                | Active    | Blanchard, Angie |                 | 302291       | 5-Nov-20          | 12 🔺   |
| 1.         | 30 Vimovo 20/375mg        | 375MG-20  | MG               | 02361701        | AST          | Yes               |        |
| ĸ          | TAKE 1 TABLET DAILY       |           |                  |                 | $\checkmark$ | 30                | 30 =   |
| N          | 5-Nov-2012                | Active    | Blanchard, Angie |                 | 302290       | 5-Nov-20          | 112    |
| II.        | 100 P-EPHED HCL/CO        | DEINE/GU  | AIFEN 30-3.3-100 |                 |              | Yes               |        |
| ĸ          | TAKE AS DIRECTED          |           |                  |                 | ✓            | 100               | 100    |
| N          | 15-Oct-2012 15-Oct-2012   | Active    | Blanchard, Angie |                 | 300503       | 15-Oct-20         | 12     |
| Ē          | 30 MINOCYCLINE HO         | CL 50 MG  |                  |                 |              | No                |        |
| ĸ          | TAKE 1 CAPSULE            |           |                  |                 | ✓            | 60                | 30     |
| N          | 11-Oct-2012               | Aborted   | Blanchard, Angie |                 | 299394       | 28-Sep-2          | 012    |
| Ε<br>T     | 30 Keflex 500mg           |           |                  | 00244392        | PHH          | Yes               |        |
| ĸ          | TAKE 1 TABLET ONCE DAILY  |           |                  |                 | ×            | 30                | 0      |
| N          | 11-Oct-2012 11-Oct-2012   | Active    | Blanchard, Angie |                 | 299396       | 28-Sep-2          | 012    |
| Ē          | 30 Remeron 30mg           |           | -                | 02243910        | ORG          | Yes               | -      |
| C          | Detail Extra Functions    |           |                  |                 | 🗙 Car        | icel 🔽            | ок     |

The (Network) Medication Order Detail screen will appear.

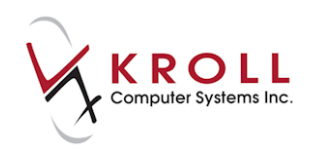

## Filling an Rx for a Device Using OPINIONS

Pharmacies need to bill provincial and private drug plans for products and services that do not have Drug Identification Numbers (DINs), also known as Non-Drug Products or Devices. The Atlantic Pharmaceutical Services Inc. (APSI) has designed a web based PIN process called OPINIONS (Online Product Identification Number Index of Nova Scotia). Each OPINIONS number corresponds to a specific product and pack size, or a specific service; this number is used as a Pseudo-DIN to adjudicate through the NL.DIS plan for clinical recording.

Anyone can subscribe to the Online Product Identification Number Index of Nova Scotia (OPINIONS). Individuals who are present subscribers to one or more APSI Regional Price Guides will have free access to OPINIONS <u>http://opinions.atlanticpharmaceutical.ca/.</u> Subscription to OPINIONS may be obtained by contacting APSI.

### Adding an OPINIONS DIN

- 1. Perform a non-drug product search on the **F5 Drug** search screen. Double-click the drug record.
- 2. Change the **DIN** type to **OPIN OPINIONS**.

| File Edit D                                                                                                    | File Edit Drug Reports Utilities NH Central Fill Cards Session Help |                 |                    |                         |                           |                      |  |  |  |
|----------------------------------------------------------------------------------------------------|---------------------------------------------------------------------|-----------------|--------------------|-------------------------|---------------------------|----------------------|--|--|--|
| F3 - Patient         F5 - Drug         F7 - Doctor         F9 - Workflow         F10 - Pickup         F11 - Drop-off         F12 - New Rx         Alt-X - Start |                                                                     |                 |                    |                         |                           |                      |  |  |  |
| Na <u>m</u> e                                                                                                    | Accu-Chek Fastclix Lancets                                          | OPIN - OPII -   | 97799494           | Changed                 | Save X Cancel             | <sup>⊗</sup> Drug    |  |  |  |
| Generic                                                                                                    | Lancets                                                             | Strength        | Sched              | 2 (Schedule 🔻           | Reportable                | Receive Drug         |  |  |  |
| Description                                                                                                    |                                                                     | Followup (Days) | Oral/V             | Vritten Not Specific 🗸  | Dispense as Pack          | Return To Stock      |  |  |  |
|                                                                                                    |                                                                     | -               |                    | inten Horopeening -     | Ward Stock                | Link to FDB          |  |  |  |
| Description 2                                                                                                    |                                                                     | Form            | LAIN (Lancets)     | <b>_</b>                |                           |                      |  |  |  |
| Equivalent To                                                                                                    |                                                                     | Route           | Not Set            | •                       |                           | <sup>⊗</sup> View    |  |  |  |
| Default Sig                                                                                                    |                                                                     | Manufacturer    | ROD (Roche Diagnos | tics, division of HLF 🚽 | Print compliance calendar | Alerts (0)           |  |  |  |
| Location                                                                                                    | •                                                                   | Handling Instr  |                    |                         | Eligible for coupon       | Generic Equivalents  |  |  |  |
|                                                                                                    |                                                                     |                 |                    |                         | Flavor Rx                 | Modification History |  |  |  |
| Generic Type                                                                                                    | Brand Single Source                                                 | Price Group     | None               | •                       | Health Inform/Rx Canada   |                      |  |  |  |

3. Place a checkmark next to **Device**.

| <u>F</u> ile <u>E</u> dit <u>D</u> | ille <u>E</u> dit <u>D</u> rug <u>R</u> eports <u>U</u> tilities <u>N</u> H Centr <u>a</u> l Fill <u>C</u> ards Session <u>H</u> elp <u>9</u> .3.67 |                  |                |                |                |                           |                      |  |  |
|------------------------------------|----------------------------------------------------------------------------------------------------|------------------|----------------|----------------|----------------|---------------------------|----------------------|--|--|
| F3 - Patie                         | F3 - Patient F5 - Drug F7 - Doctor F9 - Workflow F10 - Pickup F11 - Drop-off F12 - New Rx Alt-X - Start                                             |                  |                |                |                |                           |                      |  |  |
| Na <u>m</u> e                      | tame Accu-Chek Fastclix Lancets OPIN - OPII 97799494 Changed 🗸 Save 🗶 Cancel                                                                        |                  |                |                |                |                           |                      |  |  |
| Generic                            | Lancets                                                                                                    | Strength         |                | Sched          | 2 (Schedule 👻  | Reportable                | Receive Drug         |  |  |
| Description                        |                                                                                                    | Follow(up (Days) |                | Oral/Mritten   | Not Specific - | Dispense as Pack          | Return To Stock      |  |  |
| Description                        |                                                                                                    | ronowap (Days)   |                | oral/written   | Hor opecint -  | Ward Stock                | Link to FDB          |  |  |
| Description 2                      |                                                                                                    | Form             | LAN (Lancets)  |                | <b>•</b>       | Trial                     |                      |  |  |
| Equivalent To                      |                                                                                                    | Route            | Not Set        |                | •              | V Device:                 | × View               |  |  |
| Default Sig                        |                                                                                                    | Manufacturer     | ROD (Roche Dia | agnostics, div | ision of HLF 🚽 | Print compliance calendar | Alerts (0)           |  |  |
| Location                           |                                                                                                    | Handling Instr   |                |                |                | Eligible for coupon       | Generic Equivalents  |  |  |
| Location                           |                                                                                                    | nanunng Instr.   |                |                |                | Flavor Rx                 | Modification History |  |  |
| Generic Type                       | Brand Single Source    Priority                                                                                                    | Price Group      | None           |                | -              | Health Inform/Rx Canada   |                      |  |  |

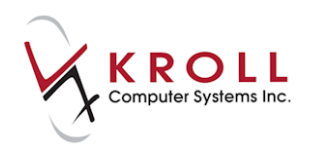

### Filling Prescription for a Device using OPINIONS

- 1. Call up the **F12** screen and fill out the Rx fields. Ensure that **NL.DIS** is the last adjudicated plan in the prescription.
- 2. Click **F12 Fill Rx**. An adjudication response screen will display indicating that the device dispense was successful.

On the (Network) Patient Profile, the non-drug product will be indicate as Device

| 🥣 (N       | etwork) Patient Profile | and the owner water | And I wanted                        |                 | -            |                 |  |  |
|------------|-------------------------|---------------------|-------------------------------------|-----------------|--------------|-----------------|--|--|
| Patie      | ent: Krollg, Gerald     |                     |                                     |                 | Male D       | OB: 08-Sep-1972 |  |  |
| Prot       | Profile (27)            |                     |                                     |                 |              |                 |  |  |
| <u>S</u> 1 | tatus (All) 🗸 🖸         | der Type (All)      | •                                   | 🗖 <u>A</u> dvar | nced 🖉 Filte | er 🛛 🕅 Reset    |  |  |
| D          | ▼Last Filled Picked Up  | Status              | Doctor                              |                 | DIS Order #  | Order Date      |  |  |
| A<br>T     | Last Qty Drug           |                     |                                     | Code            | Manufacturer | Local           |  |  |
| A          | Directions              |                     |                                     | Stop Date       | Fillable     | Auth Rem        |  |  |
| S          | 🥘 31-Oct-2016           | Aborted             | Blanchard, Angie Sharon             |                 | 470434       | 31-Oct-2016 🔦   |  |  |
| N C        | 30 IRBESARTA            | N/HYDROCHLOP        | OTHIAZIDE 150 MG-12.5 MG 150-12.5MG | 41234           |              | Yes             |  |  |
| 5          | TAKE 1 TABLET ONCE D.   | AILY                |                                     |                 | ×            | 120 0           |  |  |
| S          | Device                  | Active              | Blanchard, Angie Sharon             |                 | 470487       | 31-Oct-2016     |  |  |
|            | 100 Accu-Chek A         | viva Test Strips    |                                     | 97799814        |              | Yes ≡           |  |  |
| 5          | AS DIRECTED             |                     |                                     |                 |              | 100 100         |  |  |
| S<br>Y     | 🧔 Unfilled              | Active              | Smith, Jane                         |                 | 470482       | 31-Oct-2016     |  |  |
| N C        | OXAPROZIN               | 600 MG              |                                     | 17204           |              | Yes             |  |  |
|            | TAKE 1 TABLET ONCE D.   | AILY                |                                     |                 | ✓            | 30 30           |  |  |

## **Mixture Rxs**

When adjudicating a mixture to NL.DIS, please note that the DINs submitted for the Rx are pulled from the components of the mixture and not from the mixture card itself. The DIN of each component is sent to the Network and verified against a database of available DINs and PINs. If all the components of a mixture contain valid DINs that are recognized by the Network, no further action is required to successfully log the mixture prescription on the DIS.

For example, when a mixture of Hyderm 1% Cream in Clotrimaderm 1% Cream (1:1) is sent to the Network, the Hyderm 1% DIN of 00716839 and the Clotrimaderm 1% DIN of 00812383 is recognized by the Network and successfully logs the prescriptions without the addition of any PINs (i.e., pseudo DINs).

When a mixture contains a component or components without valid DINs, NLCHI assigned PINs must be added to the component's drug card in order to successfully adjudicate to NL.DIS. NLCHI assigned PINs can be found <u>here</u> or by calling the NLCHI helpdesk at 1-877-752-6006.

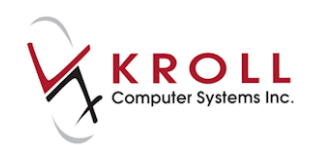

For example, a mixture of "Hydrocortisone Pwd 1% in Clotrimaderm 1% cream" contains Hydrocortisone powder which does NOT have a valid DIN; Clotrimaderm has a valid DIN of 00812382. In this case, the user must look on the NL Pharmacy Network PIN List or call NLCHI to find the assigned PIN for Hydrocortisone Powder and add it to the F5-Drug Card as a pseudo DIN for the NL.DIS plan.

There is no PIN (i.e., pseudo DIN) for NL.DIS in the **Plans** tab for the mixture card:

| <u>Q</u> uickCode |                      |                   |              |         |             |         |         |            |      | ОК         | 🖉 Save       | 🗙 Scan     |
|-------------------|----------------------|-------------------|--------------|---------|-------------|---------|---------|------------|------|------------|--------------|------------|
| Name              | *Hydrocortiso        | one Pwd 1% I      | n Clotrima   | derm 1% | Cream       |         |         |            |      |            |              |            |
| <u>G</u> eneral I | n <u>s</u> tructions | C <u>o</u> mments | <u>P</u> lan | Other   |             |         |         |            |      |            |              | E Ctrl 🗲   |
| Plans (0)         |                      |                   |              |         |             |         |         |            |      |            |              | F2 Ins Del |
| Plan Name         |                      |                   |              |         | Mix Type    | Default | Covered | Pseudo DIN | [    | escription | Bill As Pack |            |
|                   |                      |                   |              |         |             |         |         |            |      |            |              |            |
|                   |                      |                   |              |         |             |         |         |            |      |            |              | E          |
| Component         | s (2)                |                   |              |         |             |         |         |            |      |            |              | F2 Ins Del |
| DIN               | Brand Name           |                   |              | G       | eneric Name |         |         | PackSize   | Form | Strength   | %            | Active 🔺   |
| 00812382          | Clotrimade           | rm Cream          |              | c       | lotrimazole | 2       |         | 500        | GM ( | 1%         | 100          | Yes        |
| 00888006          | Hydrocortis          | one Powde         | r USP        |         |             |         |         | 100        |      |            | 1            | No         |

The Hydrocortisone Powder **F5-Drug Card** will require a NLCHI assigned PIN (i.e., pseudo DIN) for adjudication to the NL.DIS plan because Hydrocortisone Powder does not have a valid DIN. (In this case, an arbitrary "DIN" of 00888006 has been assigned to the drug card).

| F3 - Patient    | t F5 - Drug               | F7 - Doct | or <b>F9 - W</b> | orkflow  | F10 - Pickup | F11 - Drop-off | F12 - New Rx | Alt-X - Start     |  |
|-----------------|---------------------------|-----------|------------------|----------|--------------|----------------|--------------|-------------------|--|
| Na <u>m</u> e H | Hydrocortisone Powder USP | - T       | DIN •            | 00888006 |              | OK 🔗 Sa        | ave 🗙 Scan   | <sup>⊗</sup> Drug |  |
| Generic         |                           |           | Strength         |          | Sched        | - Repo         | rtable       | Receive Drug      |  |
| Description     |                           |           | Fallenna (Dava)  |          | 0            | Dispe          | ense as Pack | Return To Stock   |  |
| Description     |                           |           | Followup (Days)  |          | Oral/Written | 🔲 Ward         | Stock        | Link to EDB       |  |
| Description 2   |                           |           | Form             |          |              | ▼ Trial        |              |                   |  |

The NLCHI authorized PIN for Hydrocortisone powder is 77750237:

| January 2 | 20, 2011                                 |    |
|-----------|------------------------------------------|----|
| Assigned  | Chemical Name (brand name and label name | 1  |
| PIN       | fields)                                  |    |
| 77647010  | Hydrochloric Acid                        | 1  |
| 77750237  | HYDROCORTISONE, USP MICR'D               | ]  |
| 77722841  | Hydrogen Peroxide                        | 1  |
| 77700086  | Hydrogen Peroxide, FCC (35%)             | 18 |

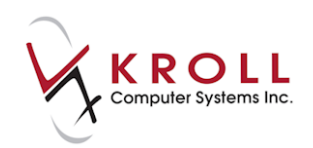

The PIN (i.e., pseudo DIN) entry in the **Plans** tab of the hydrocortisone powder drug card will look as follows:

| G <u>e</u> nera | l O <u>r</u> dering                                                  | UPCs | <u>P</u> lans | <u>U</u> sage | Old Costs | <u>C</u> ounsellin | g <u>K</u> rol | l Care     |             | 🗲 Ctrl 📄     |
|-----------------|----------------------------------------------------------------------|------|---------------|---------------|-----------|--------------------|----------------|------------|-------------|--------------|
| Plans           | (1)                                                                  |      |               |               |           |                    |                |            |             | F2 Ins Del   |
| Plan N          | ame                                                                  |      |               |               | PackS     | ize Default        | Covered        | Pseudo DIN | Description | Bill As Pack |
| NL.DI           | NL.DIS - NL Centre For Health Information Yes No 77750237 Default No |      |               |               |           |                    |                |            |             |              |
|                 |                                                                      |      |               |               |           |                    |                |            |             |              |

**NOTE**: In the **Drug-Plan Information** form, the PIN is set to **PDIN** from the corresponding dropdown menu. If the dropdown is set to anything other than PDIN, the prescription will be rejected by NL.DIS.

The **Covered** flag should be unchecked because NL.DIS does not financially cover the mixture.

| 🥣 Drug-Plan In | formation                                 |           |
|----------------|-------------------------------------------|-----------|
|                |                                           |           |
| SubPlan        | NL.DIS - NL Centre For Health Information | -         |
| Pack Size      | <all></all>                               | Default 🗹 |
| Description    | NLCHI Assigned PIN                        |           |
| PDIN 💌         | 77750237                                  | Covered 🗖 |
| E Bill Ast     |                                           |           |
|                | VOK X Cancel                              |           |

The Clotrimaderm 1% Cream drug card will remain exactly the same without the need for a NLCHI assigned PIN because it already has a valid DIN of 00812382:

| Name          | Clotrimaderm Cream | DIN -           | 00812382       |              | ОК             | Save X Scan               | <sup>⊗</sup> Drug      |
|---------------|--------------------|-----------------|----------------|--------------|----------------|---------------------------|------------------------|
| Generic       | Clotrimazole       | Strength        | 1%             | Sched        | 3 (Schedule 🚽  | Reportable                | Order Drug             |
| Description   |                    | Followup (Days) |                | Oral/Written | Not Specific 🗸 | Dispense as Pack          | Receive Drug           |
| Description 2 |                    | Form            | GM (Cream)     | 010,1111     |                | Ward Stock                | Return To Stock        |
| Equivalent To |                    | Deute           | Tonical (Defau | .1+)         |                | Device                    | Perform FDB Analysis   |
|               |                    | Koule           | Topical (Delau |              |                | Immunization              | Analyze Multiple Drugs |
| Default Sig   |                    | Manufacturer    | TAR (Taro Pha  | rmaceuticals | inc.) 💌        | Frint compliance calendar | Customize EDP Info     |

To summarize, all components of a mixture that do not have valid DINs must contain a pseudo DIN entry for NL.DIS containing a NLCHI assigned PIN. Once that is complete, you can adjudicate the mixture to the Pharmacy Network.

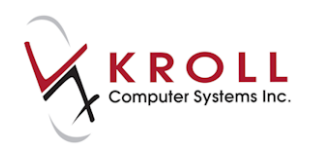

On the **Network Patient Profile Order Details** screen, the mixture components are listed with their respective quantities.

| 0  | (Networl                                                                                                    | k) Medi | cation Order  | Detail         |             |                                                                                                    |                           |                    |             | And and a second second |          |
|----|----------------------------------------------------------------------------------------------------|---------|---------------|----------------|-------------|----------------------------------------------------------------------------------------------------|---------------------------|--------------------|-------------|-------------------------|----------|
| lſ | Order                                                                                                    | Patie   | nt Instructio | ns Indications | Prescriber  | Disper                                                                                                    | ises (1) Iss              | ues Refusals       | Notes       | Status History          | E Ctrl 🗲 |
|    | Med                                                                                                    | ication | Ingredie      | nts (2)        |             |                                                                                                    | Regular                   | Dispense           |             |                         |          |
|    | Name                                                                                                    | Hydro   | ocortisone    | Pwd 1% in clo  | trimaderm   | 1% Cre                                                                                                    | Qty                       | Days Sı            | ipply       | Min Interval            |          |
|    | Desc [                                                                                                    | 100.0   | 00 Clotrima   | aderm Cream    | 1%, 1.0     | 00 Hyc                                                                                                    | -First Disp               | oense (if differer | nt than Reg | gular Dispense)-        |          |
|    | Form [                                                                                                    | Crear   | n             | 100.000 Clotri | maderm Crea | m1%,                                                                                                    | 1.000 Hydrod              | ortisone powder    | USP 1%      | Exp                     |          |
|    | Pack Qty Pack Type                                                                                                    |         |               |                |             | Authorize<br>Qty 100                                                                                                    | ed<br><b>Grar</b> Days Su | ipply <b>30</b>    | Fills       |                         |          |
|    | Pack Qty       Pack Type       Qty 100 Grar Days Supply 30       Fills         Order # 470504       Order date       31-Oct-2016       Qty 100 Grar       Fills         Order # 470504       Order date       31-Oct-2016       Qty 100 Grar       Fills         Local # 1000704       Effective date       Pharmacy Targeted To       Name       Kroll Pharmacy         No sub NO       Reason       Address 23 New Cove Road       City       St. John's       Prov NL       Postal A1A 1A1         Fillable       Authoritative       Paper       Inferred YES       To be picked up       Interview       Interview       In |         |               |                |             |                                                                                                    | A 1A1                     |                    |             |                         |          |
|    |                                                                                                    |         |               |                |             | <ul> <li>Image: A start of the start of the start of</li></ul> | ОК                        |                    |             |                         |          |

| of (Network) N           | fedication Order Detail             |          |                  |
|--------------------------|-------------------------------------|----------|------------------|
| <u>O</u> rder P <u>i</u> | atient Instructions Indications Pre | escriber | <u>D</u> ispense |
| Medica                   | tion Ingredients (2)                |          |                  |
| Code                     | Name                                | Quant    | ity              |
| 00812382                 | Clotrimaderm Cream 1%               | 100      |                  |
| 77750237                 | Hydrocortisone powder USP 1%        | 1        |                  |
|                          |                                     |          |                  |
|                          |                                     |          |                  |
|                          |                                     |          |                  |
|                          |                                     |          |                  |

**NOTE:** NL.DIS pseudo DINs should never be added to the actual mixture card itself because the DINs are pulled from the actual components of the mixture.

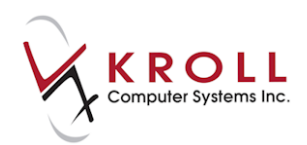

## Filling a Non-Prescribed (OTC) Medication (Not Dispensed)

Prescriptions filled for other medications such as Gravol, Baby Aspirin, Vitamins, etc., are often marked as **Not Dispensed** in Kroll. When a **Not Dispensed** Rx is filled to the DIS, a mandatory stop date for the prescription must be entered.

- 1. Call up the F12 screen and fill out the Rx fields.
- 2. Go to **Rx** > **Make Rx Not Dispensed**, or select **Make Rx Not Dispensed** from the right navigation pane.

| File Edit Rx          | View Labels Profile Reports Utilities NH Cards S | ession Help                                                          |                                |
|-----------------------|--------------------------------------------------|----------------------------------------------------------------------|--------------------------------|
| F3 - Par              | Make Rx Unfilled                                 | ow F11 - Drop-off F12 - Fill Rx Alt-X - Start                        |                                |
|                       | Make Rx Not Dispensed                            | Fill Information                                                     | ∀Rx                            |
|                       | Make Rx Stock Transfer                           | 0 Qty S0.00 Init Cookup 👗 Cancel                                     | Make Rx Unfilled               |
| Priority Def          | Transfer Rx From Another Store                   | Rx F2 Work Order 0 F2 Delivery Pickup                                | 🔞 Make Rx Not Dispensed        |
| Patient Sear          | Back Date Rx                                     | Pack 2   Doc Search Loc Office                                       | 🛞 Make Rx Stock Transfer       |
| Name Do               | Add Rx Image                                     | 25mg Name Dr. Calder, Robert J                                       | 🔁 Add Rx Image                 |
| Address 10<br>City Ha | Call Doctor                                      | HOR (Ca Address Osoyoos Medical Ctr.<br>Sched 3 City Osoyoos Prov BC | Transfer Rx From Another Store |

- 3. Click F12 Fill Rx or press the F12 key on your keyboard.
- 4. On (Network) Patient Profile, the Not Dispensed Rx will be indicated as Other Medication.

| of (Netwo      | ork) Patient Profile |                  |                   |                |             |                  |
|----------------|----------------------|------------------|-------------------|----------------|-------------|------------------|
| Patient:       | Krollg, Gerald       |                  |                   |                | Male        | DOB: 08-Sep-1972 |
| Profile (      | 9)                   |                  |                   |                |             | 🗲 Ctrl 🛁         |
| <u>S</u> tatu: | s (All) 🗸            | Order Type (All) | •                 | 🗖 <u>A</u> dva | nced 🖉 Fil  | ter 🛛 🔀 Reset    |
| D              | ▼Last Filled Picked  | Up Status        | Doctor            |                | DIS Order # | t Order Date     |
| A<br>T         | Last Qty Drug        |                  |                   | Code           | Manufacture | er Local         |
| A              | Directions           |                  |                   | Stop Date      | Fillable    | Auth Rem         |
| S              | Other Medication     | Active           | Pharmacist, Kroll |                | 31838       | 31-Oct-2016 🔶    |
|                | Not Disp Gravol 2    | 5mg              |                   | 02028212       | HOR         | Yes              |
| ED             | Qty: 2. TAKE 1 TABLE | ET ONCE DAILY    |                   | 02-Nov-201     | 6 ×         |                  |
| N              | Other Medication     | Active           | Pharmacist, Kroll |                | 30331       | 08-Jan-2015      |
|                | NotDisp Apo-Ibup     | orofen 600mg     |                   | 00585114       | APX         | Yes              |
| K              | Qty: 100. TAKE AS DI | RECTED           |                   | 18-Apr-2015    | ×           |                  |

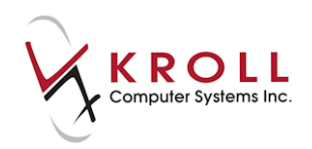

## **Stock Transfers**

When filling a stock transfer, you must determine if the receiving pharmacy/medical office exists in the local Kroll system as a patient. In the event that the receiving pharmacy/medical office does not exist in the system, it must be added.

#### Adding a Stock Transfer Store

- 1. Call up the **F3 Patient** screen and perform a search for the stock transfer location. Ensure the stock transfer does not already exist in the system.
- 2. Click Insert to add a new stock transfer location.

| File <u>E</u> dit <u>S</u> earch <u>U</u> tilities <u>NH</u> <u>C</u> ards Session <u>H</u> elp |                     |              |              |               |                    |  |
|-------------------------------------------------------------------------------------------------|---------------------|--------------|--------------|---------------|--------------------|--|
| F3 - Patient F5 - Drug F7 - Doctor                                                              | F9 - Workflow F11   | 1 - Drop-off | F12 - New Rx | Alt-X - Start |                    |  |
| Last First: Code: Phone: or Bill #                                                              | <sup>⊗</sup> Search |              |              |               |                    |  |
| north hav*                                                                                      |                     |              |              |               |                    |  |
| Cancel Cop                                                                                      | <u>A</u> dvanced    |              | 0 No Reco    | ords Found    | Insert New Patient |  |
| # 🔺 Last Name 🔺 First Name 🛛 Address                                                            | City Ag             | ge Phone     | Plan         | *             | Copy Patient       |  |
|                                                                                                 |                     |              |              |               | Change Columns     |  |

- 3. A prompt will display asking if you want to search the Network for the patient. Answer **No**. Stock transfer locations are not listed as patients on the Network.
- 4. A blank **F3 Patient** profile will display. Complete the fields with information for the stock transfer location. Make sure the **Patient Type** is set to the appropriate type (Pharmacy or Doctor's office).

| F3 - Pat            | tient     | F5 - Mixture   | F7    | - Docto | r             | F9 - Wor           | kflow    | F10 - Pickup |
|---------------------|-----------|----------------|-------|---------|---------------|--------------------|----------|--------------|
| <u>L</u> ast Name   | North Bay |                |       | First N | ame           | Pharmacy           |          | Salutation   |
| Address 1           |           |                |       |         | P <u>h</u>    | one Numbers        | (0)      | F2 Ins       |
| Address 2           |           |                |       |         | Des           | cription           | Phone    |              |
| City                |           |                | Prov  | NL 🔻    |               |                    |          |              |
| Postal              |           | Country Canada |       | -       |               |                    |          |              |
| Email               |           |                |       | Send    | Fam           | ily Doctor         |          |              |
| Quick Code          |           |                |       |         |               |                    |          | F2 CI        |
| Comments            | 5 (0)     |                |       |         |               |                    |          | F2 Ins Del   |
| Topic               |           | Comment        |       |         |               |                    |          |              |
|                     |           |                |       |         |               |                    |          |              |
|                     |           |                |       |         |               |                    |          |              |
|                     |           |                |       |         |               |                    |          |              |
| <u>A</u> llergies ( | D)        | Add Drug       | F2 In | s Del 🕻 | 5 <u>e</u> ne | ral <u>F</u> amily | Nursin   | g Home Comr  |
|                     |           |                |       |         | Patie         | nt                 |          |              |
|                     |           |                |       |         | V A           | ctive Alt.         | Last Nar | ne           |
|                     |           |                |       | 6       | atier         | nt Type Pha        | rmacy    | •            |
|                     |           |                | -     |         | Jecea         | ased On            |          | L.           |

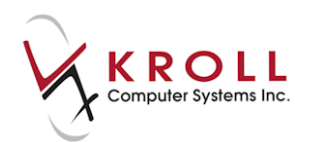

**NOTE**: If you are prompted to synchronize the local patient to the Network, click **Cancel**; do not attempt to synchronize.

5. Locate the **Plans** section and click **Ins** or press the **Insert** key on your keyboard.

| I | Plans (0) F2 Ins De |          |           |        |  |  |
|---|---------------------|----------|-----------|--------|--|--|
|   | SubPlan Code        | Group ID | Client ID | Expiry |  |  |
|   |                     |          |           |        |  |  |

6. The **Patient Plan Information** form will appear. Select **NLSTOCK - NL Centre for Health Information (Stock Transfer)** from the **Plan** menu and click **Save**.

| 🥣 Patient Pl    | an Information                   |                      |                                |
|-----------------|----------------------------------|----------------------|--------------------------------|
| Plan            | < - NL Centre For Healt          | th Information (St   | ock Transf 🔻 <u>P</u> lan Info |
|                 |                                  | Link To              |                                |
| Order           | Primary 🚽                        | Relationship         | <b>_</b>                       |
| Carrier ID      |                                  | Deduct <u>T</u> ype  | Dollar amount 🔄                |
| Group ID        |                                  | Deduct Value         | 0                              |
| Client ID       |                                  | E <u>x</u> piry Date |                                |
| CPHA Pat        | Code                             | First Name           |                                |
| <u>C</u> omment | Inactive 🗌<br>Always Use in Px 🗹 | Card Holder N        | ame                            |
|                 |                                  |                      |                                |
|                 | ✓ <u>S</u> ave                   | 🗙 Can                | cel                            |

7. Click **Save** to save the stock transfer store record.

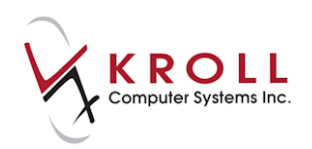

#### Filling a Stock Transfer

- 1. Call up the **F3 Patient** screen and perform a search for the stock transfer location.
- 2. Double-click the stock transfer record and click F12 New Rx.
- 3. Complete the Rx fields. Ensure the doctor field contains a dispensing pharmacist or a licensed doctor.
- 4. Go to **Rx** > **Make Rx Stock Transfer** or select **Make Rx Stock Transfer** from the right navigation pane.

| File Edit Rx          | View Labels Profile Reports Utilitie | s NH Cards Session Help                                                     |
|-----------------------|--------------------------------------|-----------------------------------------------------------------------------|
| F3 - Pa               | Make Rx Unfilled                     | F9 - Worldlow F11 - Drop-off F12 - Fill Rx Alt-X - Start                    |
| ·                     | Make Rx Not Dispensed                | st Fill Last Fill Information                                               |
|                       | Make Rx Stock Transfer               | 10/14 0 0 Qty S0.00 Init Cookup Cancel                                      |
| Priority Def          | Transfer Rx From Another Store       | ins Forward Rx F2 Work Order 0 F2 Delivery Pickup 💌 😿 Make Rx Not Dispensed |
| <u>Patient Sear</u>   | Back Date Rx                         | ch Pack J Doc Search Loc Office J 🚱 Make Rx Stock Transfer                  |
| Name Be               | Add Rx Image                         | Name Dr. Smith, John H                                                      |
| Address Bo<br>City Du | Call Doctor                          | Form Sched City Vancouver Prov BC Martin Store                              |

- 5. Click F12 Fill Rx or press the F12 key on your keyboard.
- 6. The **(Network) Location Search** screen will appear, prompting you to associate the patient with a location. Click **Search**.

| 🥣 (Network) Location Search                        |                             |              |
|----------------------------------------------------|-----------------------------|--------------|
| You must associate this patient with a location be | efore you can perform a sto | ck transfer. |
| Name north bay                                     | Records Return              | ed 🖌 Search  |
|                                                    |                             | X Cancel     |
| Name<br>Address                                    | Type<br>City                | Id           |

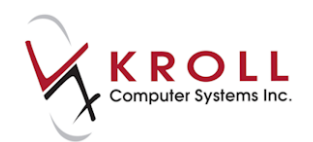

7. Select the stock transfer location from the Network results and click **Select**.

| 🛫 (Network) Location Search                                                          | the statement in the               |            |
|--------------------------------------------------------------------------------------|------------------------------------|------------|
| You must associate this patient with a location before                               | e you can perform a stock tr       | ansfer.    |
| Name north bay                                                                       | Records Returned                   | Select     |
| Name<br>Address                                                                      | Type<br>City                       | Id         |
| North Bay Pharmacy; North Bay Pharmacy Optional Long Name<br>789 Mount St, Unit 1689 | Pharmacy<br>Mount Pearl NL F1F 1F1 | NL.00210.5 |

**NOTE**: If the stock transfer location does not display in the search results it must be manually added to NLCHI. Call NLCHI support at 1-877-752-6006.

8. The **CeRx Adjudication Response** screen will appear, indicating that **The Office Supply Dispense was successful**. Click **OK**.

The fields on the **Patient Plan Information** form will be populated with read-only data from the Network:

| 🥳 Patient Pl           | Patient Plan Information  |                      |                           |  |  |  |  |  |  |  |  |
|------------------------|---------------------------|----------------------|---------------------------|--|--|--|--|--|--|--|--|
| Plan                   | NLSTOCK - NL Centre       | For Health Infor     | mation (Stc 💌 🛛 Plan Info |  |  |  |  |  |  |  |  |
|                        |                           | Link To              |                           |  |  |  |  |  |  |  |  |
| Order                  | Primary 🚽                 | Relationship         | <b>_</b>                  |  |  |  |  |  |  |  |  |
| Carrier ID             |                           | Deduct <u>T</u> ype  | Dollar amount 🔄           |  |  |  |  |  |  |  |  |
| Group ID               | PHARM                     | Deduct Value         | 0                         |  |  |  |  |  |  |  |  |
| Client ID              | NL.00210.5                | E <u>x</u> piry Date |                           |  |  |  |  |  |  |  |  |
| CPHA Pat               | Code                      | First Name           |                           |  |  |  |  |  |  |  |  |
|                        | Inactive 🗌                | Card Holder N        | ame                       |  |  |  |  |  |  |  |  |
| <u>C</u> omment        | Always Use in HX 🔽        |                      |                           |  |  |  |  |  |  |  |  |
| North Bay<br>789 Mount | Pharmacy<br>St. Unit 1689 |                      |                           |  |  |  |  |  |  |  |  |
| Mount Pea              | wINL F1F1F1               |                      |                           |  |  |  |  |  |  |  |  |
|                        |                           |                      |                           |  |  |  |  |  |  |  |  |
|                        | ✓ Save                    | 🗙 Can                |                           |  |  |  |  |  |  |  |  |

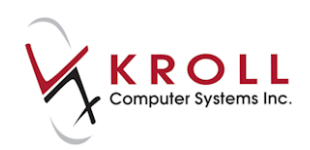

## **Out-of-Province Patients**

Prescriptions filled for out-of-province patients require logging on the Drug Information System (DIS). Since out-of-province patients do not have Medical Care Plan (MCP) Numbers, the Client ID will be left blank when inserting the NL.DIS plan. Otherwise, the process of adding a patient and filling a prescription are the same as in-province patients.

#### Adding an Out-of-Province Patient

- 1. Call up the **F3 Patient** screen and perform a patient search. Ensure that the patient does not already exist in the system.
- 2. Click Insert.
- 3. A prompt will display asking if you want to search the Network for the patient. Answer **Yes**.
- 4. If the patient does not exist on the Network, select Add New Patient to Network.

| 🥣 (Network) Patient Search        | 1 mg               | Indiana      | 1               | EX                         |
|-----------------------------------|--------------------|--------------|-----------------|----------------------------|
| Last Name * patient               | Year of Birth      | 0 🊔 (٢٢٢٢٢)  | 🗸 Search        | Add New Patient to Network |
| First Name * alberta              | Day/Month of Birth | (DDMM)       | 🗙 Cancel        |                            |
| Sex 🔹                             | MCP                | Records F    | Returned        |                            |
| Required fields are marked with a | an asterisk (*)    |              |                 |                            |
| Name<br>Address                   | Gender             | Birthdate MC | CP Phon<br>City | e                          |
|                                   |                    |              |                 |                            |

- 5. A message will appear indicating that the patient will be added to the Network once you save changes to the local patient record. Click **OK**.
- 6. A blank **F3 Patient** profile will appear. Complete the fields with the patient's information.
- 7. Locate the **Plans** section and click **Ins** or press the **Insert** key on your keyboard.

| Plans (0)    | F2 Ins Del |           |        |
|--------------|------------|-----------|--------|
| SubPlan Code | Group ID   | Client ID | Expiry |
|              |            |           |        |

- 8. The **Patient Plan Information** form will appear. Select **NLDIS NL Centre for Health Information** from the **Plan** menu. Leave all other fields blank. Click **Save**.
- 9. Click **Save** to synchronize the local patient record with the Network.

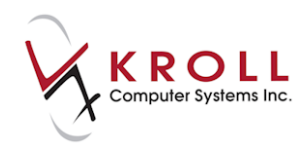

Once complete, a response message from the Network will display indicating that the transaction was successful.

## Animals

Prescriptions filled for animals are not recorded on the Drug Information System. As such, the patient card does not need to be synchronized with the Network prior to filling an Rx, and there will not be a patient Network profile available for this animal.

**NOTE**: Prescriptions filled for animals will bypass the DIS and be stored locally only. NLCHI can perform audits on patients marked as **Animal** to prevent circumventing the Network unnecessarily.

#### **Creating an Animal Record**

- 1. Call up the **F3 Patient** screen and perform a patient search. Ensure that the patient does not already exist in the system.
- 2. Click Insert.
- 3. A prompt will display asking if you want to search the Network for the patient. Answer No.
- 4. A blank F3 Patient screen will appear. Complete the patient fields.
- 5. In the **General** tab, select **Animal** from the **Patient Type** list. Enter the type of animal (optional).

| F3 - Pa                   | F3 - Patient F5 - Drug F7 - Doctor F9 - Workflow |                                 |            |       |                    | rkflow       | F10 - Pickup | F11 - [              | prop-off | F12 - I        | Returr                                                                 | n to Rx | Alt+X - Start        |                            |
|---------------------------|--------------------------------------------------|---------------------------------|------------|-------|--------------------|--------------|--------------|----------------------|----------|----------------|------------------------------------------------------------------------|---------|----------------------|----------------------------|
| <u>L</u> ast Name         | Kroll                                            | First Name Sylvester Salutation |            |       |                    |              |              |                      | -        | ок             |                                                                        | 🗸 Rx    | 🗙 Scan               | <sup>⊗</sup> Profile       |
| Addrore 1                 | 12.5                                             | - Deed                          |            | Pt    | hone Number        | s (0)        | F2 Ins       | Del Ricthdata        | 20,02,02 | 10             |                                                                        |         |                      | All Rxs                    |
| Address 1                 | 12 50000                                         | је коао                         |            | De    | scription          | Phone        |              |                      | 20/03/20 | 10             | _                                                                      |         |                      | Active Rxs                 |
| Address 2                 |                                                  |                                 |            |       |                    |              |              | Age                  | 6 years  |                | _                                                                      |         |                      | Active Rxs w/Passtimes     |
| City                      | Bay Robe                                         | rts 🔻                           | Prov NL    | -     |                    |              |              | Gender               | Male     |                | -                                                                      | No ima  | ge available         | Refillable Rxs             |
| Postal                    | A1A 1A1                                          | Country Canada                  |            | -     |                    |              |              | Language             | English  |                | -                                                                      |         |                      | Pricing Profile            |
| Email                     |                                                  |                                 | Sen        | d Far | mily Doctor        |              |              | Height               |          |                |                                                                        |         |                      | Not Disp./OTC Rxs          |
| Quick Code                |                                                  |                                 |            |       |                    |              | F2 Clea      | weight               |          |                |                                                                        | Load    | Delete               | Rxs Filled in Error        |
| Comment<br>Tania          | is (0)                                           | l comment                       |            |       |                    |              | F2 Ins Del   | -                    |          |                |                                                                        |         | ()                   | Suspended Rxs              |
| Торіс                     |                                                  | Comment                         |            |       |                    |              | [            | Plans (0) F2 Ins Del |          |                |                                                                        |         | Perform FDB Analysis |                            |
|                           |                                                  |                                 |            |       |                    |              |              | SubPlan Co           | de Grou  | p ID C         | lient ID                                                               | )       | Expiry               |                            |
|                           |                                                  |                                 |            |       |                    |              |              |                      |          |                |                                                                        |         |                      | View                       |
|                           |                                                  |                                 |            |       |                    |              |              |                      |          |                |                                                                        |         |                      | Alternate Addresses        |
|                           |                                                  |                                 |            |       |                    |              |              |                      |          |                |                                                                        |         |                      | Batches                    |
| Allergies                 | (0)                                              | Add Drug                        | F2 Ins Del | Gene  | eral Family        | Nursing      | lama Comm    | unications           | Othor    |                |                                                                        |         | Ctrl 🗨               | Charting                   |
|                           |                                                  |                                 |            | Deti  | ent <u>ranning</u> | Indui sing P |              |                      | Ottlei   | ncont          |                                                                        |         |                      | Consents                   |
|                           | Patient                                          |                                 |            |       |                    |              |              | Privacy Unknown      |          |                |                                                                        |         |                      | Credit Cards               |
| Potient Ture Animal - cat |                                                  |                                 |            |       |                    |              |              |                      | - L.     |                |                                                                        |         |                      | View Patient Documents (0) |
|                           |                                                  |                                 |            | Dece  | eased On           |              | Cat          |                      |          | nit Dose<br>pe | <nor< th=""><th>ne&gt;</th><th></th><th>History</th></nor<>            | ne>     |                      | History                    |
| Medical C                 | onditions (0)                                    | )                               | F2 Ins Del | Pres  | scriptions         |              |              |                      | (y       | cle            | <non< th=""><th>ne&gt;</th><th>•</th><th>Limited Use Items</th></non<> | ne>     | •                    | Limited Use Items          |

6. Click Save to save the animal record.

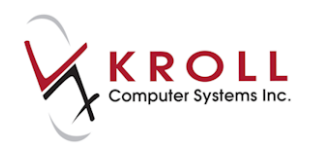

## **Cancelling a Prescription**

This section explains how to cancel a prescription.

- 1. Call up the local patient profile from the **F3 Patient** card by accessing **Profile > All Rxs** or pressing **Shift-F3** on the keyboard.
- 2. Highlight the Rx that needs to be cancelled and click **C Cancel** or press **C** on the keyboard.

|    | F3 - Patie                                                                                                    | nt    | F5 - D  | rug 🛛   | F7 - Do   | ctor   | F9 - V | Vorkflov | w ][ | F10 - Pickup    | F11 - | Drop-off | 12 - Return to Rx | Alt+X - St | art  |                        |
|----|----------------------------------------------------------------------------------------------------|-------|---------|---------|-----------|--------|--------|----------|------|-----------------|-------|----------|-------------------|------------|------|------------------------|
| La | st Name Ki                                                                                                    | rollg |         |         | Firs      | t Name | Gerald |          |      | Salutation      |       | ▼ OK     | 🖌 🗸 Rx            | 🗙 Ca       | ncel | ✓ Profile All Rxs      |
| P  | Profile - All Rxs (9) ESC - Back to Patient F - Refill R - Reprint D - Detail Extra Functions V<br>space- mark multiple Rxs M - Modify C - Cancel I - Inactivate |       |         |         |           |        |        |          |      | Active Rxs      |       |          |                   |            |      |                        |
| #  | Status                                                                                                    |       | Orig Rx | RxNum   | Date      | Ago    | Qty    | Auth F   | Rem  | BrandName       |       | Doctor   | Si                | g          | In 🔺 | Active Rxs w/Passtimes |
| 1  |                                                                                                    |       | 1000698 | 1000698 | 31/10/201 | 50     | 30     | 30 (     | D    | Apo-Oxaprozin 6 | 00mg  | Smith, J | ane *1            | L          | KI   | Refillable Rxs         |

3. If the correct prescription is being called up for cancellation, answer **Yes** when asked '**Are you** sure you want to Cancel this Rx?'

| NOTE: Select Cancel and Refill if you want to reverse the claim, modify it, and then resend it       |  |  |  |  |  |  |  |  |  |
|----------------------------------------------------------------------------------------------------|--|--|--|--|--|--|--|--|--|
| immediately.                                                                                         |  |  |  |  |  |  |  |  |  |
| Confirm Rx       Are you sure you want to Cancel this Rx?       ✓ Yes     No       Cancel and Befill |  |  |  |  |  |  |  |  |  |

3. If you are cancelling the first fill of a prescription, the following screen will display. Select the appropriate option:

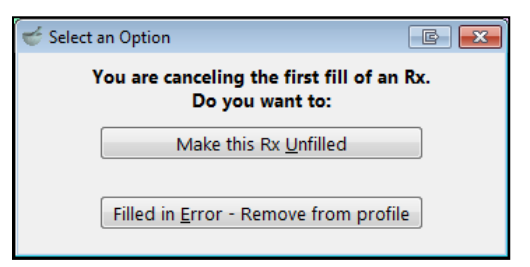
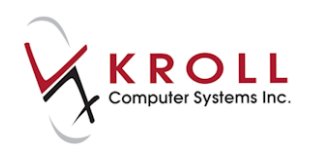

a. **Make this Rx Unfilled**: Selecting this option will mark the local Rx as 'unfilled' and leave the prescription order on the NL.DIS. The dispense will be retracted.

| 🥣 (Network) Medication Order De | tail                                    |                                   |
|---------------------------------|-----------------------------------------|-----------------------------------|
| Order Patient Instructions      | Indications Prescriber Dispenses Issues | Befusals Notes Status History (1) |
| First dispense pickup           | First quantity dispensed                | Number of fills against Rx 0      |
| Last dispense pickup            | Last quantity dispensed                 | Total supplied amount 0           |
| Date Picked                     | Jp Status Dispensed By                  | DIS Disp #                        |
| A Quantity Drug                 |                                         | Code Local                        |
| Directions                      |                                         | Days Supply                       |
|                                 |                                         |                                   |
|                                 |                                         |                                   |
|                                 |                                         |                                   |
|                                 |                                         |                                   |
|                                 |                                         |                                   |
|                                 |                                         |                                   |
|                                 |                                         |                                   |
|                                 |                                         |                                   |
|                                 |                                         |                                   |
| Detail Extra Fu                 | inctions                                |                                   |
|                                 | 🗸 ОК                                    |                                   |

b. Filled in Error – Remove from profile: Selecting this option will mark the Rx as a mistake in the local system and place it into the Rxs Filled in Error profile. The Network entry will be retracted and will not appear in the (Network) Patient Profile.

| NOTE: Cancelling a refilled Rx prescription in Kroll will mark the associated Network |                              |  |  |  |  |
|---------------------------------------------------------------------------------------|------------------------------|--|--|--|--|
| dispense as 'Cancelled' on NL.DIS.                                                    |                              |  |  |  |  |
| 🧹 (Network) Medication Order Detail                                                   |                              |  |  |  |  |
| Qrder Patient Instructions Indications Prescriber Dispenses (3) Issues Befusals Note  | es Status History (1) Crrl 🗃 |  |  |  |  |
| First dispense pickup 09-Jun-2014 First quantity dispensed 1 Number of fills          | Is against Px 2              |  |  |  |  |
| Last dispense pickup Last quantity dispensed 1 Total supplie                          | ed amount 2                  |  |  |  |  |
| ■ ■ ▼Date Picked Up Status Dispensed By                                               | DIS Disp #                   |  |  |  |  |
| A Quantity Drug                                                                       | Code Local                   |  |  |  |  |
| ^ Directions                                                                          | Days Supply                  |  |  |  |  |
| 09-Jun-2014 Cancelled Buffett, Andrew                                                 | 50136584                     |  |  |  |  |
| 1 APO-PINDOL 5 MG SWALLOW, ORAL                                                       | 00755877 Yes                 |  |  |  |  |
| TAKE 1 TABLET ONCE A DAY                                                              | 1 day                        |  |  |  |  |
| N 09-Jun-2014 Active Buffett, Andrew                                                  | 50136523                     |  |  |  |  |
| 1 APO-PINDOL 5 MG SWALLOW, ORAL                                                       | 00755877 Yes                 |  |  |  |  |
| TAKE 1 TABLET ONCE A DAY                                                              | 1 day                        |  |  |  |  |
| N 09-Jun-2014 Active Buffett, Andrew                                                  | 50136520                     |  |  |  |  |
| 1 APO-PINDOL 5 MG SWALLOW, ORAL                                                       | 00755877 Yes                 |  |  |  |  |
| TAKE 1 TABLET ONCE A DAY                                                              | 1 day                        |  |  |  |  |
|                                                                                       |                              |  |  |  |  |
| • ОК                                                                                  |                              |  |  |  |  |

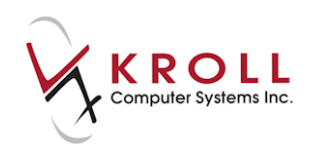

# **Transferring Prescriptions**

This section explains how to transfer Rxs to and from other pharmacies.

### **Transfer Rx to Another Store**

When another pharmacy contacts you for a prescription transfer, use the **Transfer Rx to Another Store**' function as you would have prior to the DIS integration. Your local prescription will be made inactive and the transfer information will be sent to NL. DIS – the Network prescription will remain active. When the other pharmacy invokes their 'Transfer From' function against this Rx, their new dispense will be recorded against their pharmacy.

- 1. Highlight the Rx(s) you want to transfer
- 2. Right click the Rx or select Extra Functions > Transfer Rx to Another Store.

| F3 - Patient F5 - Drug F7 - Doctor F9 - Workflow F3                                                                  | 10 - Pickup F11 - Drop-off F12 - New Rx Alt+X - Start |                            |
|----------------------------------------------------------------------------------------------------|-------------------------------------------------------|----------------------------|
| Last Name Krolld First Name Balram                                                                                   | Salutation                                            | Profile                    |
| ESC Park to Date                                                                                                    | iant E - Rofill R - Reprint D - Datail                | All Rxs                    |
| Profile - All Rxs (20) ESC - Back to Par<br>space- mark multi                                                        | ple Rxs M- Modify C - Cancel I - Inactivate           | Active Rxs                 |
| # Status Orig Rx RxNum Date Ago Qty Auth Rem Bra                                                                     | ndName Doctor Sig In 🔺                                | Active Rxs w/Passtimes     |
| 1 1000706 1000706 31/10/2016 0 30 210 180 Ap                                                                         | -Pindol 5mg Fill                                      | Refillable Rxs             |
| 2 Untilled (Inact) (Iran 100065/ 100065/ 12/10/2016 19 30 210 210 Inv<br>3 1000585 1000585 15/07/2016 108 30 30 0 Ap | okana 300mg<br>D-Amoxi 250mg Modify                   | Pricing Profile            |
| 4 1000581 1000582 15/07/2016 108 30 30 0 Ap                                                                          | o-Amoxi 250mg Cancel                                  | Not Disp./OTC Rxs          |
| 5 Inact (Transferred Ot 1000580 1000580 15/07/2016 108 30 210 180 Cyr                                                | nbalta 60mg Reprint                                   | Rxs Filled in Error        |
| 6 10005/9 10005/9 15/07/2016 108 30 210 180 Apr<br>7 Inact (Conjed) 1000559 1000561 12/07/2016 111 150 210 0 Inv     | o-Furosemide 80mg Detail                              | Suspended Bys              |
| 8 1000558 1000558 12/07/2016 111 100 3.646.3 3546.3 Arc                                                              | u-Chek Aviva Test Strips Inactivate Rx                | Suspendeu itts             |
| 9 1000557 1000557 12/07/2016 111 60 2.190 2130 No                                                                    | vo-Profen 600mg View Workflow Details                 | Filter Profile Rxs         |
| 10 1000555 12/07/2016 111 30 1,095 1065 Pax                                                                          | il 10mg                                               | Perform FDB Analysis       |
| 11 1000552 1000552 11/07/2016 112 200 20,200 Ap                                                                      | o-Salvent CFC Free 100mc Counsel                      | View                       |
| 12 1000551 1000551 11/07/2016 112 30 3,060 3030 Tin                                                                  | Add to Doctor Callbacks                               | Alternate Addresses        |
| •                                                                                                    | Add to Manual NH Batch                                | Patabas                    |
| Allergies (0) Add Drug F2 Ins Del General Family Nursing Ho                                                          | ne Communications Add To Rx To Do List                | batches                    |
| Patient                                                                                                    | AutoFill                                              | Charting                   |
| Active Alt. Last Name                                                                                                | Create Delivery Order                                 | Consents                   |
| Datient Tune Human                                                                                                   | Change Next Fill Parameters                           | Credit Cards               |
| Deseased On                                                                                                    | Copy to New Num and Make Unfilled                     | View Patient Documents (0) |
| Medical Conditions (0) F2 Ins Del                                                                                    | Display Therapeutic Equivalents Ctrl+F5               | History                    |
| Prescriptions                                                                                                    | Fax Doctor(s)                                         | Limited Use Items          |
| Delivery type Default (Pickup)                                                                                       | Renewal Notification                                  | Medication Review/Dialogs  |
| Denvery Koute                                                                                                    | Toggle Batch Fill Status (Hold)                       | Rx Counseling History      |
| Price Group <none></none>                                                                                            | Transfer Rx to Another Store                          | Rx Notes                   |

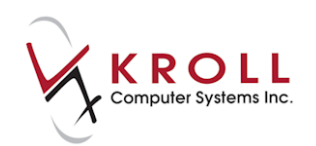

3. Search for the location requesting the transfer. If not in system, click New.

| 🐨 Transfer Out R | x(s)            | the second second second                       | AND A Desired at 1          |                    |
|------------------|-----------------|------------------------------------------------|-----------------------------|--------------------|
| Search for a st  | ore. Type its n | ame, address, or other informat                | tion                        |                    |
|                  |                 |                                                |                             | New                |
|                  |                 |                                                | Pharma distance             |                    |
| Store Name       |                 |                                                | Pharmacist Nan              | 16                 |
| Chain            |                 |                                                |                             |                    |
| Address          |                 |                                                | Comments                    |                    |
| City             |                 | Prov                                           |                             |                    |
| Postal           |                 |                                                |                             |                    |
| Phone            |                 |                                                | _                           |                    |
| Fax              |                 | <u>E</u> dit                                   |                             |                    |
| Px Summary       |                 |                                                |                             |                    |
| Rx Num           | Orig Rx Num     | Drug                                           | Doctor                      | Status             |
| 1000706          | 1000706         | Apo-Pindol 5mg                                 | Dr. Blanchard, Angie Sharon | OK to Transfer Out |
|                  |                 |                                                |                             |                    |
|                  |                 |                                                |                             |                    |
|                  |                 |                                                |                             |                    |
|                  |                 |                                                |                             |                    |
| A store must be  | specified       |                                                |                             |                    |
|                  |                 | <sup>2</sup> <u>T</u> ransfer Out Eligible Rxs | X Cancel                    |                    |

4. Create Store form will open. Click Search Network.

| Create Store |                        |
|--------------|------------------------|
| 🗹 Active     | Search <u>N</u> etwork |
| Store Name   | Urban                  |
| Chain        |                        |
| Address      |                        |
| City         |                        |
| Prov         | NL (Newfoundland) 👻    |
| Postal       |                        |
| Phone        | Long Distance 🔲        |
| Fax          | Long Distance 🔲        |
| Туре         | Pharmacy 🔹             |
| Network ID   |                        |
|              | VOK X Cancel           |

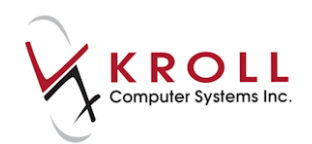

5. The (Network) Location Search form will appear. Click Search.

| of (Network) Location Search | a service in the secondary |             |        |          |
|------------------------------|----------------------------|-------------|--------|----------|
| Name Urban                   |                            | Records Re  | turned | 🗸 Search |
|                              |                            |             | [      | X Cancel |
| Name                         | Address                    |             | Id     |          |
| Туре                         | City                       | Prov Postal | Status |          |
|                              |                            |             |        |          |
|                              |                            |             |        |          |
|                              |                            |             |        |          |
|                              |                            |             |        |          |
|                              |                            |             |        |          |
|                              |                            |             |        |          |
|                              |                            |             |        |          |

6. Highlight the appropriate search result and click **Select** or press the **Enter** key on your keyboard.

| or (Network) Location Search                 | a the donato                      | -    | -                |              | E X    |
|----------------------------------------------|-----------------------------------|------|------------------|--------------|--------|
| Name Urban                                   |                                   |      | Records Rei<br>1 | turned       | Select |
| Name<br>Type                                 | Address<br>City                   | Prov | Postal           | Id<br>Status |        |
| Urban1 Pharmacy; Urban1 Pharmacy<br>Pharmacy | Nlchi, Test Location<br>St.John's | NL   | A0A 0A0          | NL.0005      | 0      |
|                                              |                                   |      |                  |              |        |
|                                              |                                   |      |                  |              |        |
|                                              |                                   |      |                  |              |        |

7. Update Location from Network window will appear. Select the fields you want to update. The Network ID is required to perform a transfer. Click Update or press the Enter key on your keyboard.

| Ipdate Location   | from Network                                                                                                    |                                             |                                             |  |  |  |  |
|-------------------|----------------------------------------------------------------------------------------------------|---------------------------------------------|---------------------------------------------|--|--|--|--|
| ×                 | The Local information does not match the current Network information.<br>Select the data that you want to update. |                                             |                                             |  |  |  |  |
|                   | Local                                                                                                    | Network                                     | New Data                                    |  |  |  |  |
| Name              | Urban                                                                                                    | 🔲 Urban1 Pharmacy                           | Urban                                       |  |  |  |  |
| Туре              | Pharmacy                                                                                                    | Pharmacy                                    | Pharmacy                                    |  |  |  |  |
| Address           | NIchi, Test Location<br>St.John's NL A0A0A0                                                                       | NIchi, Test Location<br>St.John's NL A0A0A0 | NIchi, Test Location<br>St.John's NL A0A0A0 |  |  |  |  |
| Network Id        |                                                                                                    | 🗹 NL.00050                                  | NL.00050                                    |  |  |  |  |
| ✓ Update X Cancel |                                                                                                    |                                             |                                             |  |  |  |  |

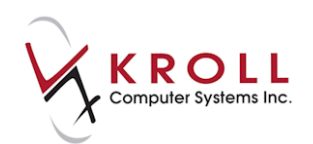

8. The store information will populate in the Create Store form

| Create Store |                        |
|--------------|------------------------|
| 🗹 Active     | Search <u>N</u> etwork |
| Store Name   | Urban                  |
| Chain        |                        |
| Address      | NIchi, Test Location   |
| City         | St.John's              |
| Prov         | NL (Newfoundland) 🗸    |
| Postal       | A0A 0A0                |
| Phone        | Long Distance 🗖        |
| Fax          | Long Distance 🗖        |
| Туре         | Pharmacy 🗸             |
| Network ID   | NL.00050               |
|              | VOK X Cancel           |

9. In the **Transfer Out Rx(s)** form, the pharmacy's information will populate. Enter the **Pharmacist Name** and click o **Transfer Out Eligible Rxs**, or press the **Enter** key on your keyboard.

|                 | x(s)            | No. of Concession, Name     | -            | -                |                    |
|-----------------|-----------------|-----------------------------|--------------|------------------|--------------------|
| Search for a st | ore. Type its n | ame, address, or other info | rmation      |                  |                    |
| ur Select       |                 |                             |              |                  |                    |
|                 |                 |                             |              |                  |                    |
| Store Name      | Urban           |                             |              | Pharmacist Nam   | ie<br>+            |
| Chain           |                 |                             |              | KI OII PHarmacis |                    |
| Address         | Nlchi, Test Lo  | ocation                     |              | Comments         |                    |
| City            | St.John's       | Prov NL                     |              |                  |                    |
| Postal          | AOA OAO         |                             |              |                  |                    |
| Phone           |                 |                             |              |                  |                    |
| Fax             |                 | <u>E</u> di                 | t            |                  |                    |
| Rx Summary      |                 |                             |              |                  |                    |
| Px Num          | Orig Rx Num     | Drug                        | Doctor       |                  | Status             |
| 1000706         | 1000706         | Apo-Pindol 5mg              | Dr. Blanchar | d, Angie Sharon  | OK to Transfer Out |
|                 |                 |                             |              |                  |                    |
|                 |                 |                             |              |                  |                    |
|                 |                 |                             |              |                  |                    |
|                 |                 |                             |              |                  |                    |
|                 |                 |                             |              |                  |                    |
|                 | -               | Transfer Out Eligible Rxs   |              | 🗙 Cancel         |                    |

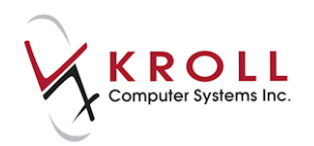

10. Locally, the Rx will show a status of **Inact (Transferred Out)**; on the **(Network) Patient Profile**, the **Order** is now owned by the transferred-to pharmacy.

|                                                                                                    | er Detail                                                   |                                                                                                    |
|----------------------------------------------------------------------------------------------------|-------------------------------------------------------------|----------------------------------------------------------------------------------------------------|
| Order Patient Instruc                                                                               | tions Indi <u>c</u> ations <u>P</u> rescriber <u>D</u> ispe | nses (1) Issues Refusals Notes Status History (1) Ctrl 🗃                                                                                                    |
| Medication<br>Name <b>PINDOLOL 5 N</b><br>Desc<br>Form <b>Tablet</b><br>GCN <b>5144</b><br>Pack Qty | IG<br>Mfr<br>Pack Type                                      | Regular Dispense         Qty       Days Supply         Min Interval         First Dispense (if different than Regular Dispense)         Qty       Days Supply         Exp         Authorized         Oty       210         Days Supply       Fills |
| Order # <b>470514</b><br>Local # <b>1000706</b><br>Status <b>Active</b>                             | Order date 31-Oct-2016<br>Effective date Expiry date        | Remaining       Oty 180       Fills       Pharmacy Targeted To       Name                                                                                                    |
| No sub NO Reason<br>Trial YES Prior ordu<br>Fillable ✓ Authorita<br>Inferred YES                    | er id View<br>tive <b>Q Paper</b><br>To be picked up        | Address       NIchi, Test Location         City       St.John's         Prov       NL         Phone       ID         Hard Assigned       NO                                                                                                    |
|                                                                                                    | <b>~</b>                                                    | ОК                                                                                                    |

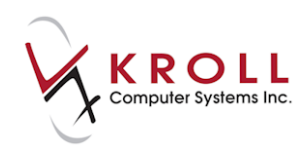

## **Creating Local Rx (Transferring Rx from another Store)**

When transferring a prescription in from another Newfoundland and Labrador pharmacy, call the other pharmacy and request a transfer. The location will perform the transfer-out function. Once complete, access the **(Network) Patient Profile**, locate the Rx, and use the **Create Local Rx** function. By doing this, the original prescription order is maintained on DIS. Simply creating a new Rx on Kroll and manually invoking the **Transfer Rx from another Store** function will create a duplicate order on the DIS with no reference to the original Rx. Both the original and new order will show as active prescriptions, and will generate an unnecessary management error.

1. To create a local Rx, highlight the Network Rx(s) to be transferred in and filled locally. Select **Extra Functions > Create Local Rx.** 

| ✓ (Network) Patient Profile                                                                                                    |                 |                             |                                                                            |
|----------------------------------------------------------------------------------------------------|-----------------|-----------------------------|----------------------------------------------------------------------------|
| Patient Kroll, Tim                                                                                                    |                 | D                           | OB: 10-Oct-2010                                                            |
| Profile (13)                                                                                                    |                 |                             | E Ctrl 🗲                                                                   |
| Status (All)                                                                                                    | 🗖 <u>A</u> dvar | nced 🖉 Filter               | 💢 Reset                                                                    |
| ▼Last Filled     Picked Up     Status     Doctor       ↑     Last Qty     Drug       ↓     Directions                                           | Code            | DIS Order #<br>Manufacturer | Order Date                                                                 |
| Directions     Directions     Active Blanchard, Angie     T     30 PINDOLOL 5 MG     K     TAKE 1 TABLET ONCE DAILY     Create Local Rx         |                 | 470524                      | Auth         Rem           31-Oct-2016         ^           Yes         210 |
| Refusal to Fill       30 FUROSEMIDE 80 MG       AS DIRECTED         Refusal to Fill       Release (Resume) Rx       Hold (Suspend) Rx           | 210             | 469451<br>×                 | 17-Oct-2016<br>Yes ≡<br>30 0                                               |
| P     27-Sep-2016     27-Sep-2016     Completed     Blancha       N     30     SIMVASTATIN 5 MG     Stop (Abort) Rx       Add Note     Add Note | i576            | 468332                      | 27-Sep-2016<br>Yes<br>30 0                                                 |
| Record adverse reaction to     Retract     DIMENHYDRINATE 25 MG     TAKE 1 TABLET ONCE DAILY                                                    | 718             | 468331                      | 27-Sep-2016<br>Yes<br>6 6                                                  |
| N     27-Sep-2016     Active     Blancharger ingression     PS       1     DIMENHYDRINATE 25 MG       X     TAKE 1 TABLET ONCE DAILY            | 4718            | 468330                      | 27-Sep-2016<br>Yes<br>7 7                                                  |
| 27-Sep-2016 27-Sep-2016 Active Blanchard, Angie Sharon     100 PENICILLIN V POTASSIUM 125 MG/5 ML     AS DIRECTED FOR 10 DAYS                   | 8876            | 468329                      | 17-Sep-2016<br>Yes<br>600 500                                              |
| Detail Extra Functions                                                                                                    |                 | 🗶 Can                       | cel 🗸 OK                                                                   |

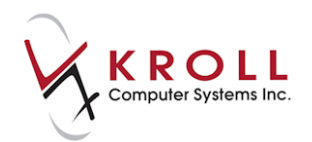

2. The **DIS "Create Local Rx" Validation** will appear indicating if the order is valid to transfer in or not. Click **Continue** or press the **Enter** key on your keyboard.

| • | DIS "C | Create Local Rx | Validation             | check Auge Deece         | C X                                                |
|---|--------|-----------------|------------------------|--------------------------|----------------------------------------------------|
|   |        |                 | Please review the vali | dation results below. Or | nly checked items will be processed.               |
|   |        | Order #         | Drug                   | Status                   | Message                                            |
|   | V V    | 470524          | PINDOLOL 5 MG          | Active                   | This order was last dispensed at another location. |
|   |        |                 |                        | Continue                 | X Cancel                                           |

3. The **Din** or **GCN** will appear in the **Search Criteria** field. Select the **DIN** you wish to use from the search results.

| F3 - Patient       F5 - Drug       F7 - Doctor       F9 - Worldiow       F10 - Pickup       F11 - Drop-off       F12 - Return to Rx       Alt+X - Start         Search Criteria       Mixture       ✓ Edit       Iss Insert       Searching By       GCN (Adv)       Search         GCN:5144       ✓ Cancel       Copy Drug       Advanced       3       Records Found       Show Mixture Search         Show Advanced       1 = - #i       Iss - #i       Iss - #i       Iss - #i       Show Advanced Options | <u>File Edit Recent</u> | Search Utilities N                   | <u>N</u> H <u>C</u> ards Sess <u>i</u> on | Help Version 10                   |              |                  |                                   |                       |                     |  |
|----------------------------------------------------------------------------------------------------|-------------------------|--------------------------------------|-------------------------------------------|-----------------------------------|--------------|------------------|-----------------------------------|-----------------------|---------------------|--|
| Search Criteria     Mixture     ✓ Edit     Iss Insert     Searching By     GCN (Adv)     Search       GCN:5144     ✓ Cancel     Copy Drug     Advanced     3     Records Found     Show Mixture Search       Show Advanced Options     Issues     Issues     Issues     Issues     Issues                                                                                                    | F3 - Patient            | F5 - Drug                            | F7 - Doctor                               | F9 - Workflow                     | F10 - Pickup | F11 - Drop-off   | F12 - Return to Rx                | Alt+X - Start         |                     |  |
| GCN:5144 Cancel Copy Drug Advanced Records Found Show Mixture Search Show Advanced Options                                                                                                    | Search Criteria         | Mixture 🗖                            | 🖌 Edit 🛛 Ir                               | s Insert                          | Searchi      | na By            | GCN (Adv)                         |                       | <sup>⊗</sup> Search |  |
| Show Advanced Options                                                                                                    | GCN:5144                |                                      | × Canada Co                               |                                   |              |                  |                                   |                       | Show Mixture Search |  |
|                                                                                                    |                         |                                      |                                           | Copy Drug Advanced S Records Pour |              |                  |                                   | Show Advanced Options |                     |  |
| # I A BrandName   GenericName   Strength   Pack Size   DIN   Form   Manufacturer ▲   Insert New Drug                                                                                                    | # 🔺 BrandName           |                                      | Ger                                       | nericName                         | Strength     | Pack Size        | DIN F                             | orm Manufacturer 🔺    | Insert New Drug     |  |
| 1 Apo-Pindol Pindolol 5mg 100 00755877 TAB (Tr,APX (Apotex Ir                                                                                                    | 1 Apo-Pindol            |                                      | Pin                                       | dolol                             | 5mg          | 100              | 00755877 T                        | AB (T: APX (Apotex Ir | Copy Drug           |  |
| 2 Sandoz-Pindolol Pindolol Smg 100 02261782 TAB (T SDZ (Sandoz C                                                                                                    | 2 Sandoz-Pindolol       | 2 Sandoz-Pindolol<br>3 Teva-Pindolol |                                           | Pindolol 5mg<br>Pindolol 5mg      |              | 5mg 100 02261782 |                                   | AB (Ti SDZ (Sandoz C  | Change Columns      |  |
| 3 Teva-Pindolol Pindolol Smg 100 00869007 TAB (T TEV (Teva Can                                                                                                    | 3 Teva-Pindolol         |                                      |                                           |                                   |              | 100              | 100 00869007 TAB (T TEV (Teva Can |                       |                     |  |

4. In the **F12** screen, select **Transfer Rx From Another Store** form from the right navigation pane.

| tor                                                                          | or F9 - Workflow F10 - Pickup F11 - Drop-off F12 - Fill Rx |                   |                         |          |                       |                                             | •        | Alt+X - Start                   |                          |                             |
|------------------------------------------------------------------------------|------------------------------------------------------------|-------------------|-------------------------|----------|-----------------------|---------------------------------------------|----------|---------------------------------|--------------------------|-----------------------------|
| Rx Start Date         Latest Fill           31/10/2016         0         Qty |                                                            |                   |                         |          | I                     | nit 🗌 🚺                                     | V Looku  | ip 🗶 Cano                       | el                       | <sup>⊗</sup> Rx             |
| 9 mins Forward Rx F2 Work Order 0 F2                                         |                                                            | Delivery Pickup - |                         |          |                       | Make Rx Unfilled      Make Rx Not Dispensed |          |                                 |                          |                             |
| Drug Search 100 - Pack                                                       |                                                            |                   | D <u>o</u> c Searc      | ch       |                       | Loc                                         | Office   | •                               | Make Rx Stock Transfer   |                             |
| Brand                                                                        | Apo-Pindol 5mg Name Dr. Blanchard, Angie Sharon            |                   | 🔂 Add Rx I <u>m</u> age |          |                       |                                             |          |                                 |                          |                             |
| Pack                                                                         | 100 Form TAB                                               | Sched 1           | AFX (Apt                | City     | y Bay Roberts Prov NL |                                             |          | Manual Transfer Rx From Another |                          |                             |
| Purch                                                                        | \$15.38                                                    | OnHand -30        | $\bullet$               | Phone    |                       |                                             | A14 1 3  | -# 500300                       |                          | Call Doctor                 |
| DIN                                                                          | 00755877                                                   | Min Qty 0         |                         | Hi there |                       |                                             |          | C# 390396                       | -                        | 👆 Counsel Patient on Pickup |
|                                                                              |                                                            |                   |                         |          |                       |                                             |          |                                 |                          | Come Quantity               |
| Sig TAKE 1 TABLET ONCE DAILY                                                 |                                                            | Init              |                         |          | Auth Qty              | 180                                         | 6        | <sup>V</sup> iew                |                          |                             |
| TAK                                                                          | TAKE 1 TABLET ONCE DAILY                                   |                   | Disp <u>O</u> ty        | 30       | Refills(+)            | Rem Qty                                     | 180      | 6                               | () Clinical Interactions |                             |
|                                                                              |                                                            |                   |                         | Days     | 30                    |                                             | G.P. %   | 70                              | .56                      | 🚛 Plan Information 🔤        |
| 1                                                                            |                                                            |                   |                         | Prod Sel | None                  | •                                           | Acq Cost | \$4                             | .61                      | 👆 Patient Plan Information  |

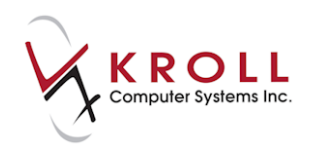

5. Complete the **Transfer Rx from other store** form. Click **OK** or press the **Enter** key on your keyboard.

| Transfer Rx from o                                               | ther store                                           | in man happy if             | in terms into a                                 | E ×    |
|------------------------------------------------------------------|------------------------------------------------------|-----------------------------|-------------------------------------------------|--------|
| Search for a sto                                                 | ore. Type its name, ad                               | dress, or other information |                                                 |        |
| krol                                                             |                                                      |                             |                                                 | Select |
| Store Name<br>Chain<br>Address<br>City<br>Postal<br>Phone<br>Fax | Kroll_test<br>Not Available<br>St. John's<br>A1A 1A1 | Prov NL<br>Edit             | Pharmacist Name<br>Kroll Pharmacist<br>Comments |        |
| -Rx information                                                  | from other store                                     |                             |                                                 |        |
| First fill date                                                  | 31/10/2016                                           |                             |                                                 |        |
| Last fill date                                                   | 31/10/2016                                           |                             |                                                 |        |
| Rx#                                                              | 123456                                               |                             |                                                 |        |
| Total original                                                   | fills <mark>7</mark>                                 |                             |                                                 |        |
|                                                                  |                                                      | 🗸 ОК                        | X Cancel                                        |        |

6. The **Create Local Rx- Network Order** form will appear. Click **Close**. The order information will be pulled from the Network and automatically inserted in the **F12** screen.

| 🐨 Create                                                                                                    | Local Rx - Network Rx Order                                         |  |  |  |  |  |  |  |
|----------------------------------------------------------------------------------------------------|---------------------------------------------------------------------|--|--|--|--|--|--|--|
| Medica                                                                                                    | ation                                                               |  |  |  |  |  |  |  |
| Name                                                                                                    | PINDOLOL 5 MG                                                       |  |  |  |  |  |  |  |
| Desc                                                                                                    |                                                                     |  |  |  |  |  |  |  |
| Form                                                                                                    | Tablet                                                              |  |  |  |  |  |  |  |
| GCN                                                                                                    | 5144 Mfr                                                            |  |  |  |  |  |  |  |
| Provide                                                                                                    | Provider                                                            |  |  |  |  |  |  |  |
| Name Blanchard, Angie                                                                                                    |                                                                     |  |  |  |  |  |  |  |
| Туре                                                                                                    | Medical Doctor ID 590398                                            |  |  |  |  |  |  |  |
| Directio                                                                                                    | uns                                                                 |  |  |  |  |  |  |  |
| Start Da                                                                                                    | ate Duration                                                        |  |  |  |  |  |  |  |
| Use<br>Dispens<br>Qty<br>Authoriz                                                                                                    | this sig code text in the Rx. se Effective date Days Effective date |  |  |  |  |  |  |  |
| Qty                                                                                                    | 210 Days 210 Fills                                                  |  |  |  |  |  |  |  |
| Remain<br>Qty                                                                                                    | 180 Fills Device                                                    |  |  |  |  |  |  |  |
| Prior Or                                                                                                    | Prior Order Id Copy From Prior Rx                                   |  |  |  |  |  |  |  |
| This screen can be re-displayed while filling this Rx by selecting<br>'Yiew' Create local Rk' information'' from the Network menu.<br>This screen can remain open for reference while filling this Rx. |                                                                     |  |  |  |  |  |  |  |
|                                                                                                    | Detail Close Copy From Rx                                           |  |  |  |  |  |  |  |

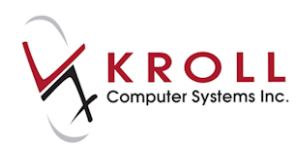

Note: To access the Create Local Rx - Network Rx Order form again after you have closed it, select Network > View "Create local Rx" information from the F12 screen.

| T-(local):NL108-New Kx for Kroll, Tim                                                                                           |                                                                  |             |        |                    |                                                 |                                                                                                    |  |  |
|----------------------------------------------------------------------------------------------------|------------------------------------------------------------------|-------------|--------|--------------------|-------------------------------------------------|----------------------------------------------------------------------------------------------------|--|--|
| File Ec                                                                                                    | dit Recent                                                       | Rx View     | Labels | Profile Rep        | orts                                            | Network Utilities NH Cards Session Help                                                                          |  |  |
| F3 -                                                                                                    | Patient                                                          | F5 - Di     | rug    | F7 - Doc           | tor                                             | Edit Rx Order/Dispense Information                                                                               |  |  |
|                                                                                                    |                                                                  |             |        |                    | View "Create local Rx" information Shift+Ctrl+O |                                                                                                    |  |  |
| New Kx         Pending Adj (Transferred In)           Priority         Default Wait Time         F2         Due         in 19 m |                                                                  |             |        | iterrea In)        | _                                               | View order on network                                                                                            |  |  |
| Priority                                                                                                    | Default Wait                                                     | Time        | ▼ F2 [ | Due in 1           | 9 min                                           | n Refusal to Fill                                                                                                |  |  |
| Priorit <u>y</u><br><u>P</u> atient S                                                                                           | Default Wait <sup>-</sup><br>Search                              | Time        | ▼ F2 I | Due in 1           | 9 min<br><u>D</u> rı                            | n View Claim Log                                                                                                 |  |  |
| Priorit <u>y</u><br><u>P</u> atient S<br>Name                                                                                   | Default Wait                                                     | Time        | ▼ F2 I | Due in 1<br>Age: 6 | 9 min<br><u>D</u> rı<br>Bra                     | r Refusal to Fill r View Claim Log Search Locations                                                              |  |  |
| Priorit <u>y</u><br>Patient S<br>Name<br>Address                                                                                | Default Wait<br>Search<br>Kroll, Tim<br>123 Which V              | Time<br>Vay | ▼ F2 I | Due in 1<br>Age: 6 | 9 min<br><u>D</u> ri<br>Bra<br>Ge               | Refusal to Fill<br>View Claim Log<br>Search Locations<br>Subscribe to Broadcast Topic                            |  |  |
| Priority<br>Patient S<br>Name<br>Address<br>City                                                                                | Default Wait<br>Search<br>Kroll, Tim<br>123 Which V<br>St.John's | Time<br>Vay | ▼ F2 I | Age: 6 Prov NL     | 9 min<br>Dri<br>Bra<br>Ge<br>Pa                 | Refusal to Fill<br>View Claim Log<br>Search Locations<br>Subscribe to Broadcast Topic<br>Change Network Password |  |  |

7. Press F12 to dispense the Rx.

# **Patient Allergies/Adverse Reaction**

Recording patient allergies and adverse reaction on DIS is an integral part of creating a comprehensive Electronic Health Record (EHR) for Newfoundland and Labrador residents. The availability of this information allows pharmacists and other health care professionals make optimal drug therapy decisions. The following section describes how to add allergies/intolerances to DIS, and how to retrieve them through Kroll.

# **Adding an Allergy**

- 1. Call up the F3 Patient screen for the selected patient.
- 2. Locate the Allergies section and click Ins or press the Insert key on your keyboard.

| Add Drug | F2 Ins Del |
|----------|------------|
|          |            |
|          |            |
|          |            |
|          | (Add Drug) |

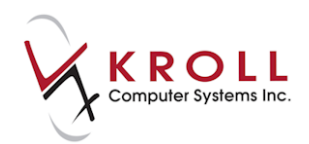

3. The **Select an Allergy** screen will appear. Perform an allergy search, highlight the correct allergy, and click **Select**.

| Select an Allergy                                                 |   |               |                                 |  |   |  |  |  |  |  |
|-------------------------------------------------------------------|---|---------------|---------------------------------|--|---|--|--|--|--|--|
| pen*  © Starts with © Contains ✓ Select X Cancel 34 Records Found |   |               |                                 |  |   |  |  |  |  |  |
|                                                                   | # | Туре          | Description                     |  | A |  |  |  |  |  |
|                                                                   | 1 | Allergy Group | Penicillins                     |  |   |  |  |  |  |  |
|                                                                   | 2 | Allergy Group | Pentaclethra Macroloba Seed Oil |  |   |  |  |  |  |  |
|                                                                   | 3 | Medication    | Pen-Vee                         |  |   |  |  |  |  |  |

4. Optionally, complete the Patient Allergy Information form and click OK.

| 🐨 Patient         | Allergy Information  |  |  |  |  |  |  |
|-------------------|----------------------|--|--|--|--|--|--|
| Allergy           | Allergy Penicillins  |  |  |  |  |  |  |
| Source<br>Patient | Date<br>▼ 18/09/2014 |  |  |  |  |  |  |
| Commer            | its / Severity       |  |  |  |  |  |  |
| Severe            | allergy              |  |  |  |  |  |  |
|                   |                      |  |  |  |  |  |  |
|                   |                      |  |  |  |  |  |  |
|                   |                      |  |  |  |  |  |  |
|                   | V OK                 |  |  |  |  |  |  |

The Network patient profile will display any entered allergies.

| 7 | 6 (              | Network) Patient Profile                   |                |            |                                     |
|---|------------------|--------------------------------------------|----------------|------------|-------------------------------------|
|   | Pa               | tient Smith, John                          | ale            | DOB:       | 25-Jan-2012                         |
| I | <u>A</u> lle     | ergies (2) Adv <u>R</u> eactions           |                |            | 🗲 Ctrl 🗲                            |
|   | <u>S</u> ta      | atus (All)   Allergy Type (All)  Advanced  |                | Filter     | 🛛 🎊 Reset                           |
|   | D<br>A<br>T<br>A | Allergy / Intolerance Allergy Type Comment | Stati<br>Sever | us<br>rity | Effective     Certainty     Refuted |
|   | LOCAL            | Sulfa (sulfonamide Antibiotics)            |                |            | 21-Jan-2014<br>No                   |
|   | S Y N C E D      | Sulfadimethoxine<br>Drug Allergy           | Activ<br>Low   | ve<br>/    | 21-Jan-2014<br>Certain<br>No        |

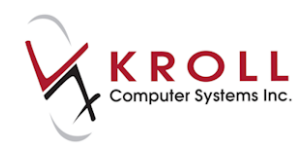

The coloured data bars on the left side of each allergy entries indicate if the local allergy records match DIS allergy records. Place your cursor over the data bars to see which entries need to be synchronized.

• **Red (Local)**: A red-local data bar indicates that the allergy entry exists on the local system only, but is not synchronized to a DIS allergy record.

| L | Erythropoietin Analogues                                                                        | 04-Jan-2012 |
|---|-------------------------------------------------------------------------------------------------|-------------|
|   | Local only<br>This information has not been recorded on the network and should be synchronized. | No          |

• Yellow (Network): A yellow-network data bar indicates that the allergy entry exists on the Network (i.e. DIS) only, but is not synchronized with a local allergy record.

| N           | Erythropoietin Analogues                                                                               | Active | 04-Jan-2012   |
|-------------|----------------------------------------------------------------------------------------------------|--------|---------------|
| т<br>W<br>K | Network only<br>This information has not been recorded in the local system and should be synchronized. | High   | Certain<br>No |

• **Green (Synced)**: A green-synced data bar indicates that the allergy entry exists locally and is synchronized with a DIS allergy record. This is the desired outcome for all allergy entries because it indicates consistency between local and DIS records.

| <b>1</b> | s Ibritumomab Analogues                                                  | Active | 04-Nov-2011 |
|----------|--------------------------------------------------------------------------|--------|-------------|
|          | Synchronized                                                             | High   | Certain     |
|          | his information is recorded both on the network and on the local system. |        | NO          |

• **Gray (Network):** A gray-network data bar indicates that an allergy is completed or expired on the network and does NOT need to be synchronized to the local system.

| Penicillins                                                            | Completed | 12-Feb-2010 |
|------------------------------------------------------------------------|-----------|-------------|
| Network only                                                           | Low       | Certain     |
| K This allergy is completed/expired and doesn't require synchronizing. |           | No          |

- 5. Click **OK** at the bottom of the **Patient Network Profile** screen, or press the **Enter** key on your keyboard.
- 6. A prompt will appear asking if you want to record the transaction as an allergy or an adverse reaction (not screened). Select **An Allergy**.

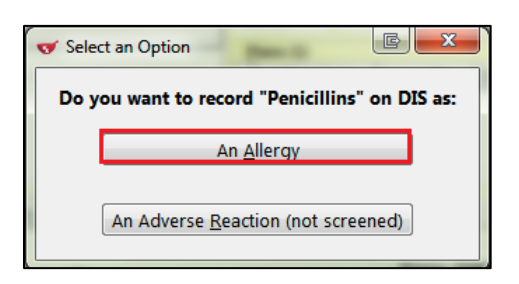

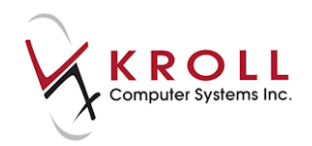

- 7. The (Network) Add/Update Allergy form will appear.
  - a) Select an Allergy/Intolerance Type.
  - b) Identify if the **Severity** level is **High**, **Low**, or **Moderate**.
  - c) Identify if the indicated allergy is **Certain** or **Not Certain**.
  - d) The **Effective Date** is the date the allergy was acknowledged by the patient. The date will default to today's date but can be edited.

| 4 | 🗲 (Network) Add/Update Allerg                      | ау                      | E X |  |  |  |
|---|----------------------------------------------------|-------------------------|-----|--|--|--|
|   | Allergy Supporting Inform                          | ation                   |     |  |  |  |
|   | Allergy/Intolerance Type *                         | Drug Allergy            |     |  |  |  |
|   | Allergy/Intolerance Sulfa(Sulfonamide Antibiotics) |                         |     |  |  |  |
|   | Severity*                                          | High Certainty* Certain |     |  |  |  |
|   | Effective Date*                                    | 02/11/2012              |     |  |  |  |
|   | Reported By*<br>Unknown / Unspecified              | •                       |     |  |  |  |

- 8. Select from the **Reported By** list.
  - If you select **Patient**, the **Date Reported** field will be required.

| Reported By |                            |
|-------------|----------------------------|
| Patient     | Date Reported * 26/07/2013 |
|             |                            |

• If you select **Relative/Responsible Person**, the **Date Reported**, **Last Name**, **First Name**, and **Relationship** fields are required. If the relative has a patient profile in the system, click **F2** - **Select existing patient** to perform a patient search.

| Last Name * F2 - Select existing patier |   |
|-----------------------------------------|---|
|                                         |   |
| First Name * Relationship               | • |

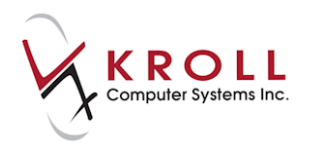

• If you select Health Care Provider, the Date Reported, Last Name, First Name, and Provider fields are required. If the health care provider has a prescriber profile in the system, click F2 - Select an existing doctor to perform a doctor search.

| Reported By *        |       |                             |
|----------------------|-------|-----------------------------|
| Health Care Provider | -     | Date Reported * 26/10/2016  |
| Last Name *          | Lic # | F2 - Select existing doctor |
| First Name *         | Prov  | Provider *                  |

9. Any comments entered in the **Patient Allergy Information** form will display in the **Comments** field. Enter any additional comments or delete the existing comment if you do not want it to be recorded on the DIS.

| (Network) Add/Update Allerg | у                    | -          | manual l                | Ē   | X  |
|-----------------------------|----------------------|------------|-------------------------|-----|----|
| Allergy Supporting Inform   | ation                |            |                         |     |    |
| Allergy/Intolerance Type *  | Drug Allergy         |            | •                       |     |    |
| Allergy/Intolerance         | Penicillins          |            |                         |     |    |
| Severity*                   | High 👻               | Certainty* | Certain                 | •   |    |
| Effective Date*             | 26/10/2016           |            |                         |     |    |
| Reported By*                |                      |            |                         |     |    |
| Patient                     | -                    |            | Date Reported * 26/10/2 | 016 |    |
|                             |                      |            |                         |     |    |
|                             |                      |            |                         |     |    |
| Comment                     |                      |            |                         |     | 51 |
| Patient indicates rash on   | abdomen              |            |                         |     | *  |
|                             |                      |            |                         |     |    |
|                             |                      |            |                         |     |    |
|                             |                      |            |                         |     | Ŧ  |
|                             |                      |            |                         |     |    |
| Required fields are marked  | with an asterisk (*) |            |                         |     |    |
|                             | 🗸 ОК                 |            | 🕻 Cancel                |     |    |

10. Click **OK** or press the **Enter** key on your keyboard.

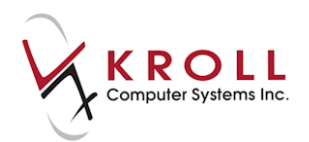

## **Adding an Adverse Reaction**

An adverse reaction is any unexpected or dangerous reaction to a drug. It is an unwanted effect caused by the administration of a drug. The onset of the adverse reaction may be sudden or develop over time.

- 1. Complete steps 1-5 of the <u>Adding an Allergy</u> section.
- 2. A prompt will display asking how you want to send to DIS as an allergy or an adverse reaction (not screened). Select **An Adverse Reaction (not screened)**.

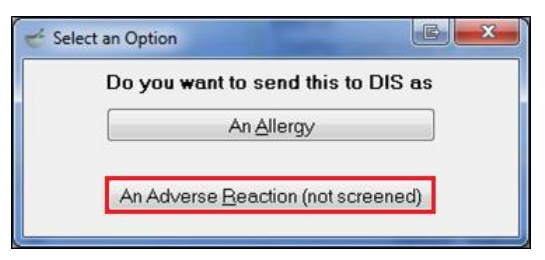

- 3. The (Network) Add/Update Adverse Reaction form will appear.
  - To select a **Reaction Type**, begin typing or click **F2** to search. Perform a search, highlight the correct entry, and click **Select**.
  - Enter a description of the reaction in the **Reaction Text** field (optional).
  - Identify if the Severity level is High, Low, or Moderate.
  - Enter an Exposure Method from the drop down (optional).
  - The **Effective Date** is the date the adverse reaction was acknowledged by the patient. The date will default to today's date but can be edited.
  - Select from the Reported By menu (optional)
  - If you select **Patient**, the **Date Reported** field will be required.

| Reported By<br>Patient | Date Reported * 26/07/2013 |
|------------------------|----------------------------|
|                        |                            |

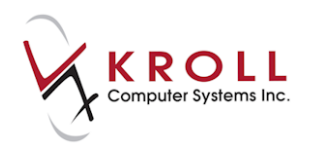

• If you select **Relative/Responsible Person**, the **Date Reported**, **Last Name**, **First Name**, and **Relationship** fields are required. If the relative has a patient profile in the system, click **F2** - **Select existing patient** to perform a patient search.

| Reported By<br>Relative / Responsible Person | Date Reported * 26/07/2013   |
|----------------------------------------------|------------------------------|
| Last Name *                                  | F2 - Select existing patient |
| First Name *                                 | Relationship                 |

• If you select **Health Care Provider**, the **Date Reported**, **Last Name**, **First Name**, **Lic #**, and **Provider** fields will be required. If the health care provider has a prescriber profile in the system, click **F2** - **Select an existing doctor** to perform a doctor search.

| Reported By          |       |                             |
|----------------------|-------|-----------------------------|
| Health Care Provider | -     | Date Reported * 26/07/2013  |
| Last Name *          |       | F2 - Select existing doctor |
| First Name *         | Lic#* | Provider*                   |

• Any comments entered in the **Patient Allergy Information** form will appear in the **Comments** field. Enter any additional comments or delete the existing comment if you do not want it to be recorded on the DIS.

| ♥ (Network) Add/                                                                                                    | Update Adverse Rea | ction   | -        |            | _                 | Ē          | ×     |
|----------------------------------------------------------------------------------------------------|--------------------|---------|----------|------------|-------------------|------------|-------|
| Reaction To *       Adverse Reaction - Lincosamides         Reaction Type *       Rash and other nonspecific skin eruption |                    |         |          |            |                   |            |       |
|                                                                                                    |                    |         |          |            |                   |            | F2Del |
| Reaction Text rash on abdomen                                                                                              |                    |         |          |            |                   |            |       |
| Severity*                                                                                                    | High               | •       | Exposu   | e Method   | Oral              |            | •     |
| Effective Date *                                                                                                    | 27/10/2016         |         |          |            |                   |            |       |
| Reported By-                                                                                                    |                    |         |          |            |                   |            |       |
| Health Care Pr                                                                                                    | ovider             | •       |          | D          | ate Reported *    | 27/10/2016 |       |
| Last Name * B                                                                                                    | lanchard           | Lic #   | 590398   |            | F2 - Select exist | ing doctor |       |
| First Name * A                                                                                                    | ngie Sharon        | Prov    | NL (î 🔻  | Provider * | Medical Docto     | r          | •     |
| Comment                                                                                                    |                    |         |          |            |                   |            |       |
| This is optiona                                                                                                    | l comment          |         |          |            |                   |            | *     |
| Required fields a                                                                                                    | are marked with a  | n astei | risk (*) |            |                   |            |       |
|                                                                                                    |                    | OK      | J        | ×          | Cancel            |            |       |

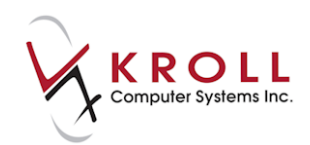

4. Click **OK** or press the **Enter** key on your keyboard.

#### **Removing an Allergy or Adverse Reaction**

Patient allergies can be deleted locally on Kroll. You can decide whether you want to mark the allergy/adverse reaction as completed or expired on the Network or deleted and removed from the Network.

#### **Complete or Expired Allergies/Adverse Reactions**

- 1. Call up the F3 Patient screen and perform a patient search.
- 2. Locate the **Allergies** section and highlight the allergy or adverse reaction you want to delete and click **Del** or press the **Delete** key on your keyboard.
- 3. A prompt will display asking 'Are you sure you want to delete this allergy/intolerance?' Answer Yes.
- 4. Another prompt will display asking, 'This allergy is linked to a network record. How would you like to Proceed?' Choose Complete/expire the network allergy/intolerance.

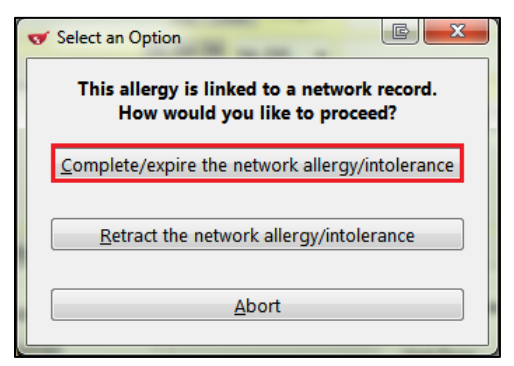

The (Network) Patient Profile screen will show a grey data bar and a status of Completed.

| 🤟 (Network) Patient Profile         | 10                 | E X                          |
|-------------------------------------|--------------------|------------------------------|
| Patient Krolla, Adria DOB           | 01-Jan-2001        | MCP: 123456                  |
| Allergies (18) Adv Reactions (8)    |                    | 🗲 Ctrl 📑                     |
| Status (All)  Allergy Type (All)    | ed 🖉 Filter        | 🛛 🕅 Reset                    |
| Allergy / Intolerance               | Status<br>Severity | Effective     Certainty      |
| ^ Comment                           |                    | Refuted                      |
| N Toremifene<br>E Drug Allergy<br>K | Completed<br>Low   | 10-Feb-2014<br>Certain<br>No |

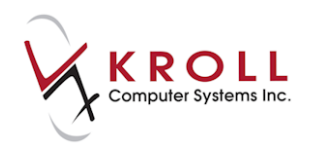

#### **Deleting an Allergy/Adverse Reaction**

- 1. Call up the **F3 Patient** screen and perform a patient search.
- 2. Locate the **Allergies** section and highlight the allergy or adverse reaction you want to delete and click **Del** or press the **Delete** key on your keyboard.
- 3. A prompt will display asking 'Are you sure you want to delete this allergy/intolerance?' Answer Yes.
- 4. Another prompt will display asking, 'This allergy is linked to a network record. How would you like to proceed?' Click Retract the network allergy/intolerance. The Allergy/Adverse Reaction will be removed both locally and from the Network.

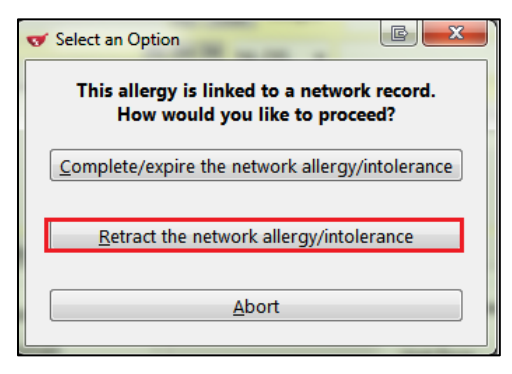

**NOTE**: Once an allergy/adverse reaction have been retracted it cannot be reversed.

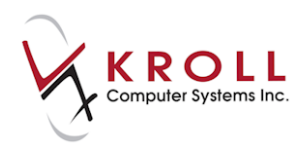

# **Retrieving Allergies/Adverse Reactions from the Network**

- 1. Call up the **F3 Patient** screen and perform a patient search.
- 2. Go to **Network > Profile**.
- 3. The **Select the Profiles to query** form will appear. Check **Allergies** and **Adverse Reactions** and select a reason for accessing the profile. Click **OK**.

| 🥳 Select the Profiles to query |                                |
|--------------------------------|--------------------------------|
| Please specify a reason for a  | accessing the profile          |
| Patient Inquiry                | -                              |
| Profiles                       |                                |
| 🔲 <u>P</u> rofile              | ☑ <u>A</u> llergies            |
| Adverse <u>Reactions</u>       | Medical Conditions             |
| Immunizations                  | Professional Services          |
| 🔲 <u>O</u> bservations         | 🕅 <u>N</u> otes                |
| Show Profile items administe   | red/used in the last 12 months |
| ✓ OK X Cancel                  | Select All Deselect All        |

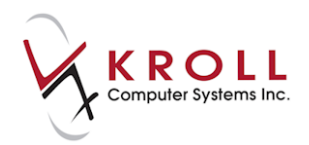

4. The **(Network)** Patient Profile screen will appear with Allergies and Adverse Reactions tabs displayed across the top. To view details of an allergy or adverse reaction record, highlight the record and click Detail.

|   | 6          | (Network) Patient Profile                |           | EX                            |
|---|------------|------------------------------------------|-----------|-------------------------------|
|   | Pa         | atient Smith, Jane Fer                   | nale DOB: | 20-Mar-1967                   |
| ľ | Δ          | lergies (3) Adv Beactions (1)            |           | Etrl 🗲                        |
|   | <u>S</u> t | atus (All)  Allergy Type (All)  Advanced | 🖉 Filter  | 🔀 Reset                       |
|   | D          | Allergy / Intolerance                    | Status    | <ul> <li>Effective</li> </ul> |
|   | A<br>T     | Allergy Type                             | Severity  | Certainty                     |
|   | ^          | Comment                                  |           | Refuted                       |
|   | L          | Macrolide Antibiotics                    |           | 2-Nov-2012                    |
|   | Č          |                                          |           |                               |
|   | ï          |                                          |           | No                            |
|   | S<br>Y     | Sulfa(sulfonamide Antibiotics)           | Active    | 2-Nov-2012                    |
|   | N<br>C     | Drug Allergy                             | High      | Certain                       |
|   | D          |                                          |           | No                            |
|   | N          | Lincosamides                             | Completed | 2-Nov-2012                    |
|   | T          | Drug Allergy                             | High      | Not Certain                   |
|   | ĸ          |                                          |           | No                            |
|   |            |                                          |           |                               |
|   |            |                                          |           |                               |
|   |            |                                          |           |                               |
|   |            |                                          |           |                               |
|   |            |                                          |           |                               |
|   | C          | Detail Extra Functions                   | X Cancel  | 🗸 ОК                          |

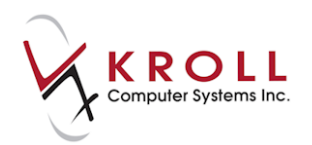

5. The (Network) Allergy Detail screen will appear, displaying Allergy/Intolerance, Recorded By/At, Supporting Information, and Notes that pertain to the selected record.

| 🥳 (Network       | <) Allergy Detail       | -           |                |               |                   |      |          |
|------------------|-------------------------|-------------|----------------|---------------|-------------------|------|----------|
| <u>A</u> llergy/ | Intolerance <u>R</u> ec | orded By/At | <u>S</u> uppor | ting Informat | ion <u>N</u> otes |      | 🗲 Ctrl 🔿 |
| Allergy/         | Intolerance type        | Drug Aller  | зy             |               |                   | Refu | uted NO  |
| Alle             | ergy/Intolerance        | Sulfa(sulfo | namide         | Antibiotics   | s)                |      |          |
|                  | Severity                | High        | ı              | Certainty     | Certai            | n    |          |
|                  | Status                  | Activ       | e              | Effective     | 2-Nov-2           | 012  |          |
| Suffere          | ed By                   |             |                |               |                   |      |          |
| Name             | Smith, Jane             |             |                |               |                   |      |          |
| Addr             |                         |             |                |               |                   |      |          |
| City             |                         |             |                |               |                   |      | Prov     |
| Postal           |                         | Country     |                |               |                   |      |          |
| Phone            | (709) 666-55            | 55          |                |               |                   |      |          |
| Gende            | r Female                | DOB         | 20-Mar         | 1967          |                   |      |          |
|                  |                         |             |                |               |                   |      |          |
|                  |                         |             |                | 🖊 ОК          |                   |      | ,        |

6. Click OK to close the (Network) Allergy Detail screen.

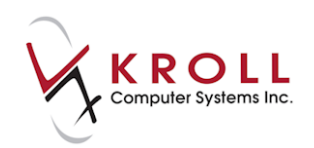

# **Medical Conditions**

Recording patient medical conditions on DIS is an integral part of creating a comprehensive Electronic Health Record (EHR) for Newfoundland and Labrador residents. The availability of this information allows pharmacists and other health care professionals make optimal drug therapy decisions. The following section describes how to add medical conditions to DIS, and how to retrieve them through Kroll.

### **Adding a Medical Condition to the Network**

- 1. Call up the F3 Patient screen and perform a patient search.
- 2. Locate the **Medical Conditions** section and click **Ins** or press the **Insert** key on your keyboard.

| Medical Conditions (0) | F2 Ins Del |
|------------------------|------------|
|                        |            |
|                        |            |
|                        |            |
|                        |            |

3. The **Select a Condition** screen will appear. Perform a condition search, highlight the correct condition, and click **Select**.

| 7 | Select a C | ondition                                                                 |           |      |               |
|---|------------|--------------------------------------------------------------------------|-----------|------|---------------|
| 6 | ardio*     |                                                                          |           | 21   | Records Found |
| I | CD-10-CA   | Conditions _                                                             |           |      |               |
| # | Screened   | Description                                                              | Туре      | Code | A             |
| 1 | Yes        | Cardiogenic shock                                                        | ICD-10-CA | R570 |               |
| 2 | Yes        | Cardiomegaly                                                             | ICD-10-CA | 1517 |               |
| 3 | Yes        | Cardiomyopathy due to drugs and other external agents                    | ICD-10-CA | I427 |               |
| 4 | Yes        | Cardiomyopathy in infectious and parasitic diseases classified elsewhere | ICD-10-CA | I430 |               |

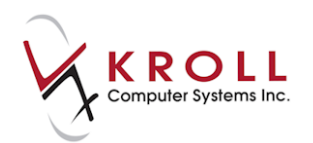

4. Complete the **Patient Condition Information** form and click **OK**.

| V Patient Condition Information                               | C X |
|---------------------------------------------------------------|-----|
| Condition Cardiomegaly                                        |     |
| Source Date<br>Patient • 26/09/2014 @ Apply to all Conditions |     |
| Comments / Severity                                           |     |
|                                                               |     |
|                                                               |     |
|                                                               |     |
| ✓ OK X Cancel                                                 |     |

- 5. The (Network) Add/Update Medical Condition form will appear.
  - The **Start Date** is the date the condition was acknowledged by the patient. The date will default to today's date but can be edited.
  - If available, enter the date the patient was relieved of the medical condition in the **Stop Date** field.
  - Check the **Chronic** flag to indicate if the condition is persistent or recurrent.

| 🛫 (Network) Add/Upd | ate Medical Condi | tion      |  |
|---------------------|-------------------|-----------|--|
| Medical Condition*  | Cardiomegaly      |           |  |
|                     | Chronic           |           |  |
| Start Date *        | 21/01/2014        | Stop Date |  |

- 6. Select from the **Reported By** menu.
  - If you select **Patient**, the **Date Reported** field will be required.

| Reported By |                            |
|-------------|----------------------------|
| Patient     | Date Reported * 26/07/2013 |
|             |                            |

• If you select **Relative/Responsible Person**, the **Date Reported**, **Last Name**, **First Name**, and **Relationship** fields will be required. If the relative has a patient profile in the system, click **F2** - **Select existing patient** to perform a patient search.

| Reported By<br>Relative / Responsible Person | Date Reported * 26/07/2013   |
|----------------------------------------------|------------------------------|
| Last Name *                                  | F2 - Select existing patient |
| First Name *                                 | Relationship                 |

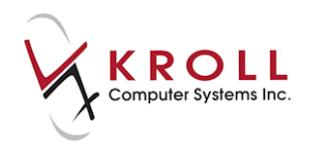

• If you select **Health Care Provider**, the **Date Reported**, **Last Name**, **First Name**, and **Provider** fields will berequired. If the health care provider has a prescriber profile in the system, click **F2** - **Select an existing doctor** to perform a doctor search.

| Reported By         |        |                             |
|---------------------|--------|-----------------------------|
| Health Care Provide | er 🗸 🗸 | Date Reported * 28/10/2016  |
| Last Name *         | Lic #  | F2 - Select existing doctor |
| First Name *        | Prov   | ✓ Provider *                |

- 7. Any comments entered in the **Patient Condition Information** form will appear in the **Comments** field. Enter any additional comments or delete the existing comment if you do not want it to be recorded on the DIS.
- 8. Click **OK** or press the **Enter** key on your keyboard.

### **Retrieving Medical Conditions from the Network**

- 1. Call up the F3 Patient screen and perform a patient search.
- 2. Go to **Network** > **Profile**.
- 3. The **Select the Profiles to query** form will appear. Check **Medical Conditions** and select a reason for accessing the profile. Click **OK**.

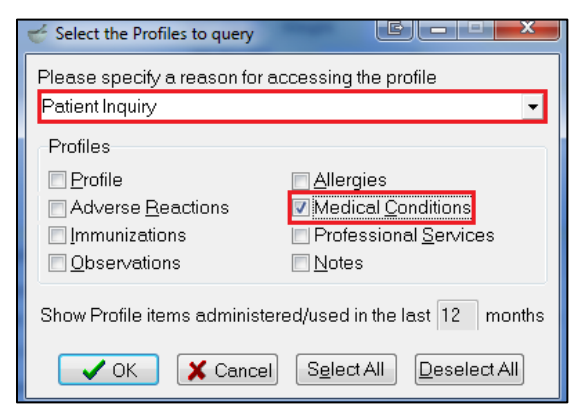

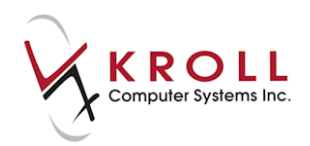

4. The **(Network)** Patient Profile screen will appear. To view details of a medical condition record, highlight the record and click **Detail**.

| 🥣 (N         | letwork) Patient Profile                   |                    |                                     |
|--------------|--------------------------------------------|--------------------|-------------------------------------|
| Pat          | ient Smith, Jane                           | male DOB:          | 20-Mar-1967                         |
| Con          | ditions (1)                                |                    | 🗲 Ctrl 🔿                            |
| <u>S</u> tat | tus (All)  Allergy Type (All)  Advanced    | 🖉 Filter           | 🔀 Reset                             |
| DATA         | Allergy / Intolerance Allergy Type Comment | Status<br>Severity | Effective     Certainty     Refuted |
| S ≻ Z C W D  | Cardiomegaly<br>Medical Condition          | Active<br>High     | 2-Nov-2012<br>Certain<br>No         |
|              |                                            |                    |                                     |
|              | Detail Extra Functions                     | X Cancel           | 🗸 ок                                |

5. The (Network) Medical Condition Detail screen will appear, displaying Condition, Recorded By/At, and Notes information that pertain to the selected record.

| 🥳 (Network)                       | Medical Condition Detail           | EX     |
|-----------------------------------|------------------------------------|--------|
| Condition                         | Becorded By/At Notes (1)           | Etrl 🔁 |
| Medical                           | Condition                          |        |
| Cardio                            | negaly                             | *      |
|                                   |                                    | -      |
| Effective                         | 2-Nov-2012 to Chronic NO Status    | ACTIVE |
| Suffere                           | d By                               |        |
| Name                              | Smith, Jane                        |        |
| Addr                              |                                    |        |
| City                              |                                    | Prov   |
| Postal                            | Country                            |        |
| Phone                             | (709) 666-5555                     |        |
| Gender                            | Female DOB 20-Mar-1967             |        |
|                                   |                                    |        |
|                                   | 🗸 ОК                               |        |
| City<br>Postal<br>Phone<br>Gender | Country Country DOB 20-Mar-1967 CK | Prov   |

6. Click **OK** to close the **(Network) Medical Condition Detail** screen.

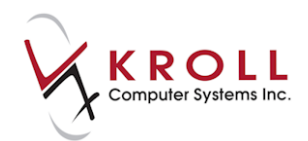

## **Removing a Medical Condition**

Patient medical conditions can be deleted locally in Kroll. You can decide whether to mark the Medical condition are completed or expired or retract it off the network

#### **Completing/Expiring Network Conditions**

- 1. On the patient card, highlight the medical condition you want to delete. Click on **Del** or press the **Delete** button on keyboard.
- 2. A prompt will appear asking if you are sure you want to delete the condition. Answer Yes.

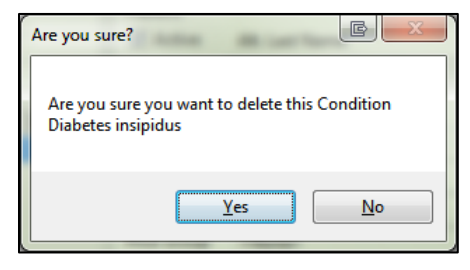

3. Select Complete/expire the network condition.

| Select an Option                                                                |
|---------------------------------------------------------------------------------|
| This condition is linked to a network record.<br>How would you like to proceed? |
| <u>Complete/expire the network condition</u>                                    |
| <u>R</u> etract the network condition                                           |
| Abort                                                                           |

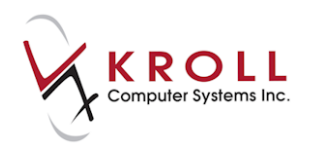

The medical condition will be removed locally. On the network, it will show a status of **Completed.** 

| of (Network) Patient Profile                                                                   |                         |
|------------------------------------------------------------------------------------------------|-------------------------|
| Patient Smith, George                                                                          | Male DOB: 25-Apr-1962   |
| Conditions (1)                                                                                 | Ctri 🔿                  |
| D Medical Condition                                                                            | Status Effective From   |
| Comment                                                                                        | Effective To<br>Chronic |
| N Diabetes insipidus                                                                           | Completed 31-Oct-2016   |
| Network only<br>This medical condition is completed/expired and doesn't require synchronizing. | No                      |
| Detail Extra Functions                                                                         | 🗙 Cancel 🗸 OK           |

#### **Retracting Medical Conditions**

- 1. On the patient card, highlight the Medical Condition to delete. Click on **Del or** hit the delete button on keyboard.
- 2. A prompt will appear asking if you are sure you want to delete the condition. Answer **Yes**.
- 3. Select Retract the network condition.

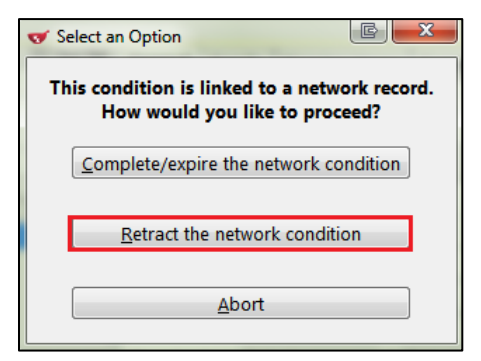

4. The medical condition will be removed locally and from the Network.

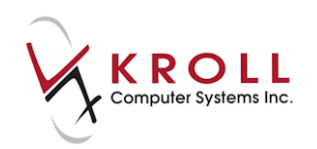

# **Network Menu**

Items in the Network menu can be accessed by calling up a patient in the **F3 - Patient** screen and selecting the **Network** dropdown menu.

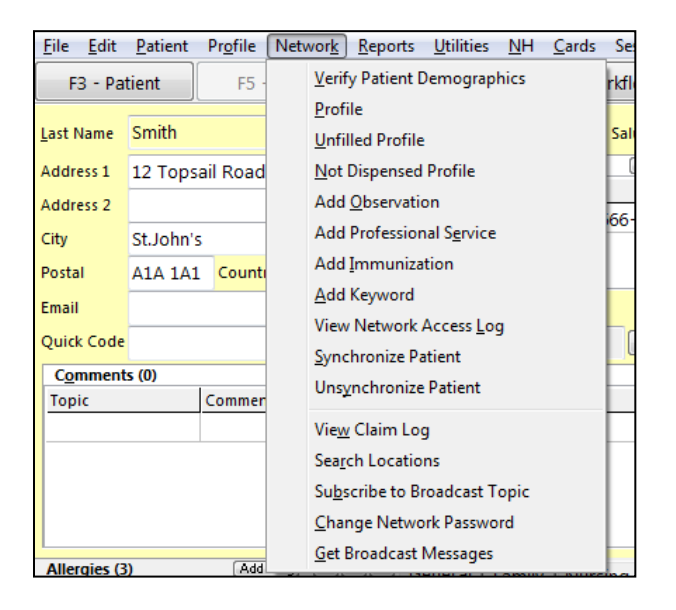

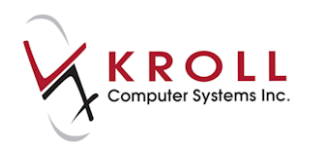

# **Verify Patient Demographics**

The **Verify Patient Demographics** network function is used to validate local patient information, such as address and phone number, against Network patient information.

- 1. Call up the F3 Patient screen and go to Network > Verify Patient Demographics.
- 2. If there are no patient demographic differences between the local and Network information, the following message will display:

| 🥣 Update Patient De | - Update Patient Demographics from Network                |                                        |                                        |  |  |  |
|---------------------|-----------------------------------------------------------|----------------------------------------|----------------------------------------|--|--|--|
| $\checkmark$        | The information is synchronized. No updates are required. |                                        |                                        |  |  |  |
|                     | Local                                                     | Network                                | New Data                               |  |  |  |
| Family Name         | Smith                                                     | Smith                                  | Smith                                  |  |  |  |
| Given Name          | Jane                                                      | Jane                                   | Jane                                   |  |  |  |
| Address             | 12a Topsail Road<br>St.John's NL A1A1A1                   | 12a Topsail Road<br>StJohn's NL A1A1A1 | 12a Topsail Road<br>StJohn's NL A1A1A1 |  |  |  |
| Gender              | Female                                                    | Female                                 | Female                                 |  |  |  |
| Phone               | (709) 666-5555                                            | (709) 666-5555                         | (709) 666-5555                         |  |  |  |
| Birthdate           | Birthdate 20-Mar-1967 20-Mar-1967 20-Mar-1967             |                                        |                                        |  |  |  |
| Skip X Cancel       |                                                           |                                        |                                        |  |  |  |

If there are differences between the local and Network patient demographics, the **Patient Update Form** will display with options to update the local information to match what displays on the Network.

| - Update Patient Demographics from Network                                                                        |                                               |                                         |                                         |  |  |
|----------------------------------------------------------------------------------------------------|-----------------------------------------------|-----------------------------------------|-----------------------------------------|--|--|
| The Local information does not match the current Network information.<br>Select the data that you want to update. |                                               |                                         |                                         |  |  |
|                                                                                                    | Local Network New Data                        |                                         |                                         |  |  |
| Family Name                                                                                                    | Smith                                         | Smith                                   | Smith                                   |  |  |
| Given Name                                                                                                    | Jane                                          | Jane                                    | Jane                                    |  |  |
| Address                                                                                                    | 12a Topsail Road<br>St.John's NL A1A1A1       | 12a Topsail Road<br>St.John's NL A1A1A1 | 12a Topsail Road<br>St.John's NL A1A1A1 |  |  |
| Gender                                                                                                    | Female                                        | Female                                  | Female                                  |  |  |
| Phone                                                                                                    | (709) 666-5555                                | 🗖 (709) 666-6666                        | (709) 666-5555                          |  |  |
| Birthdate                                                                                                    | Birthdate 20-Mar-1967 20-Mar-1967 20-Mar-1967 |                                         |                                         |  |  |
| Skip X Cancel                                                                                                    |                                               |                                         |                                         |  |  |

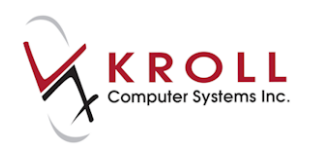

3. Flag the information that needs to be updated and press **Enter** on the keyboard or click **Update**.

| Update Patient Demographics from Network                                                                          |                                        |                                        |                                         |  |  |
|----------------------------------------------------------------------------------------------------|----------------------------------------|----------------------------------------|-----------------------------------------|--|--|
| The Local information does not match the current Network information.<br>Select the data that you want to update. |                                        |                                        |                                         |  |  |
|                                                                                                    | Local Network New Data                 |                                        |                                         |  |  |
| Family Name                                                                                                    | Smith                                  | Smith                                  | Smith                                   |  |  |
| Given Name                                                                                                    | Jane                                   | Jane                                   | Jane                                    |  |  |
| Address                                                                                                    | 12a Topsail Road<br>StJohn's NL A1A1A1 | 12a Topsail Road<br>StJohn's NL A1A1A1 | 12a Topsail Road<br>St.John's NL A1A1A1 |  |  |
| Gender                                                                                                    | Female                                 | Female                                 | Female                                  |  |  |
| Phone (709) 666-5555 (709) 666-6666 (709) 666-6666                                                                |                                        | (709) 666-6666                         |                                         |  |  |
| Birthdate         20-Mar-1967         20-Mar-1967         20-Mar-1967                                             |                                        |                                        |                                         |  |  |
| ✓ Update X Cancel                                                                                                 |                                        |                                        |                                         |  |  |

## Profile

- 1. Call up the F3 Patient screen and go to Network > Profile.
- 2. From the **Select the Profiles to query** form, check elements of the **(Network) Patient Profile** that need to be retrieved. Enter the number of months of data being retrieved from the Network. Enter a reason for accessing the profile.

**NOTE:** Click **Select All** to quickly choose all profile selections. Click **Deselect All** to quickly remove all profile selections.

3. Once profile selections have been made, press **Enter** on the keyboard or click **OK** to continue.

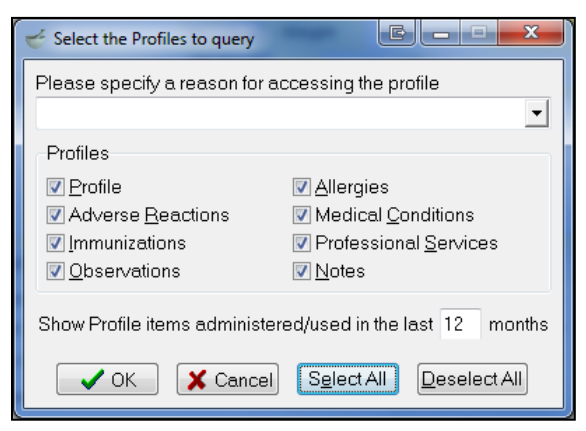

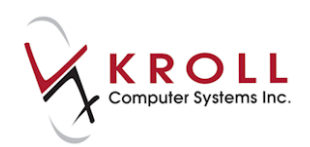

4. Click the tabs located on the top of the **Patient Network Profile** to access the corresponding information.

| 🥳 (Ne          | twork) Patient Profile                                            |                                  |                        | -                       | E                | x      |
|----------------|-------------------------------------------------------------------|----------------------------------|------------------------|-------------------------|------------------|--------|
| Patie          | nt Krolla, Adria                                                  |                                  | Male DOB               | 01-Jan-2001             | MCP: 12          | 3456   |
| <u>P</u> rofil | ,e (32) <u>A</u> llergies (18) Ad∨ <u>R</u> eactions (8) <u>C</u> | onditions (20) Immunizations (9) | ) <u>S</u> ervices (19 | 5) <u>O</u> bservations | (18) <u>N</u> iC | Ctrl 📄 |
| <u>S</u> ta    | atus (All) <u>O</u> rder Type (All)                               |                                  | 🔳 <u>A</u> dvan        | ced 🖉 Filter            | 🛛 🕅 Res          | et     |
| D              | ▼Last Filled Picked Up Status                                     | s Doctor                         |                        | DIS Order #             | Order Da         | te     |
| A<br>T         | Last Qty Drug                                                     |                                  | DIN                    | Manufacturer            | Local            |        |
| A              | Directions                                                        |                                  |                        | Fillable                | Auth R           | iem    |
| S<br>Y         | Unfilled Activ                                                    | e Blanchard, Angie               |                        | 443996                  | 13-Jan-20        | 14 🔺   |
|                | Apo-Warfarin 1 mg                                                 |                                  | 02242924               | APX                     | Yes              | Ξ      |
|                | TAKE 1 TABLET ONCE DAILY                                          |                                  |                        | $\checkmark$            | 2                | 2      |
| S<br>Y         | 🤤 08-Jan-2014 08-Jan-2014 Comple                                  | eted Blanchard, Angie            |                        | 443951                  | 08-Jan-20        | 14     |
|                | 1 EPINEPHRINE 0.3MG/0.3                                           | }                                |                        |                         | Yes              |        |
| E D            | AS DIRECTED                                                       |                                  |                        | ✓                       | 1                | 0      |
| N              | 💭 06-Jan-2014 Activ                                               | e Blanchard, Angie               |                        | 443940                  | 06-Jan-20        | 14     |
|                | 1 BENZOYL PEROXIDE 10                                             | %                                |                        |                         | Yes              |        |
| ĸ              | ALWAYS AS DIRECTED FOR TESTING                                    | 3l                               |                        | ✓                       | 4                | 4      |
| S<br>Y         | 🥥 04-Dec-2013 Activ                                               | re Blanchard, Angie              |                        | 417306                  | 15-May-20        | 13     |
|                | 30 Ketoderm Cream 2%                                              |                                  | 02245662               | OPI                     | No               |        |
| E<br>D         | USE AS DIRECTED                                                   |                                  |                        | ✓                       | 30               | 30     |
| S<br>Y         | 🧕 22-Nov-2013 04-Dec-2013 Activ                                   | e Blanchard, Angie               |                        | 417296                  | 15-May-20        | /13    |
|                | 30 Prevacid 15mg                                                  |                                  | 02165503               | ABB                     | No               |        |
| ED             | TAKE 1 CAPSULE ONCE A DAY                                         |                                  |                        | ✓                       | 210              | 180 👻  |
|                | etail Extra Functions                                             |                                  |                        | 🗶 Canc                  | el 🔽             | ок     |

- **Profile:** The profile is the summary of all prescriptions filled for a patient.
- Allergies: List the drugs and/or drug groups the patient is allergic to.
- Adverse Reactions: Lists the reactions a patient has towards certain medications.
- Medical Conditions: Lists the patient's medical conditions.
- Immunizations: List the immunizations received by the patient.
- Services: Lists the professional services received by the patient.
- **Observations:** Lists health related statistics pertaining to the patient such as blood pressure, sugar level, respiratory rate, etc.
- **Notes:** The notes section allows pharmacy user to enter additional information related to topics such as "Diagnostic image", "Immunization", "Medication", etc.

**NOTE:** To restrict and refine search results coming back from the Pharmacy Network, an advanced search can be performed. Narrow the search parameters by checking the **Advanced** flag and entering additional search criteria. Press **Enter** on the keyboard or click **Filter** to obtain Network results.

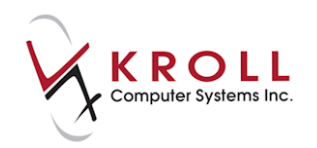

- 5. To view prescription details on the Patient Network Profile, highlight the Rx record and either:
  - a) Type **D** for detail
  - b) Click Detail
  - c) Double left click for Detail
  - d) Right-click the order and select **Detail**.

|   | N | 23-Oct-2012             | Active     | Blanchard, Angie | 300589 | 16-Oct-2012 |
|---|---|-------------------------|------------|------------------|--------|-------------|
| Ш | Ť | 30 SIMVASTATIN          | 5 MG       |                  |        | Yes         |
|   | ĸ | ALWAYS AS DIRECTED FOR  | R TESTING! |                  | ✓      | 120 90      |
|   | N | 18-Oct-2012 23-Oct-2012 | Active     | Blanchard, Angie | 300672 | 18-Oct-2012 |
|   | Ť | 30 MEFENAMIC AC         | CID 250 MG |                  |        | Yes 🔹       |
|   | [ | Detail Extra Functions  |            |                  | 🗶 Car  | ncel 🗸 OK   |

6. The **(Network) Medication Order Detail** screen will appear, displaying the details of the prescription. It will always display the **Dispenses** tab first. Click on the tabs located on the top of the screen to access corresponding information.

| (Network) Medication Order Detail                       |                                                                     |  |  |  |
|---------------------------------------------------------|---------------------------------------------------------------------|--|--|--|
| Order Patient Instructions Indications Prescriber Dispe | enses (1) 🛛 Issues 🗧 Refusals 🛛 Notes (1) 🛛 Status History 🗲 Ctrl ラ |  |  |  |
| Medication                                              | Regular Dispense                                                    |  |  |  |
| Name MEFENAMIC ACID 250 MG                              | Qty Days Supply Min Interval                                        |  |  |  |
| Desc                                                    | First Dispense (if different than Regular Dispense)                 |  |  |  |
| Form Capsule                                            | Qty Days Supply Exp                                                 |  |  |  |
| GCN 4285 Mfr                                            | Authorized                                                          |  |  |  |
| Pack Qty Pack Type                                      | Qty 120 Days Supply 120 Fills                                       |  |  |  |
| Order # 301018 Order date 24-Oct-2012                   | Pharmacy Targetted To                                               |  |  |  |
| Local # Effective date                                  | Name Kroll Pharmacy                                                 |  |  |  |
| Status Active Expiry date                               | City Edmonton Prov AB Postal T6E 5Y4                                |  |  |  |
| No sub NO Reason                                        | Phone (780) 463-934( ID NL.00010                                    |  |  |  |
| Trial YES Prior order id View                           | ]                                                                   |  |  |  |
| Fillable                                                |                                                                     |  |  |  |
| • ОК                                                    |                                                                     |  |  |  |

7. Click OK to close the (Network) Medication Order Detail screen.

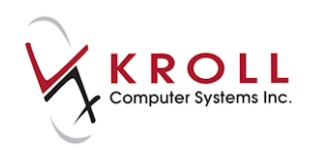

# **Unfilled Profile**

The **Unfilled Profile** filters the patient Network profile to prescriptions that are on hold (i.e., not filled).

- 1. Call up the F3 Patient screen and go to Network > Unfilled Profile.
- 2. A list of never-dispensed prescriptions for the patient will be returned by the Network. Enter a reason for accessing the patient Network profile (optional).

| 🐨 (Ne       | etwork) Patient Profile |                          |                         |                 |             |                  |
|-------------|-------------------------|--------------------------|-------------------------|-----------------|-------------|------------------|
| Patie       | ent: Krollg. Gerald     |                          |                         |                 | Male        | DOB: 08-Sep-1972 |
| Neve        | erDispensed (36)        |                          |                         |                 |             | 🗲 Ctrl 🔿         |
| <u>S</u> ta | atus (All) 🔹 .          | <u>O</u> rder Type (All) | •                       | 🗖 <u>A</u> dvar | nced 🖉 Fil  | ter 🛛 🔀 Reset    |
| D           | ▼Last Filled Picked U   | p Status                 | Doctor                  |                 | DIS Order # | Order Date       |
| A T         | Last Qty Drug           |                          |                         | Code            | Manufacture | er Local         |
| A           | Directions              |                          |                         | Stop Date       | Fillable    | Auth Rem         |
| N           | 🥘 Unfilled              | Active                   | Blanchard, Angie        |                 | 466369      | 16-Aug-2016 🔶    |
|             | Zocor 40m               | g                        |                         | 00884359        | MSD         | Yes              |
| K           | ALWAYS AS DIRECTE       | D FOR TESTING!           |                         |                 | ✓           | 120 120 🗏        |
| N           | 🧔 Unfilled              | Active                   | Ball, Justin            |                 | 467478      | 23-Mar-2016      |
|             | Amlodipine              | e 5mg                    |                         | 02331284        | SNS         | Yes              |
| K           | TAKE 1 AS DIRECTED      |                          |                         |                 | ✓           | 10 10            |
| N           | 🧔 Unfilled              | Aborted                  | Blanchard, Angie Sharon |                 | 459932      | 05-Jan-2016      |
|             | PINDOLOL                | . 5 MG                   |                         | 5144            |             | Yes              |
| K K         | TAKE 1 TABLET ONCE      | DAILY                    |                         |                 | ×           | 30 0             |
| N           | 🥘 Unfilled              | Completed                | Blanchard, Angie        |                 | 456692      | 22-Jul-2015      |
|             | Plavix 75m              | g                        |                         | 02238682        | SAV         | Yes              |
| K           | ALWAYS AS DIRECTEI      | D FOR TESTING!           |                         |                 | ✓           | 30 30            |
| N           | 🧕 Unfilled              | Completed                | Blanchard, Angie        |                 | 454957      | 08-Jan-2015      |
| 1 🗖 🗄       | Coumadin                | 5mg                      |                         | 01918354        | BQU(Bristol | Yes              |
| ĸ           | TAKE AS DIRECTED        |                          |                         |                 | ✓           | 700 700          |
| N           | 🥘 Unfilled              | Completed                | Blanchard, Angie        |                 | 451169      | 10-Sep-2014      |
|             | Apo-Amoxi               | i 250mg                  |                         | 00628115        | APX         | Yes              |
| K           | TAKE 1 CAPSULE 3 TIN    | MES A DAY FOR 10 DA      | YS                      |                 | ✓           | 30 30            |
| N 1         | Infilled                | Completed                | Pannav/ Krieta          |                 | 445365      | 07-Mar-2014      |
|             | etail Extra Functions   |                          |                         |                 |             | ancel 🗸 OK       |

- 3. To view prescription details on the Patient Network Profile, highlight the Rx record and either:
  - a) Type **D** for detail.
  - b) Click Detail.
  - c) Double-click the record.
  - d) Right-click the order and select **Detail**.

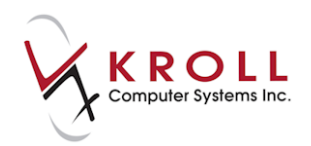

4. The **(Network) Medication Order Detail** window will appear with the details of the unfilled prescription displayed. Click on the tabs located on the top of the screen to access corresponding information.

| 🧭 (Network) Medication Order Detail                                                                                                    |                                                                                                    |  |  |
|----------------------------------------------------------------------------------------------------|----------------------------------------------------------------------------------------------------|--|--|
| Order Patient Instructions Indications Prescriber Dispe                                                                                                    | enses Issues (3) <u>R</u> efusals <u>N</u> otes (1) <u>S</u> tatus History ( <mark>E</mark> Ctrl <b>-</b> |  |  |
| Medication                                                                                                    | Regular Dispense                                                                                          |  |  |
| Name TERBUTALINE SULFATE 0.5 MG                                                                                                    | Qty Days Supply Min Interval                                                                              |  |  |
| Desc                                                                                                    | First Dispense (if different than Regular Dispense)                                                       |  |  |
| Form Breath Activated Powder Inhaler                                                                                                    | Qty Days Supply Exp                                                                                       |  |  |
| GCN 16160 Mfr                                                                                                    | Authorized                                                                                                |  |  |
| Pack Qty Pack Type                                                                                                    | Oty 200 Days Supply 100 Fills                                                                             |  |  |
| Order # 29191       Order date       17-Oct-2011         Local #       Effective date       Pharmacy Targetted To         Status       Completed       Expiry date       View         Trial       YES       Prior order id       View |                                                                                                    |  |  |
| _ ✓ ок                                                                                                    |                                                                                                    |  |  |

5. Click OK to close the (Network) Medication Order Detail screen.

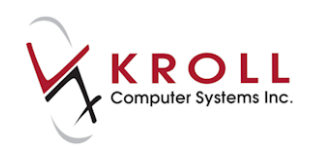

# **Not Dispensed Profile**

The **Not Dispensed** profile filters prescriptions coming back from the Network to entries that are considered 'other' medications, such as Gravol, Baby Aspirin, vitamins, etc.

1. Call up the F3 - Patient screen and select Network > Not Dispensed Profile.

| 🤟 (Network) Patient Profile                                                                                                    |                        |                            |                 |                                         | E X                             |
|----------------------------------------------------------------------------------------------------|------------------------|----------------------------|-----------------|-----------------------------------------|---------------------------------|
| Patient: Krollb, Bella                                                                                                    |                        | Female                     | DOB: 12-Oct-    | 1984 MCP: 1                             | 12233445566                     |
| Profile (3)                                                                                                    |                        |                            |                 |                                         | 🗲 Ctrl 🔿                        |
| Status (All) <u> </u>                                                                                                    | ype (All)              | •                          | 🗖 <u>A</u> dvan | i <b>ced</b> 📝 Filter                   | 🕅 🕅 Reset                       |
|                                                                                                    | Status                 | Doctor                     | DIN             | DIS Order #<br>Manufacturer<br>Fillable | Order Date<br>Local<br>Auth Rem |
| S     Other medication       □     Not disp       C     Not disp       C     TAKE AS DIRECTED                                                                                                    | Active                 | Krista                     | 02028212        | 3319<br>HOR<br>¥                        | 20-Sep-2010<br>Yes              |
| Other medication           Tother medication           Tother medication           Tother medication           Tother medication           Tother medication           Tother medication           Tother medication           Tother medication           TAKE 1 TABLET DAILY | Active                 | Krista                     | 02027887        | 2359<br>GSK<br>🗴                        | 11-Mar-2010<br>Yes              |
| Other medication Cther medication Not disp Tylenol 8 Hour E:                                                                                                    | Active<br>xtended Reli | Krista<br>ef Caplets 650mg | 02246060        | 1958<br>MCL<br>×                        | 25-Aug-2009<br>Yes              |
|                                                                                                    |                        |                            |                 |                                         |                                 |
| Detail Extra Functions                                                                                                    |                        |                            |                 | 🗙 Cancel                                | ОК СК                           |

- 2. To view prescription details on the Patient Network Profile, highlight the Rx record and either:
  - a) Type **D** for detail.
  - b) Click Detail.
  - c) Double-click the record.
  - d) Right-click the order and select **Detail**.

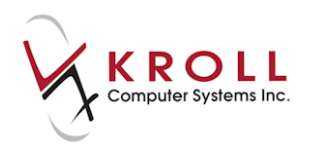

3. The **(Network) Medication Order Detail** screen will appear with the details of the Not Dispensed prescription displayed. Click the tabs located on the top of the screen to access corresponding information.

| 👉 (Network) Other Medication Detail                                                                   |                                                                  |  |  |  |  |
|----------------------------------------------------------------------------------------------------|------------------------------------------------------------------|--|--|--|--|
| Other Medication Instructions Becorded At/By Issues (1)                                               | Notes Status History                                             |  |  |  |  |
| Medication Name Aspirin Daily Low Dose 81mg                                                           | Administered To<br>Name Krollb, Bella                            |  |  |  |  |
| Desc<br>Form Delayed Release Tablet                                                                   | Addr City Prov                                                   |  |  |  |  |
| DIN         02237726         Mfr         BAY (Bayer Inc., Consul           Pack Qty         Pack Type | Postal Country Phone (456) 558-8866 Conder Female DOB 8-Feb-1957 |  |  |  |  |
| Order <b># 2610</b> Start date <b>24-Apr-2010</b>                                                     |                                                                  |  |  |  |  |
| Local # Stop date 24-May-2010                                                                         |                                                                  |  |  |  |  |
| Status Active Duration                                                                                |                                                                  |  |  |  |  |
|                                                                                                    |                                                                  |  |  |  |  |
| ✓ OK                                                                                                  |                                                                  |  |  |  |  |

4. Click OK to close the (Network) Medication Order Detail screen.

### **Add Observation**

- 1. Call up the F3 Patient screen and select Network > Add Observation.
- 2. Select a Measurement Type.

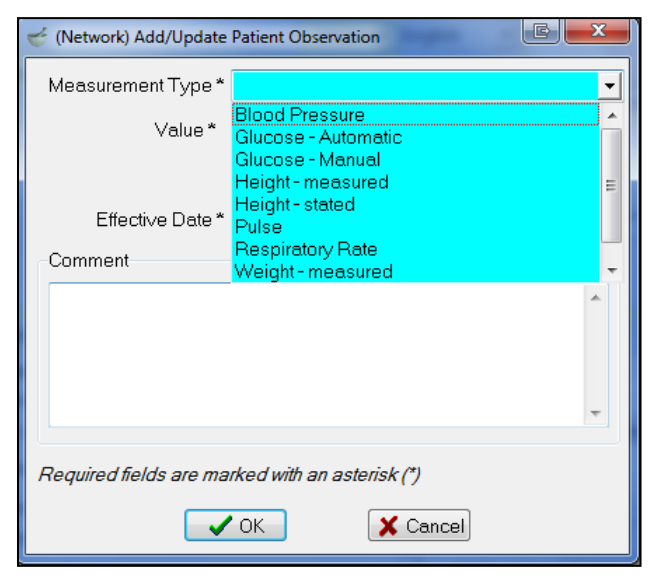
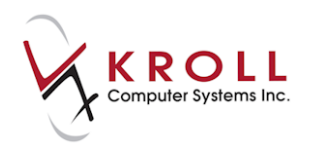

• **Blood Pressure**: Enter the **Systolic** and **Diastolic** pressure along with the date that the measurement was taken. Optional comments can also be added.

| 🥣 (Network) Add/Update                          | Patient Observation | E      | x |  |  |  |  |  |  |
|-------------------------------------------------|---------------------|--------|---|--|--|--|--|--|--|
| Measurement Type *                              | Blood Pressure      |        | • |  |  |  |  |  |  |
| Systolic*                                       | 120                 | ]      |   |  |  |  |  |  |  |
| Diastolic*                                      | 80                  | ]      |   |  |  |  |  |  |  |
| Effective Date *                                | 02/11/2012          | ]      |   |  |  |  |  |  |  |
| Comment                                         |                     |        |   |  |  |  |  |  |  |
|                                                 |                     |        | * |  |  |  |  |  |  |
|                                                 |                     |        |   |  |  |  |  |  |  |
|                                                 |                     |        | - |  |  |  |  |  |  |
|                                                 |                     |        |   |  |  |  |  |  |  |
| Required fields are marked with an asterisk (*) |                     |        |   |  |  |  |  |  |  |
|                                                 | ок 🗙                | Cancel |   |  |  |  |  |  |  |

• **Glucose** - **Automatic/Manual**: Enter the glucose reading as measured in millimoles per litre, along with the date that the measurement was taken. Optional comments can also be added.

| 🥣 (Network) Add/Update | Patient Observation   | E                    | x |
|------------------------|-----------------------|----------------------|---|
| Measurement Type *     | Glucose - Automatic   | ;                    | • |
| Value*                 |                       | millimoles per litre | • |
|                        |                       |                      |   |
| Effective Date*        | 02/11/2012            |                      |   |
| Comment                |                       |                      |   |
|                        |                       |                      | * |
|                        |                       |                      |   |
|                        |                       |                      |   |
|                        |                       |                      | Ŧ |
|                        |                       |                      |   |
| Required fields are ma | rked with an asterisk | (*)                  |   |
|                        | ОК 🗙                  | Cancel               |   |

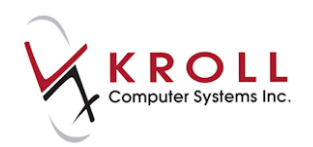

• **Height** - **Measured/Stated:** Enter the patient's height in the **Value** field and select a unit of measure from the menu. Optional comments can also be added.

| 🥣 (Network) Add/Update                          | Patient Observation |                    | E X      |  |  |  |  |  |  |  |
|-------------------------------------------------|---------------------|--------------------|----------|--|--|--|--|--|--|--|
| Measurement Type *                              | Height-measured     |                    | •        |  |  |  |  |  |  |  |
| Value*                                          | 5                   |                    | <b>_</b> |  |  |  |  |  |  |  |
|                                                 |                     | Metre<br>Inch      |          |  |  |  |  |  |  |  |
| Effecti∨e Date*                                 | 02/11/2012          | Foot<br>Centimetre |          |  |  |  |  |  |  |  |
| Comment                                         |                     |                    |          |  |  |  |  |  |  |  |
|                                                 |                     |                    | *        |  |  |  |  |  |  |  |
|                                                 |                     |                    |          |  |  |  |  |  |  |  |
|                                                 |                     |                    |          |  |  |  |  |  |  |  |
|                                                 |                     |                    | Ψ        |  |  |  |  |  |  |  |
| Required fields are marked with an asterisk (*) |                     |                    |          |  |  |  |  |  |  |  |
|                                                 | ок 🗶                | Cancel             |          |  |  |  |  |  |  |  |

• **Pulse:** Enter the pulse rate as measured in beats per minute. Enter the date that the measurement was taken in the **Effective Date** field. Optional comments can also be added.

| 🥣 (Network) Add/Update                          | Patient Observation | E          | x |  |  |  |  |  |  |  |
|-------------------------------------------------|---------------------|------------|---|--|--|--|--|--|--|--|
| Measurement Type *                              | Pulse               |            | • |  |  |  |  |  |  |  |
| Value*                                          | 100                 | per minute | • |  |  |  |  |  |  |  |
|                                                 |                     |            |   |  |  |  |  |  |  |  |
| Effective Date*                                 | 02/11/2012          |            |   |  |  |  |  |  |  |  |
| Comment                                         |                     |            |   |  |  |  |  |  |  |  |
|                                                 |                     |            | * |  |  |  |  |  |  |  |
|                                                 |                     |            |   |  |  |  |  |  |  |  |
|                                                 |                     |            | Ŧ |  |  |  |  |  |  |  |
| L                                               |                     |            |   |  |  |  |  |  |  |  |
| Required fields are marked with an asterisk (*) |                     |            |   |  |  |  |  |  |  |  |
|                                                 | ОК                  | Cancel     |   |  |  |  |  |  |  |  |

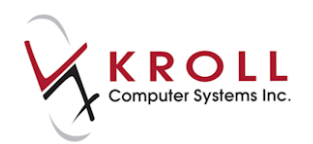

• **Respiratory Rate:** Enter the number of breaths taken per minute by the patient. Enter the date that the measurement was taken in the **Effective Date** field. Optional comments can also be added.

| 🥣 (Network) Add/Update | Patient Observation   | E          | x |
|------------------------|-----------------------|------------|---|
| Measurement Type *     | Respiratory Rate      |            | • |
| Value*                 | 100                   | per minute | • |
|                        |                       |            |   |
| Effecti∨e Date*        | 02/11/2012            |            |   |
| Comment                |                       |            |   |
|                        |                       |            |   |
|                        |                       |            |   |
|                        |                       |            | _ |
|                        |                       |            | 2 |
| Required fields are ma | rked with an asterisk | (1)        |   |
|                        | ОК 🗶                  | Cancel     |   |

• Weight – Measured/Stated: Enter the patient's weight in the Value field and select a unit of measure from the menu. Enter the date the measurement was taken in the Effective Date field. Optional comments can also be added.

| 🥣 (Network) Add/Update                          | Patient Observation |                            |  |  |  |  |  |  |  |  |
|-------------------------------------------------|---------------------|----------------------------|--|--|--|--|--|--|--|--|
| Measurement Type *                              | Weight-measured     | •                          |  |  |  |  |  |  |  |  |
| Value *                                         | 120                 | <u> </u>                   |  |  |  |  |  |  |  |  |
|                                                 |                     | pound<br>ounce<br>kilogram |  |  |  |  |  |  |  |  |
| Effective Date*                                 | 02/11/2012          | gram                       |  |  |  |  |  |  |  |  |
| Comment                                         |                     |                            |  |  |  |  |  |  |  |  |
|                                                 |                     | *                          |  |  |  |  |  |  |  |  |
|                                                 |                     | -                          |  |  |  |  |  |  |  |  |
| Required fields are marked with an asterisk (*) |                     |                            |  |  |  |  |  |  |  |  |
|                                                 | ок 🗶                | Cancel                     |  |  |  |  |  |  |  |  |

3. Click **OK** to save your changes. This will synchronize the observation with the Network.

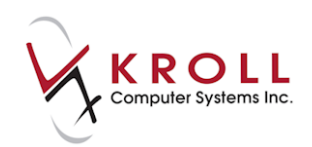

# **Add Professional Service**

Users perform many types of services for patients which they may record on the local Kroll system for their own use, and may also wish to record this information on the DIS to be viewed by all authorized providers.

Some examples of professional services that may be recorded on the DIS include:

- Training on usage of a device such as blood glucose monitors or peak flow meters;
- Home visits to assess patient compliance/overuse/home supplies;
- Pre-filling syringes.

A professional service may be recorded as a one-time event or may be recorded as an ongoing service with a date range which is meant to indicate the length of a service.

| atie | ent Krolig, Gerald     | Male DO         | B: 08-Sep-19 |
|------|------------------------|-----------------|--------------|
| erv  | vices (8)              |                 | E Ctr        |
|      | Service Type           | Status          | Date         |
|      | Duration               | Confidentiality | Local        |
|      | Comment                |                 |              |
|      | Medication Review      | Completed       | 28-Oct-2016  |
|      | 30 minutes             | Normal          | Yes          |
|      | Self Care Consultation | Completed       | 25-Feb-2010  |
|      | 60 minutes             | Restricted      | Yes          |
|      | Medication Review      | Completed       | 25-Feb-2010  |
|      | 30 minutes             | Normal          | Yes          |
| D    | 2etail Extra Functions | 🗙 Cano          | el 🗸 OK      |

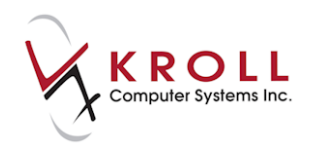

1. Professional Services can be added from the **Network** menu or by selecting **Medication Review/Dialogs** from the right navigation pane. Click **Ins** to initiate a new service.

| F3 - Pa               | atient                                                                                | F5 - Drug      | F7                     | - Doctor                  | F9 - Workfl         | ow                   | F10 - Pickup      |       | F11 - Drop | p-off    | F12       | - New Rx    |     | Alt+X - Start        |           |
|-----------------------|---------------------------------------------------------------------------------------|----------------|------------------------|---------------------------|---------------------|----------------------|-------------------|-------|------------|----------|-----------|-------------|-----|----------------------|-----------|
| <u>L</u> ast Name     | Ball                                                                                  |                | First Na               | ame Waterme               | lon Sal             | utation              | •                 |       | ОК         | I.       | Save      | 🗙 Cano      | el  | ✓ Profile<br>All Rxs |           |
| Address 1             | 12 Count                                                                              | er Top         |                        | Phone Numb<br>Description | pers (1) (<br>Phone | F2)(Ins)(De          | <u>B</u> irthdate | 20/0  | 05/1958    |          | -         |             |     | Active Rxs           |           |
| Address 2             | Destruction                                                                           |                |                        | Home                      | (902) 555-8888      |                      | Age 5             | 57 ye | ears       |          |           |             |     | Active Rxs w/Passt   | imes      |
| Destal                | Dartmou                                                                               |                |                        |                           |                     |                      | Gender            | Fem   | lich -     | No       | o image a | available   |     | Refillable Rxs       |           |
| Empil                 | AIA IAI                                                                               | Country Canada | <u> </u>               |                           |                     |                      | Height            | Engi  | isn 💽      |          |           |             |     | Pricing Profile      |           |
| Cillian<br>Ouick Code |                                                                                       |                | send                   | Family Doctor             | r                   | <b>FD C I U U</b>    | Weight            |       | I          |          |           |             |     | Not Disp./OTC Rxs    |           |
| Quick Code            |                                                                                       |                |                        |                           | l                   | F2 Clear             | weight            |       |            |          | Load      | d Dele      | te  | Rxs Filled in Error  |           |
| Medica                | Medication Reviews                                                                    |                |                        |                           |                     |                      |                   |       |            |          |           |             |     | Suspended Rxs        |           |
| N - New               | N - New Review/Dialog P - Print/Reprint F - Claim Fee C - Cancel Claim Show Reversals |                |                        |                           |                     |                      |                   |       |            |          |           |             |     |                      |           |
|                       |                                                                                       | D - Pharn      | na <mark>cist</mark> l | Declined R                | - Patient Refu      | ised W               | - Follow-ups      |       |            |          | EXUA      | a runctions | •   | View                 |           |
| Items (0)             |                                                                                       |                |                        | 1.                        |                     |                      | 15 51             |       |            | 10       |           | F2 Ins      | Del | Alternate Addresse   | s         |
| Туре                  |                                                                                       |                |                        | 2                         | status              | Fee Status Created 🔻 |                   |       | ated 🔻 C   | ompleted | Â         | Batches     |     |                      |           |
|                       |                                                                                       |                |                        |                           |                     |                      |                   |       |            |          |           |             |     | Charting             |           |
|                       |                                                                                       |                |                        |                           |                     |                      |                   |       |            |          |           |             |     | Consents             |           |
|                       |                                                                                       |                |                        |                           |                     |                      |                   |       |            |          |           |             |     | Credit Cards         |           |
|                       |                                                                                       |                |                        |                           |                     |                      |                   |       |            |          |           |             |     | Documents            |           |
|                       |                                                                                       |                |                        |                           |                     |                      |                   |       |            |          |           |             |     | History              |           |
|                       |                                                                                       |                |                        |                           |                     |                      |                   |       |            |          |           |             |     | Medication Review    | //Dialogs |
|                       |                                                                                       |                |                        |                           |                     |                      |                   |       |            |          |           |             |     | Rx Counseling Hist   | ory       |
|                       |                                                                                       |                |                        |                           |                     |                      |                   |       |            |          |           |             |     | To Do Items          |           |
|                       |                                                                                       |                |                        |                           |                     |                      |                   |       |            |          |           |             |     | Work Orders          |           |

2. The **Medication Review/Dialog** screen will display. Select **Professional Service** from the **Type** list. You can either **Perform Now** or **Save for later**. Click **Perform Now**.

| 🐨 Medi | ication Review/Dialog | 3 |
|--------|-----------------------|---|
| Туре   | Professional Service  | ] |
|        | Perform Now           |   |

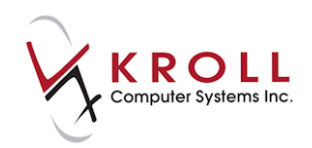

3. The **Professional Service** screen will appear. Select a service type from the list and enter an optional comment if desired. Click **Finalize Review**.

| Prof     | essional           | Ser    | vice                   |            |         |        |                                                | Reviewed W            | ith Kro                 | llg, Geral | ld (In Perso | 1)          | F2    | <sup>⊗</sup> Review       |  |
|----------|--------------------|--------|------------------------|------------|---------|--------|------------------------------------------------|-----------------------|-------------------------|------------|--------------|-------------|-------|---------------------------|--|
|          |                    |        |                        |            |         |        | -                                              |                       | Print Medication Review |            |              |             |       |                           |  |
| Patient  | Krollg, Ger        | ald    |                        |            |         |        | Address Apartment # 207,756 Sainte Anne Street |                       |                         |            |              |             |       | Select Doctors for Letter |  |
| Birth    | 08/09/1972         | 2 44   | years                  | Male       | Plan    | NL.DIS | Client ID                                      |                       | Phone                   | Home       | (456) 558-   | 8871        |       | View <u>F</u> ollow Ups   |  |
| Allergie | s (0)              |        |                        |            | Ĩ       |        | Conditio                                       | ns (1)                | ·                       |            | - ^          |             |       | View                      |  |
|          | Diabetes insipidus |        |                        |            |         |        |                                                |                       |                         |            |              |             |       | Patient Charting          |  |
|          |                    |        |                        |            |         |        |                                                |                       |                         |            |              |             |       | Patient Documents (0)     |  |
|          |                    |        |                        |            |         |        |                                                |                       |                         |            |              |             |       | Patient Med Reviews (3)   |  |
| Profe    | ssional Serv       | ce     |                        |            |         |        |                                                |                       |                         |            |              |             |       | Profile                   |  |
| Soni     |                    | iont A | scossmont              |            |         |        |                                                |                       |                         |            |              |             | _     | All Rxs                   |  |
| Servi    | . Me               | dicati | ion Administration     | n          |         |        |                                                |                       |                         |            |              |             |       | Active Rxs                |  |
| opt      | onal con Me        | dicati | ion Review             |            |         |        |                                                |                       |                         |            |              |             |       | Active Rxs w/Passtimes    |  |
|          | Pat                | ient A | Assessment             | And/Or In  | ctructi | en E   |                                                |                       |                         |            |              |             |       | Pricing Profile           |  |
|          | Pat                | ient E | Education And/Or       | Instructio | in ucu  |        |                                                |                       |                         |            |              |             |       | Not Disp/OTC Profile      |  |
|          | Pat                | ient N | Medication Monito      | oring      |         |        |                                                |                       |                         |            |              |             |       |                           |  |
|          | Pre                | parat  | tion Of A Care Or<br>h | Treatmer   | nt Plan | -      |                                                |                       |                         |            |              |             |       |                           |  |
|          |                    |        |                        |            |         |        |                                                |                       |                         |            |              |             |       |                           |  |
|          |                    |        |                        |            |         |        |                                                |                       |                         |            |              |             |       |                           |  |
|          |                    |        |                        |            |         |        |                                                |                       |                         |            |              |             |       |                           |  |
|          |                    |        |                        |            |         |        |                                                |                       |                         |            |              |             |       |                           |  |
|          |                    |        |                        |            |         |        |                                                |                       |                         |            |              |             |       |                           |  |
|          |                    |        |                        |            |         |        |                                                |                       |                         |            |              |             |       |                           |  |
|          |                    |        |                        |            |         |        |                                                |                       |                         |            |              |             |       |                           |  |
|          |                    |        |                        |            |         |        |                                                |                       |                         |            |              |             |       |                           |  |
|          |                    |        |                        |            |         |        |                                                |                       |                         |            |              |             |       |                           |  |
| X        | ave for Lat        | er     |                        |            |         |        |                                                |                       |                         |            |              | Finalize R  | eview |                           |  |
|          |                    |        |                        |            |         |        | User                                           | KP (Kroll Pharmacist) |                         |            | (            | 🖲 DIS 🖾 0 📰 | NU    | JM 28/10/2016 13:08:20    |  |

4. **Medication Review** window opens. Time spent is calculated but can be overridden. Click **OK** or press enter on keyboard.

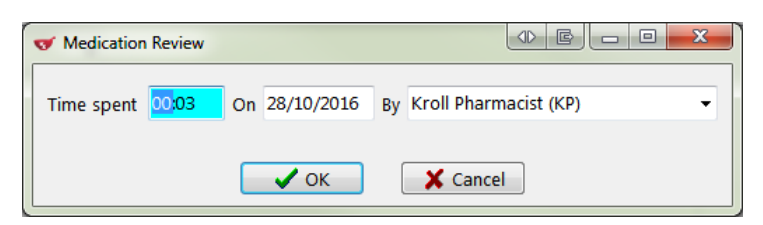

5. A prompt will appear asking if you are sure you want to record this on the Network. Answer **Yes**.

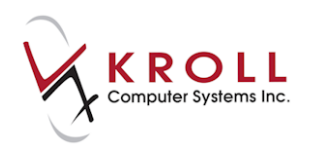

6. The **(Network) Add/Update Professional Service** screen will appear. Enter all the required information. Click **OK** or press the **Enter** key on your keyboard.

| 🐨 (Network) Ad  | d/Update Professional Service           | c x |
|-----------------|-----------------------------------------|-----|
| Service Type    | * Patient Assessment                    | -   |
| Date of Servio  | 28/10/2016                              |     |
| Duration of S   | ervice * 3 minute v                     |     |
| Confidentiality |                                         | -   |
| Requested By    |                                         |     |
| Last Name *     | Kroll Lic # F2 - Select existing doctor |     |
| First Name *    | pharmacist Prov   Provider * Pharmacist | -   |
| Record co       | mment on network                        |     |
| optional com    | ment for demonstration                  | *   |
|                 |                                         |     |
|                 |                                         |     |
|                 |                                         | -   |
| Required field  | ls are marked with an asterisk (*)      |     |
|                 | ✓ OK X Cancel                           |     |

#### The professional service will be recorded locally and on the Network.

| F3 - Pati                      | ient               | F5 - Di    | rug       | F7      | - Doctor | . ][                      | F9 - Wor                           | kflow            | F10 - Pickup                           | F11 - D           | prop-off                       | F12 - I      | New Rx           | Alt+X - Start                        |                       |       |
|--------------------------------|--------------------|------------|-----------|---------|----------|---------------------------|------------------------------------|------------------|----------------------------------------|-------------------|--------------------------------|--------------|------------------|--------------------------------------|-----------------------|-------|
| Last Name                      | Krollg             |            |           |         | First Na | ame G                     | ierald                             |                  | Salutation                             |                   | ▼ OK                           |              | 🖉 Save           | 🗙 Scan                               | <sup>⊗</sup> Profile  |       |
| Address 1                      | Apartment          | t # 207,75 | 56 Sainte | Anne    | Street   | P <u>h</u> on<br>Descri   | n <mark>e Numbers</mark><br>iption | (1)<br>Phone     | F2)Ins)De                              | <u>B</u> irthdate | 08/09/1972                     |              |                  |                                      | All Rxs<br>Active Rxs |       |
| City                           | North We           | st River   | -         | Prov    | NL -     | Home                      | e                                  | (456) 558        | -8871                                  | Gender            | 44 years<br>Male               | •            | No i             | mage available                       | Active Rxs w/Pass     | times |
| Postal                         | EOA 188            | Country    | Canada    | _       | -        |                           |                                    |                  |                                        | Language          | English                        | •            |                  | indge drandble                       | Pricing Profile       |       |
| Email Send<br>Quick Code       |                    |            |           |         | Send     | Family Doctor F2 Clear We |                                    | Height<br>Weight |                                        |                   | Loa                            | d Delete     | Not Disp./OTC Rx | s                                    |                       |       |
| Medicat                        | ion Rev            | iews       |           |         |          |                           |                                    |                  |                                        |                   |                                |              |                  |                                      | Suspended Rxs         |       |
| N - New R                      | leview/Dia         | alog P     | - Print/R | eprin   | t        | F - (                     | Call up                            |                  | C - Cancel Claim                       | Show              | Reversals                      |              |                  | Extra Functions 🔻                    | Perform FDB Anal      | lysis |
| Home (2)                       |                    | D          | - Pharma  | acist D | Declined | R - I                     | Patient Re                         | fused            | V - Follow-ups                         |                   |                                |              |                  |                                      | View                  |       |
| Туре                           |                    |            |           |         |          |                           |                                    |                  | Status                                 |                   | Fee Status                     |              | Create           | ed Completed                         | Alternate Address     | ies   |
| Professional S<br>General Cour | Service<br>nseling |            |           |         |          |                           |                                    |                  | Completed Electro<br>Completed Electro | nic<br>nic        | No Fee Applic<br>No Fee Applic | able<br>able | 28/10<br>28/10   | /2016 28/10/2016<br>/2016 28/10/2016 | Charting              |       |
| Professional                   | Service            |            |           |         |          |                           |                                    |                  | Completed Electro                      | nic               | No Fee Applic                  | able         | 28/10            | /2016 28/10/2016                     | Consents              |       |

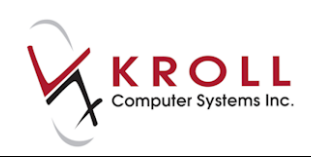

| 9 | (N                    | etwork) Patient Profile                                                                          | for these canadi | Taxable . | • <b>200</b>  |                                         | E Z                                      | ×     |  |  |
|---|-----------------------|--------------------------------------------------------------------------------------------------|------------------|-----------|---------------|-----------------------------------------|------------------------------------------|-------|--|--|
|   | Pati                  | ent: Krollg, Gerald                                                                              |                  |           | N             | fale DOB:                               | 08-Sep-197                               | 72    |  |  |
| Γ | <u>S</u> er           | vices (9)                                                                                        |                  |           |               |                                         | Ctrl                                     | I 🔁   |  |  |
|   | D<br>A<br>T<br>A      | Service Type<br>Duration<br>Comment                                                              |                  |           | Con           | Status<br>fidentiality                  | Date<br>Local                            |       |  |  |
|   | SYNCED<br>SYNCED      | Patient Assessment<br>3 minutes<br>• optional comment for den<br>Medication Review<br>30 minutes | nonstration      |           | Co<br>Co<br>N | mpleted 2<br>N/A<br>mpleted 2<br>Iormal | 28-Oct-2016<br>Yes<br>28-Oct-2016<br>Yes | • III |  |  |
|   | N<br>E<br>T<br>W<br>K | Self Care Consultation<br>60 minutes                                                             |                  |           | Co<br>Re      | mpleted :<br>stricted                   | 25-Feb-2010<br>Yes                       | -     |  |  |
|   | [                     | Detail Extra Functions                                                                           |                  |           |               |                                         |                                          |       |  |  |

### **Retracting Professional Services Sent to the Network**

If a professional service was sent to the Network in error you can undo/ retract it locally.

1. Double-click or highlight the entry and press F2.

| F3 - Pa                                                         | tient                                                                                                    | F5 - Dr                             | ug                         | F7 -           | - Doctor | F9 - Wo                                              | rkflow                      | F10 - Pickup                                                   | F11 - D                                                    | rop-off                                   | F12 - M        | New Rx           | Alt+X - Start                      |   |                                                                                                    |
|-----------------------------------------------------------------|----------------------------------------------------------------------------------------------------|-------------------------------------|----------------------------|----------------|----------|------------------------------------------------------|-----------------------------|----------------------------------------------------------------|------------------------------------------------------------|-------------------------------------------|----------------|------------------|------------------------------------|---|----------------------------------------------------------------------------------------------------|
| <u>L</u> ast Name                                               | Krollg                                                                                                    |                                     |                            |                | First Na | me Gerald                                            |                             | Salutation                                                     |                                                            | ▼ OK                                      |                | 🖉 Save           | 🗙 Scan                             |   | Profile                                                                                                    |
| Address 1<br>Address 2<br>City<br>Postal<br>Email<br>Quick Code | Apartmen<br>North We<br>EOA 1B8                                                                                                    | it # 207,75<br>est River<br>Country | i6 Sainte .<br>▼<br>Canada | Anne S<br>Prov | NL 🔹     | Phone Number<br>Description<br>Home<br>Family Doctor | s (1)<br>Phone<br>(456) 558 | (F2) Inc) Del<br>8871<br>F2 Clear                              | Birthdate<br>Age<br>Gender<br>Language<br>Height<br>Weight | 08/09/1972<br>44 years<br>Male<br>English | •              | No ir            | nage available                     |   | All Rxs Active Rxs Active Rxs w/Passtimes Refillable Rxs Pricing Profile Not Disp./OTC Rxs Rxs Filled in Error Sxsnended Rxs |
| N - New<br>Items (3)<br>Type<br>Professiona                     | N - New Review/Dialog       P - Print/Reprint       F - Call up       C - Cancel Claim       Show Reversals         D - Pharmacist Declined       R - Patient Refused       W - Follow-ups       Egtra Functions       F         Items (3)       [2]       [2]       [6]       [6]       [6]         Type       [5]       [6]       [6]       [6]       [6]       [6]         Portagring       [5]       [6]       [6]       [6]       [6]       [6]       [6]       [6]       [6]       [6]       [6]       [6]       [6]       [6]       [6]       [6]       [6]       [6]       [6]       [6]       [6]       [6]       [6]       [6]       [6]       [6]       [6]       [6]       [6]       [6]       [6]       [6]       [6]       [6]       [6]       [6]       [6]       [6]       [6]       [6]       [6]       [6]       [6]       [6]       [6]       [6]       [6]       [6]       [6]       [6]       [6]       [6]       [6]       [6]       [6]       [6]       [6]       [6]       [6]       [6]       [6]       [6]       [6]       [6]       [6]       [6]       [6]       [6]       [6]       [6]       [6] <t< td=""><td>Perform FDB Analysis<br/>View<br/>Alternate Addresses<br/>Batches</td></t<> |                                     |                            |                |          |                                                      |                             | Perform FDB Analysis<br>View<br>Alternate Addresses<br>Batches |                                                            |                                           |                |                  |                                    |   |                                                                                                    |
| General Con<br>Professiona                                      | unseling<br>I Service                                                                                                    |                                     |                            |                |          |                                                      |                             | Completed Electron<br>Completed Electron                       | nic<br>nic                                                 | No Fee Applic<br>No Fee Applic            | cable<br>cable | 28/10/<br>28/10/ | 2016 28/10/2016<br>2016 28/10/2016 | ŀ | Charting<br>Consents                                                                                                    |

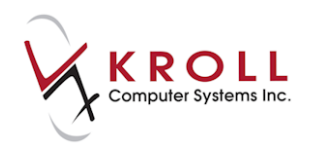

2. Uncheck **Record on Network** and click **Close**. This action sends the retract message to the Network and the professional service will be removed. It will still be recorded locally.

| ♂ Medicatio | Medication Review View          |               |                            |            |                     |            |    |  |  |  |  |  |
|-------------|---------------------------------|---------------|----------------------------|------------|---------------------|------------|----|--|--|--|--|--|
| Profess     | Professional Service X Close    |               |                            |            |                     |            |    |  |  |  |  |  |
| Created     | 28-Oct-2016 01:05 PM            | Status        | Completed Electronic       | Fee Status | No Fee Applicable   | Fee Rx N   | /A |  |  |  |  |  |
| Started     | 28-Oct-2016 01:05 PM            | Reviewed By   | Kroll Pharmacist           |            |                     |            |    |  |  |  |  |  |
| Completed   | 28-Oct-2016 01:13 PM            | Reviewed With | Krollg, Gerald (In Person) |            |                     |            |    |  |  |  |  |  |
| 💿 Assessr   | nent                            |               |                            |            |                     |            |    |  |  |  |  |  |
| Duration    | 3 mins Record or                | n Network     |                            |            | <u>V</u> iew Signat | ures Print | t  |  |  |  |  |  |
| Profession  | nal Service                     |               |                            |            |                     |            |    |  |  |  |  |  |
| Service T   | Service Type Patient Assessment |               |                            |            |                     |            |    |  |  |  |  |  |
| optiona     | l comment for demonstra         | ation         |                            |            |                     |            |    |  |  |  |  |  |

#### **Retrieving Details of a Professional Service on NL.DIS**

Once a professional service is logged on the DIS, it can be retrieved as follows:

- 1. From the **F3 Patient** card, go to the **Network** menu and select either the **Comprehensive** or **Advanced Profile**.
- 2. From the Select the Profiles to query screen, check Professional Services and click OK or press Enter to retrieve the (Network) Patient Profile.

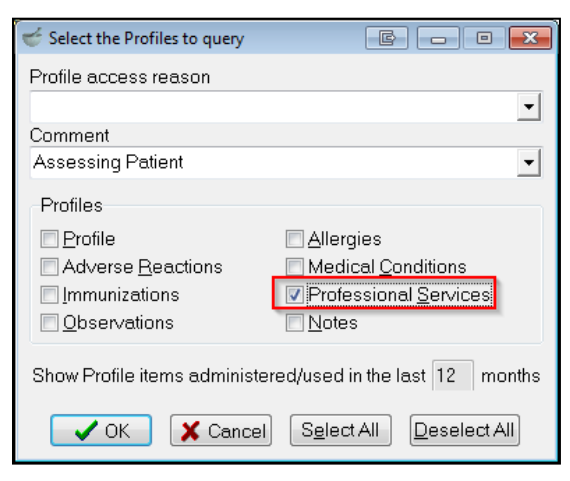

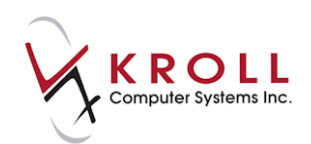

3. From the (Network) Patient Profile, access the Services tab.

| • | 🗲 (Ne        | twork) Patient Profile         | free floors (arrest) | Conception of Conception of Co |             | E              | x     |
|---|--------------|--------------------------------|----------------------|----------------------------------------------------------------------------------------------------|-------------|----------------|-------|
|   | Patie        | nt Krollg, Gerald              |                      |                                                                                                    | Male        | DOB: 08-Sep-19 | 972   |
|   | <u>S</u> erv | ices (9)                       |                      |                                                                                                    |             | E Ct           | trl ⋺ |
|   | D            | Service Type                   |                      |                                                                                                    | Status      | Date           |       |
|   | A<br>T       | Duration                       |                      |                                                                                                    | Confidentia | lity Local     |       |
|   | A            | Comment                        |                      |                                                                                                    |             |                | _     |
|   | S<br>Y       | Medication Review              |                      |                                                                                                    | Completed   | d 28-Oct-2016  |       |
|   | N C E D      | 30 minutes                     |                      |                                                                                                    | Normal      | Yes            | E     |
|   | N            | Self Care Consultation         |                      |                                                                                                    | Completed   | d 25-Feb-2010  |       |
|   | т<br>ж       | 60 minutes                     |                      |                                                                                                    | Restricted  | Yes            |       |
|   | N            | Medication Review              |                      |                                                                                                    | Completed   | d 25-Feb-2010  | )     |
|   | T            | 30 minutes                     |                      |                                                                                                    | Normal      | Yes            |       |
|   | к            |                                |                      |                                                                                                    |             |                | -     |
|   |              | etail E <u>x</u> tra Functions |                      |                                                                                                    | <b>X</b> C  | ancel 🗸 Ok     |       |

4. Double-click the applicable Professional Service entry; this will call up the **(Network) Professional Service Detail** screen.

| 🐨 (Network)     | Professional Service Detail                            |
|-----------------|--------------------------------------------------------|
| <u>S</u> ervice | Provider Notes                                         |
| Record Id       | 11098                                                  |
| Туре            | Medication Review                                      |
| Date            | 28-Oct-2016 Duration 30 minutes Confidentiality Normal |
| Patient         |                                                        |
| Name            | Krollg, Gerald                                         |
| Addr            |                                                        |
| City            | Prov                                                   |
| Postal          | Country                                                |
| Phone           | (456) 558-8871                                         |
| Gender          | Male DOB 08-Sep-1972                                   |
| Request         | ted By                                                 |
| Name <b>F</b>   | Penney, Krista                                         |
| Type F          | Pharmacist ID 945624                                   |
|                 |                                                        |
|                 | 🗸 ОК                                                   |

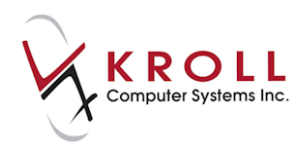

# Adding an Immunization

- 1. Call up the **F3 Patient** screen and go to **Network > Add Immunization**.
- 2. The (Network) Add/Update Immunization form will display.
  - a) Enter the **Quantity** and unit of measure from the menu.
  - b) Click **F2** next to the **Drug** field to bring up the **F5-Drug** search screen. Perform a drug search and click **Select**.
  - c) Date: Enter the date that the immunization was administered.
  - d) **Caused an Adverse Reaction**: Check this flag to indicate that the immunization caused a negative reaction in the patient subsequent to delivery.
  - e) **Administration Route:** Select the method by which the immunization was administered from a pre-populated drop down menu.
  - f) **Administration Site:** Select the location on the body where the immunization was administered from a pre-populated drop down menu.
  - g) **Reported By:** Indicate whether an **Agent, Healthcare Provider,** or **Patient** reported the immunization.
  - h) **Immunization was Refused:** Check this flag in the event that the patient refuses immunization. If immunization is refused, select a **Refusal Reason** from the menu.
  - i) **Vaccine Dose #:** If the immunization is one out of a course of treatments, indicate the dose number (e.g., 1 = First vaccination; 2 = second vaccination; etc.)
  - j) Next planned Dosage: Enter the date of the next scheduled vaccine.
  - k) **Renewal Date:** If the vaccine loses efficacy after a period of time, indicate the date that the vaccine needs to be administered again.
  - I) Enter any **Comments** that relate to the immunization (optional).

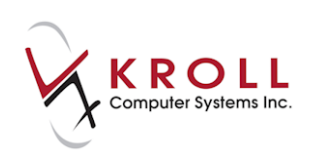

| 🥣 (Network | 쑫 (Network) Add/Update Immunization             |                            |   |  |  |  |  |  |  |
|------------|-------------------------------------------------|----------------------------|---|--|--|--|--|--|--|
| Quantity*  | Quantity* 1 Units* Milligram                    |                            |   |  |  |  |  |  |  |
| Drug *     | Drug * Twinrix                                  |                            |   |  |  |  |  |  |  |
| Date *     | 02/11/2012                                      | Caused an Adverse Reaction |   |  |  |  |  |  |  |
| Administre | ation Route                                     | Intramuscular              | • |  |  |  |  |  |  |
| Administra | ation Site                                      | Left Arm                   | - |  |  |  |  |  |  |
| Reported   | By*                                             | Patient                    | - |  |  |  |  |  |  |
| 🗖 Immu     | nization was                                    | Refused                    |   |  |  |  |  |  |  |
| Refusal    | Reason                                          |                            | • |  |  |  |  |  |  |
| Vaccine D  | )ose#                                           | 1                          |   |  |  |  |  |  |  |
| Next Plan  | ned Dosage                                      | 10/11/2012                 |   |  |  |  |  |  |  |
| Renewal [  | Date                                            | 10/11/2012                 |   |  |  |  |  |  |  |
| Commer     | nt                                              |                            |   |  |  |  |  |  |  |
| First vac  | First vaccine, will get the second dose.        |                            |   |  |  |  |  |  |  |
|            |                                                 |                            |   |  |  |  |  |  |  |
| Required   | Required fields are marked with an asterisk (*) |                            |   |  |  |  |  |  |  |
|            | (                                               | V OK X Cancel              |   |  |  |  |  |  |  |

3. Click **OK** to synchronize the local immunization data with the pharmacy Network.

## **Adding a Patient Keyword**

By setting up a patient keyword with the Newfoundland and Labrador Centre for Health Information (NLCHI), patients have the ability to place restrictions on who can access their personal health information. The patient keyword allows each patient to control how their personal health information is used within the Pharmacy Network and to control who can see their medication profile. Personal health information is kept confidential from healthcare providers unless the patient discloses his/her patient keyword.

There are two methods for entering the patient keyword.

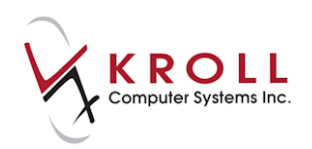

### Method 1: Before Accessing the Network Profile

- 1. Call up the F3 Patient screen and select Network > Add Keyword.
- 2. Enter the keyword and click **OK**.

| Enter keyword              |          |
|----------------------------|----------|
| Please enter the patient k | keyword: |
| ••••                       |          |
| 🗸 ок                       | 🗙 Cancel |

3. When the keyword is successfully added, the following message will display:

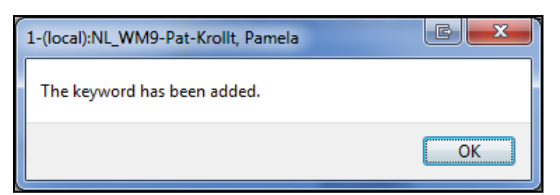

4. Access the full (i.e., unmasked) patient Network profile from Network > Profile.

#### Method 2: After Accessing the Network Profile (Breaking the Glass)

- 1. Call up the F3 Patient screen and select Network > Profile.
- 2. Check the items you want to request from the Network and specify a reason for accessing the profile. Click **OK**.

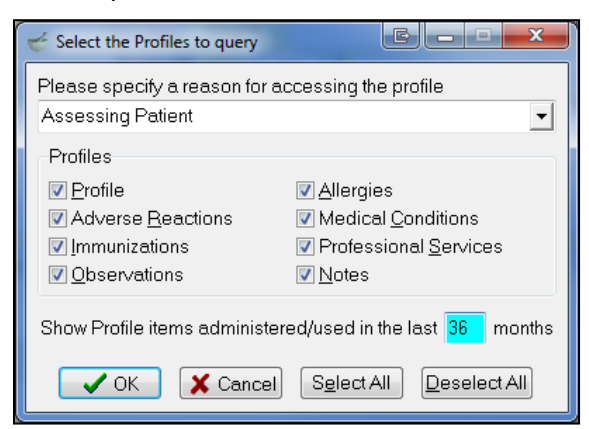

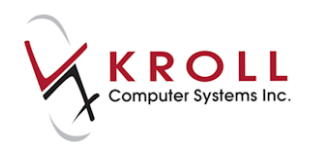

3. If a patient uses a password to restrict access to their medication profile, the bottom of the profile screen will have a note indicating the number of masked items. There will also be a message signifying 'There are masked items in this profile'.

| N Device |             |                | Aborted   | Blanchard, Angie           | 12961        | 22-Feb-20 | )10 |
|----------|-------------|----------------|-----------|----------------------------|--------------|-----------|-----|
| Ŧ        | E           | xubera 1.02mg  |           |                            |              | Yes       |     |
| ĸ        | DEVICE      |                |           |                            |              | 1         | 0   |
| N        | 29-Oct-2009 | 11-May-2010    | Completed | Blanchard, Angie           | 11389        | 29-Oct-20 | 09  |
| Ŧ        | 30 L        | OPERAMIDE H    |           | Yes                        |              |           |     |
| ĸ        | TAKE 1 TAB  | LET ONCE DAILY | /         |                            | ✓            | 30        | 0   |
|          |             |                |           | 5 masked items             |              |           | E   |
|          | Detail Ex   | tra Functions  | Ther      | e are masked items in this | profile. 🗙 C | ancel 🔽   | ок  |

4. Select Extra Functions > Show Masked Data or right-click and select Show masked data.

| 🥳 Select an Option                                     |                               |  |  |  |  |  |  |  |
|--------------------------------------------------------|-------------------------------|--|--|--|--|--|--|--|
| You must specify a reason for showing the masked data. |                               |  |  |  |  |  |  |  |
| E                                                      | atient provided consent       |  |  |  |  |  |  |  |
|                                                        | <u>E</u> mergency             |  |  |  |  |  |  |  |
| P                                                      | rofessional <u>J</u> udgement |  |  |  |  |  |  |  |
|                                                        | <u>C</u> ancel                |  |  |  |  |  |  |  |

5. A prompt will appear asking you to specify the reason for showing the masked data.

• **Patient provided consent:** Select this option if the patient has provided his/her password. You will be prompted to enter the password (i.e., keyword).

| Enter keyword            | E X        |
|--------------------------|------------|
| Please enter the patient | t keyword: |
| ••••                     |            |
| 🗸 ок                     | 🗙 Cancel   |

• **Emergency**: Also known as "breaking the glass". This option is selected when the patient has not provided a patient password and the pharmacist on duty deems it necessary to view the medication profile for emergency reasons. The "breaking the glass" action is monitored and audited by NLCHI to ensure that the function is not abused.

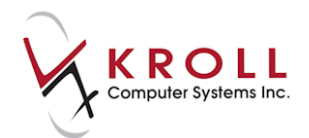

- **Professional Judgment**: This is another form of "breaking the glass". This option is selected when the patient has not provided a patient password and the pharmacist on duty deems it necessary to view the patient's medication profile based on professional judgment.
- Cancel: Click Cancel to exit.

## **Synchronize Patient**

- 1. Call up the F3 Patient screen select to Network > Synchronize Patient.
- 2. The **(Network)** Patient Search screen will appear indicating that you must synchronize with the Network by searching for the patient. Enter the available patient search criteria and click Search.

| of (Network) Pati | ient Search | Comp/14     | CAbarat                      | -    |        | -     |                            |
|-------------------|-------------|-------------|------------------------------|------|--------|-------|----------------------------|
| Demograp          | hics        |             | © Health Care <u>N</u> umber |      |        |       | Search                     |
| Last Name *       | kroll       |             | Īq                           |      |        |       | X Cancel                   |
| First Name *      | sam         |             |                              |      |        |       | Add New Patient to Network |
| DOB               | 11 06       | 1966        |                              |      |        |       | Records Returned           |
| <u>S</u> ex       | Male        | -           |                              |      |        |       |                            |
| Required field    | ds are man  | ked with ar |                              |      |        |       |                            |
| Name              |             |             | Address                      |      |        |       | МСР                        |
| Birthdate         | Gender      |             | City                         | Prov | Postal | Phone | Alternate Id               |

3. Highlight the correct patient record and click **Select**. If no match is returned from the Network results, click **Add Local Patient to Network**.

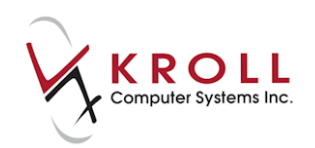

## **Unsynchronize Patient**

A local patient account may need to be unsynchronized from the pharmacy Network if the initial synchronization was executed in error (e.g., the local patient was linked to the wrong Network patient).

- 1. Call up the **F3 Patient** screen and select **Network > Unsynchronize Patient**.
- 2. A message will appear informing you that 'You must call the NLCHI help desk to unsynchronize this network patient. They will be able to synchronize this local patient to another network patient.' Click OK to close the prompt.

| 👉 Information Message                                                                                                    |  |
|----------------------------------------------------------------------------------------------------|--|
| You must call the NLCHI help desk to unsynchronize this network patient.<br>They will be able to synchronize this local patient to another network patient. |  |
|                                                                                                    |  |

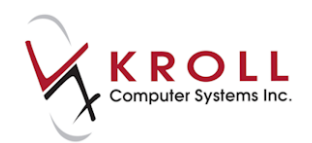

# **Network Patient Profile**

The Network Patient Profile contains records of all the allergies, conditions, immunizations, etc. that has been entered in the local patient profile and synched with the Network.

## **Extra Functions**

The **Extra Functions** menu allows you to make modifications to prescriptions on the Network Patient Profile. To execute extra functions, select **Network > Profile** from the **F3 - Patient** screen and click **Extra Functions** at the bottom of the screen.

| ť | (Network) Patient Profile                     | Riddle gamma management                |                    |                     | E                    | x     |
|---|-----------------------------------------------|----------------------------------------|--------------------|---------------------|----------------------|-------|
| F | Patient: Krolla, Adria                        |                                        |                    | Female DC           | )B: 09-May-1         | 959   |
| Ē | Profile (62) Allergies (15) Adv <u>R</u> eact | ions (8) Conditions (17) Immunizations | (8) <u>S</u> ervic | es (15) Observation | is (17) <u>N</u> iCC | trl ⋺ |
| 5 | Status (All)                                  | /pe (All)                              | <u>A</u>           | dvanced 🖉 Filter    | 🛛 🔀 Reset            | ]     |
| D | , ▼Last Filled Picked Up                      | Status Doctor                          |                    | DIS Order #         | Order Date           |       |
| A | Quantity Drug                                 |                                        | DIN                | Manufacturer        | Local                |       |
| _ | Directions                                    |                                        |                    | Fillable            | Auth Ren             | n     |
|   | 24-Oct-2012 24-Oct-2012                       | Active Blanchard, Angie                |                    | 301018              | 24-Oct-2012          |       |
|   | 30 MEFENAMIC ACID                             | 250 MG                                 |                    |                     | Yes                  | =     |
|   | ALWAYS AS DIRECTED FOR T                      | ESTING!                                |                    | ✓                   | 120 9                | 10    |
|   | 24-Oct-2012 24-Oct-2012                       | Active Blanchard, Angie                |                    | 68662               | 6-Jan-2012           |       |
|   | 200 TERBUTALINE                               | Create <u>L</u> ocal Rx                |                    |                     | Yes                  |       |
|   | ALWAYS AS DIRECTED FO                         | Refusal to <u>F</u> ill                |                    | $\checkmark$        | 800 20               | 0     |
|   | 24-Oct-2012 24-Oct-2012                       | <u>R</u> elease (Resume) Rx            |                    | 68661               | 6-Jan-2012           |       |
|   | 30 QUINAPRIL HC                               | Hold (Suspend) Rx                      |                    |                     | Yes                  |       |
|   | ALWAYS AS DIRECTED FO                         | Revoke Dispensing Permission           |                    | ×                   | 180                  | 0     |
|   | 23-Oct-2012                                   | Stop (Abort) Rx                        |                    | 300589              | 16-Oct-2012          | :     |
|   | 30 SIMVASTATIN                                | Add <u>N</u> ote                       |                    |                     | Yes                  |       |
|   | ALWAYS AS DIRECTED FO                         | Retract                                |                    | ✓                   | 120 9                | 0     |
|   | 18-Oct-2012 23-Oct-2012                       | Detail                                 |                    | 300672              | 18-Oct-2012          |       |
|   | 30 MEFENAMIC A                                | R <u>e</u> fresh F5                    |                    |                     | Yes                  | -     |
|   | Detail Extra Functions                        |                                        |                    | 🗶 Can               | cel 🗸 Ol             | ĸ     |

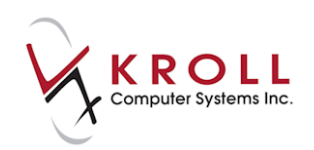

## Create Local Rx with DIN/GCN

**Create Local Rx** allows you to pull prescription information (i.e., patient, drug, doctor, and dispensing information) from the Network profile into the local **F12-Filling** screen. This function is used when transferring an Rx from another pharmacy. In order to fill another pharmacy's Rx, the other pharmacy must transfer the Rx to the transferred to pharmacy. The transfer pharmacy can then create a local Rx to fill the prescription. The **Create Local Rx** function can only be used for Network prescription entries that do not exist locally.

| 2 | DIS "C                                                                            | Create Local Rx | Validation        |        | These Add. No.                                 |  |  |  |  |  |
|---|-----------------------------------------------------------------------------------|-----------------|-------------------|--------|------------------------------------------------|--|--|--|--|--|
|   | Please review the validation results below. Only checked items will be processed. |                 |                   |        |                                                |  |  |  |  |  |
|   | Order # Drug Status Message                                                       |                 |                   |        |                                                |  |  |  |  |  |
|   | *                                                                                 | 444000          | MIRTAZAPINE 30 MG | Active | This Rx Order already exists in your database. |  |  |  |  |  |
|   |                                                                                   |                 | Continue          |        | Cancel                                         |  |  |  |  |  |

**NOTE:** If you attempt to execute the **Create Local Rx** function on a Network prescription entry that exists locally, a message stating, **'This order is not fillable; This Rx Order already exists in your database**' will display.

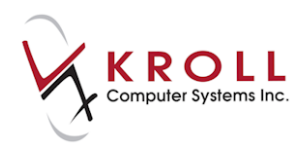

 To create a local Rx, highlight the Network Rx(s) to be filled locally. Select Extra Functions > Create Local Rx.

The **Create Local Rx** - **Network Rx Order** screen will display, displaying the information that will be pulled into the local **F12** - **Filling** screen. Information on this screen cannot be modified.

| 🫫 Create Local Rx - Network Rx Order                                                                                                    |
|----------------------------------------------------------------------------------------------------|
| Medication                                                                                                    |
| Name CLINDAMYCIN PHOSPHATE 2 %                                                                                                    |
| Desc                                                                                                    |
| Form Cream                                                                                                    |
| GCN 16924 Mfr                                                                                                    |
| Provider                                                                                                    |
| Name Blanchard, Angie                                                                                                    |
| Type Medical Doctor ID 590398                                                                                                    |
| Directions                                                                                                    |
| Start Date Duration                                                                                                    |
| ✓ Use this sig code text in the Rx.  Dispense  Qty 1 Millilitre Days                                                                                                    |
| Authorized Qty 7 Millilitres Days 7 Fills                                                                                                    |
| Remaining Device<br>Qty <b>6 Millilitres</b> Fills No sub                                                                                                    |
| Prior Order Id Copy From Prior Rx                                                                                                    |
| This screen can be re-displayed while filling this Rx by selecting<br>"View 'Create local Rx' information" from the Network menu.<br>This screen can remain open for reference while filling this Rx. |
| Detail Close Copy From Px                                                                                                    |

- 2. Click **Close** to exit the **Create Local Rx Network Rx Order** screen. If you do not exit this screen it will close automatically when the Rx is complete.
- 3. Complete the remaining Rx fields and click **F12 Fill Rx**.

**NOTE**: You cannot add repeats or change the authorized quantity on an Rx that has been pulled from the Network using the **Create Local Rx** function.

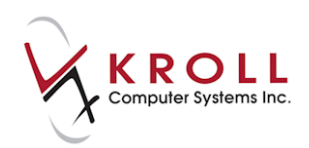

# **Refusal to Fill**

This message is used when a pharmacist decides they will not or cannot fill a prescription request for a patient. The intent of the message is to record situations such as suspected abuse, poly-pharmacy activities, and operational situations such as "out of stock" item, but can be used as the pharmacist deems fit.

- 1. To claim a refusal to fill, unfill the Rx so the Rx order will be sent to DIS.
- 2. Call up the **(Network) Patient Profile** and locate the Rx you want to refuse to fill. Right-click and select **Refusal to Fill**. The **(Network) Patient Profile** screen will show a red stop icon indicating that the Rx has been refused.

| ť | (Ne          | twork) Patient Profile                | 1.00            |               | Ē        | ×      |
|---|--------------|---------------------------------------|-----------------|---------------|----------|--------|
| F | Patie        | nt Krollg. Gerald Ma                  | le DOB: 08-Se   | p-1972 MCP    | 1234567  | 89123  |
| E | <u>Profi</u> | le (21)                               |                 |               |          | Ctrl 📄 |
|   | <u>S</u> t   | atus (All)                            | 🗖 <u>A</u> dvar | nced 📝 Filter | r 🛛 💥 Re | set    |
|   | D            | ▼Last Filled Picked Up Status Doctor  |                 | DIS Order #   | Order D  | ate    |
|   | A<br>T       | Last Qty Drug                         | DIN             | Manufacturer  | Loca     | I      |
|   | Α            | Directions                            |                 | Fillable      | Auth     | Rem    |
|   | S<br>Y       | 22-Nov-2013 Active Blanchard, Angie   |                 | 443698        | 22-Nov-2 | 013 🔺  |
| E | ] N<br>C     | 1 CLINDAMYCIN PHOSPHATE 2 %           |                 |               | No       |        |
|   | E<br>D       | TAKE 1 TABLET ONCE DAILY              |                 | ✓             | 7        | 6      |
| Г | Ν            | 21-Oct-2013 Aborted Blanchard, Angie  |                 | 432092        | 21-Oct-2 | 013    |
| E | 1            | 30 Alti-Acyclovir 800mg               | 02229709        | ALT           | Yes      | =      |
|   | ĸ            | ALWAYS AS DIRECTED FOR TESTING!       |                 | ×             | 120      | 0      |
|   | Ν            | 🗐 17-Oct-2013 Active Blanchard, Angie |                 | 432044        | 17-Oct-2 | 013    |
| E | Ī            | 30 CLINDAMYCIN PHOSPHATE 2 %          |                 |               | Yes      |        |
|   | ĸ            | ALWAYS AS DIRECTED FOR TESTING!       |                 | ✓             | 120      | 120    |

3. If you click **Detail**, the Rx will display in the **Refusals** tab.

| c) Medicat       | ion Order Deta                | iil and an and an an an an an an an an an an an an an                           | -                                                                                                  |                                                                                                    |                                                                                                    | T-astron                                                                                                    |                                                                                                    |                                                                                                    |  |
|------------------|-------------------------------|---------------------------------------------------------------------------------|----------------------------------------------------------------------------------------------------|----------------------------------------------------------------------------------------------------|----------------------------------------------------------------------------------------------------|----------------------------------------------------------------------------------------------------|----------------------------------------------------------------------------------------------------|----------------------------------------------------------------------------------------------------|--|
| P <u>a</u> tient | Instructions                  | Indi <u>c</u> ations                                                            | Prescriber                                                                                         | Dispenses (1)                                                                                                 | Issues                                                                                                    | <u>R</u> efusals (1)                                                                                                    | <u>N</u> otes                                                                                                    | Status History Ctrl 🚽                                                                                                    |  |
|                  |                               |                                                                                 |                                                                                                    |                                                                                                    |                                                                                                    |                                                                                                    |                                                                                                    | D - Detail                                                                                                    |  |
|                  | Reason                        |                                                                                 |                                                                                                    |                                                                                                    |                                                                                                    |                                                                                                    | Refuser                                                                                                    |                                                                                                    |  |
| 2014             | Unspecified r                 | reason                                                                          |                                                                                                    |                                                                                                    |                                                                                                    |                                                                                                    | k                                                                                                    | Krista                                                                                                    |  |
|                  | ) Medicat<br>P <u>a</u> tient | ) Medication Order Deta<br>Patient Instructions<br>Reason<br>2014 Unspecified r | ) Medication Order Detail<br>Patient Instructions Indications<br>Reason<br>2014 Unspecified reason | ) Medication Order Detail<br>Patient Instructions Indigations Prescriber<br>Reason<br>2014 Unspecified reason | ) Medication Order Detail Patient Instructions Indigations Prescriber Dispenses (1) Reason 2014 Unspecified reason | ) Medication Order Detail<br>Patient Instructions Indications Prescriber Dispenses (1) Issues<br>Reason<br>2014 Unspecified reason | ) Medication Order Detail Patient Instructions Indications Prescriber Dispenses (1) Issues Refusals (1) Reason 2014 Unspecified reason | ) Medication Order Detail Patient Instructions Indigations Prescriber Dispenses (1) Issues Refusals (1) Notes Reason Reason Reas |  |

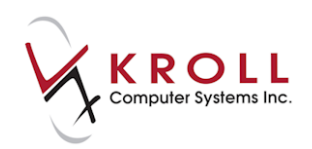

# Hold (Suspend) Rx

A prescription is put on hold when a provider determines that a drug should not be taken by the patient for a specified interval of time. This identifies the intent that the drug therapy be continued in the future, but that it is suspended for the period indicated on the hold. A prescription that is on hold will have a status of 'Suspended' on the Patient Network Profile.

| or (Network) Patient Profile                                                                                                    |               | And And And And And And And And And And |                 | 1.000       | Ē           | x                  |
|----------------------------------------------------------------------------------------------------|---------------|-----------------------------------------|-----------------|-------------|-------------|--------------------|
| Patient: Krollg, Gerald                                                                                                    |               |                                         |                 | Male [      | 00B: 08-Sep | -1972              |
| Profile (23)                                                                                                    |               |                                         |                 |             | E           | Ctrl 글             |
| <u>S</u> tatus (All) • <u>O</u> rde                                                                                                    | er Type (All) | •                                       | 🔳 <u>A</u> dvan | ced 📝 Filt  | er 🛛 🕅 Res  | set                |
| D Last Filled Picked Up                                                                                                    | Status        | Doctor                                  |                 | DIS Order # | Order Da    | ate                |
| A Last Qty Drug                                                                                                    |               |                                         | Code            | Manufacture | r Local     |                    |
| Directions                                                                                                    |               |                                         | Stop Date       | Fillable    | Auth F      | Rem                |
| Noct-2016                                                                                                    | Suspended     | Blanchard, Angie                        |                 | 470436      | 31-Oct-20   | <mark>.16</mark> 🔶 |
| 30 EZETIMIBE 10                                                                                                    | MG            |                                         | 51214           |             | No          |                    |
| TAKE 1 TABLET ONCE DAI                                                                                                    | LY            |                                         |                 | ✓           | 210         | <mark>210</mark> ⊨ |
| 📲 💭 31-Oct-2016                                                                                                    | Suspended     | Blanchard, Angie Sharon                 |                 | 470434      | 31-Oct-20   | .16                |
| 30 IRBESARTAN/                                                                                                    | HYDROCHLOR    | OTHIAZIDE 150 MG-12.5 MG 150-12.5MG     | 41234           |             | Yes         |                    |
| TAKE 1 TABLET ONCE DAIL                                                                                                    | LY            |                                         |                 | ✓           | 120         | 120                |
| 🕴 💭 03-Oct-2016 18-Oct-2016                                                                                                    | Active        | Blanchard, Angie Sharon                 |                 | 468682      | 03-Oct-20   | .16                |
| 30 Apo-Cephalex                                                                                                    | 500mg         |                                         | 00768715        | APX         | Yes         |                    |
| TAKE 1 TABLET ONCE DAIL                                                                                                    | LY            |                                         | 03-Oct-2017     | ×           | 30          | 0                  |
| 🕴 🌷 💭 22-Sep-2016 27-Sep-2016                                                                                                    | Completed     | Blanchard, Angie Sharon                 |                 | 468124      | 22-Sep-20   | )16                |
| 30 AMOXICILLIN 2                                                                                                    | 50 MG         |                                         | 8995            |             | Yes         |                    |
| TAKE 1 CAPSULE ONCE A I                                                                                                    | DAY           |                                         |                 | ✓           | 30          | 0                  |
| 🕴 💭 09-Sep-2016 22-Sep-2016                                                                                                    | Completed     | Blanchard, Angie Sharon                 |                 | 467235      | 09-Sep-20   | )16                |
| 30 GEMFIBROZIL                                                                                                    | 300 MG        |                                         | 6415            |             | Yes         |                    |
| TAKE 1 CAPSULE ONCE A I                                                                                                    | DAY           |                                         |                 | ✓           | 30          | 0                  |
| Normal Strategy Provided National Strategy Provided Strategy Provided Strategy Provi | Active        | Blanchard, Angie                        |                 | 466369      | 16-Aug-20   | 016                |
| Zocor 40mg                                                                                                    |               |                                         | 00884359        | MSD         | Yes         | _                  |
| 📙 🔽 📥 ALWAYS AS DIRECTED EN                                                                                                    |               |                                         | 15-Aug-2017     | 1           | 120         | 120                |
| Detail Extra Functions                                                                                                    |               |                                         |                 | 🗶 Ca        | ancel 🔽     | ОК                 |

There are two possible scenarios when placing an Rx on hold:

- Scenario 1: The Network Rx is not assigned to the local pharmacy.
- Scenario 2: The Network Rx is assigned to the local pharmacy.

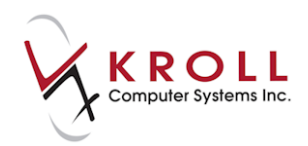

### Scenario 1: Network Rx Not Assigned to the Local Pharmacy

 Call up the (Network) Patient Profile screen, highlight the Rx, and select Extra Functions > Hold (Suspend) Rx.

| 🤝 (N                                    | etwork) Patient Profile                |               |                         |                              |           | E             |                    |
|-----------------------------------------|----------------------------------------|---------------|-------------------------|------------------------------|-----------|---------------|--------------------|
| Patie                                   | ent: Krollg. Gerald                    |               |                         |                              | Male      | DOB: 08-Se    | p-1972             |
| Prof                                    | file (23)                              |               |                         |                              |           | [             | 🗲 Ctrl 글           |
| <u>S</u> t                              | tatus (All) - <u>O</u> rde             | er Type (All) | •                       | 🗖 Advar                      | nced 📝 F  | Filter 🛛 🔀 Ro | eset               |
| D                                       | ▼Last Filled Picked Up                 | Status        | Doctor                  |                              | DIS Order | r# Order [    | Date               |
| A<br>T                                  | Last Qty Drug                          |               |                         | Code                         | Manufactu | irer Loca     | al                 |
| A                                       | Directions                             |               |                         | Stop Date                    | Fillable  | Auth          | Rem                |
| l P                                     | 💭 31-Oct-2016                          | Active        | Blanchard, Angie        |                              | 470436    | 31-Oct-2      | 2 <mark>016</mark> |
| 1 I I I I I I I I I I I I I I I I I I I | 30 EZETIMIBE 10                        | MG            |                         | Create Local Rx              |           | No            |                    |
| K                                       | TAKE 1 TABLET ONCE DAI                 | LY            |                         | Refusal to Fill              |           | 210           | 210                |
| S<br>Y                                  | 🤍 31-Oct-2016                          | Active        | Blanchard, Angie Sharon | Release (Resume) Rx          |           | 31-Oct-2      | 2016               |
| l 🗖 🖥                                   | 30 IRBESARTAN                          | HYDROCHLOP    | OTHIAZIDE 150 MG-12.5   | Hold (Suspend) Rx            |           | Yes           | 100                |
|                                         | TAKE I TABLET UNCE DAI                 | LY            |                         | Revoke Dispensing Permission |           | 120           | 120                |
| _ <mark>Y</mark>                        | 2 03-Oct-2016 18-Oct-2016              | Active        | Blanchard, Angie Sharon | Stop (Abort) Rx              |           | 03-Oct-2      | 2016               |
| l 🗖 🖥                                   | 30 Apo-Cephalex                        | 500mg         |                         | Add Note                     |           | Yes           |                    |
|                                         | TAKE I TABLET UNCE DAI                 | LY            |                         | Record adverse reaction to   | _         | 30            |                    |
| _ ¥                                     | 22-Sep-2016 27-Sep-2016                | Completed     | Blanchard, Angie Sharon | Retract                      |           | 22-Sep-       | 2016               |
| l C ç                                   | 30 AMOXICILLIN 2                       | 250 MG        |                         | Detail                       |           | Yes           |                    |
|                                         | TARE I CAPSULE UNCE AT                 | DAY           |                         | Refresh                      | F5        | 30            |                    |
| l Ž                                     | 09-Sep-2016 22-Sep-2016                | Completed     | Blanchard, Angie Sharon | 0.445                        | 467235    | 09-Sep-       | 2016               |
| l C c                                   |                                        |               |                         | 6415                         | /         | Yes           |                    |
|                                         | TAKE I CAPSULE UNCE A                  | DAY           |                         |                              | •         | 30            |                    |
|                                         | Unfilled                               | Active        | Blanchard, Angie        | 0000 1050                    | 466369    | 16-Aug-       | 2016               |
|                                         |                                        |               |                         | UU884359                     | MSD       | 120 Yes       | 120 -              |
|                                         |                                        | IS I STINIS   |                         | 15-4/0-2/01/                 |           |               |                    |
|                                         | <u>Detail</u> E <u>x</u> tra Functions |               |                         |                              | ×         | Cancel 🛛 🗸    | ОК                 |
|                                         |                                        |               |                         |                              |           | -             |                    |

- 2. The Hold Network Rx form will appear.
  - Enter the start date for the hold in the **Effective Date** field. This is the date the patient should stop taking the medication.
  - Enter the end date for the hold in the **End Date** field. This is the date the patient should resume taking the medication. If this field is left blank, the hold will be applied indefinitely.
  - Select a **Reason Code** from the menu. The reason code indicates why the Rx was placed on hold.

| I Hold Network |                       |
|----------------|-----------------------|
| Effective Date | 31/10/2016            |
| End Date       |                       |
| Reason Code    | Admission to hospital |
|                | ✓ OK X Cancel         |

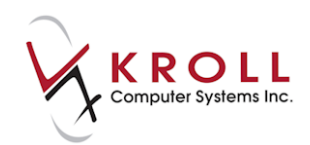

3. Click **OK** or press the **Enter** key on your keyboard to confirm the hold.

#### Scenario 2: Network Rx Assigned to the Local Pharmacy

Rxs created or dispensed locally must be placed on hold locally. If you attempt to hold a local Rx on the Network, the following message will appear:

| 1-(local):NL92-Patient - Krollo, Newton                                                                                                    |
|----------------------------------------------------------------------------------------------------|
| This order cannot be held/suspended from the network profile<br>because it is linked to local Rx 1001291.<br>You can hold this order by suspending the local Rx from the Rx<br>card or local patient profile. |
| ОК                                                                                                    |

1. Call up the local patient profile, highlight the Rx, and select **Extra Functions** > **Suspend**.

| Last Name       Krollg       First Name       Gerald       Salutation       OK       Kroll       Cancel       Profile         Profile - All Rcs (6)       ESC - Sack to Patient<br>space-mark multiple Rcs M- Modify       p - Octa       p - Octa       p - Octa       Active Ro         1       1000666       1000666       300       20       90       Aracive       Sig       In         2       1000666       1000666       300       20       90       Apo-Ceptair       Fill       -       Krist       Active Ro         3       1000665       1000501       208       300       Apo-Ceptair       Fill       -       Krist         3       1000651       1000502       208       300       Apo-Ceptair       Fill       -       Krist         3       1000502       1000502       208       300       200 cape-Ceptair       Modify       Cancel       Not       Not       Not       Not       Not       Not       Not       Not       Not       Not       Not       Not       Not       Not       Not       Not       Not       Not       Not       Not       Not       Not       Not       Not       Not       Not       Not       Not       Not<                                                                                                    | F3 - Patient F5                                                                                                    | Drug F7 - D                                                                                                    | octor F9 - Workflow                                                                                                    | F10 - Pickup                                                                                                    | F11 - Drop-off                                                                                                    | F12 - Return to Rx                                       | Alt+X - Start                          |                                                                                                    |
|----------------------------------------------------------------------------------------------------|----------------------------------------------------------------------------------------------------|----------------------------------------------------------------------------------------------------|----------------------------------------------------------------------------------------------------|----------------------------------------------------------------------------------------------------|----------------------------------------------------------------------------------------------------|----------------------------------------------------------|----------------------------------------|----------------------------------------------------------------------------------------------------|
| Status         Space-mark multiple Res M-Modify C - Cancel         I inactivate         Autore Res           1         1000696         1000666         31/0/2016         2         2         1000646         1000663         1/0/2016         2         30         30         0         Apo-Cephal         Notify         1         1         1         1         1         1         1         1         1         1         1         1         1         1         1         1         1         1         1         1         1         1         1         1         1         1         1         1         1         1         1         1         1         1         1         1         1         1         1         1         1         1         1         1         1         1         1         1         1         1         1         1         1         1         1         1         1         1         1         1         1         1         1         1         1         1         1         1         1         1         1         1         1         1         1         1         1         1         1         1         1                                                                                                    | Last Name Krollg Profile - All Rxs (6)                                                                                                    | F                                                                                                    | rst Name Gerald<br>ESC - Back                                                                                                    | Salutation                                                                                                    | efill R - Reprint                                                                                                    | DK Rx                                                    | Extra Functions                        | Profile     All Rxs     Active Pere                                                                                                    |
| Add to Doctor Callbacks         Add to Doctor Callbacks         Add to Manual NH Batch         Add To Rx To Do List         Altergies (0)         Patient         View         Altergies (0)         Patient Type         Attive         Att. Last Name         Patient Type         View         Attergies (0)         Patient Type         Attive         Att. Last Name         Patient Type         Deceased On         Prescriptions         Delivery Type         Delivery Type         Delivery Type         Delivery Type         Delivery Route         Price Group (0)         F2 Incoled         Double Count         No Kroll Care No Wallet Card         Onup line 1         Defloating Calendar on Label            No Kroll Care No Wallet Card         Compliance Calendar on Label                                                                                                    | Profile - All Rxs (6)           #         Status         Orig R           1         1000         2           2         1000         3           4         1000         6           6         Inact         1000           7         Inact (Copied)         1000 | RxNum         Date           66         1000696         31/10/20           646         1000646         03/10/20           639         1000639         22/09/20           610         1000610         09/09/20           610         1000507         23/06/20           502         1000507         22/06/20           502         1000504         05/10/20 | space-mar           Ago         Qty         Auth         Re           66         0         30         120         90           16         28         30         10         10           16         29         30         30         0           16         52         30         30         0           16         130         30         210         30           16         131         30         30         0           15         392         1         1         0 | k multiple Rxs M- N<br>Na BrandName<br>Availde 150/<br>Apo-Cephali<br>Apo-Gemfib<br>Apo-Gemfib<br>Teva-Pindolc<br>Prevacid 30m<br>Glumetza 50 | Addify C - Cancel<br>Dou<br>Fill<br>Modify<br>Cancel<br>Reprint<br>Detail<br>Inactivate Rx<br>View Workflow Details                                                                 | I - Inactivate<br>tor Sig                                | Extra Functions ♥                      | Active Rxs<br>Active Rxs w/Passtimes<br>Refillable Rxs<br>Pricing Profile<br>Not Disp./OTC Rxs<br>Rxs Filled in Error<br>Suspended Rxs<br>Filter Profile Rxs<br>Extern Profile Rxs |
| Prescriptions     Default (Pickup)     Fax Doctor(s)     Initial Status (Hold)       Diabetes insipidus     Default (Pickup)     Toggle Batch Fill Status (Hold)     Initial Status (Hold)       Groups (0)     F2 Im3 (Data)     Default v 2 Default v 2 Default | Allergies (0)  Medical Conditions (1)                                                                                                    | (F2)[Ins][0                                                                                                    | B General Eamily Nurs<br>Patient<br>☑ Active Alt. Last N<br>Patient Type Human<br>Deceased On                                                                                                    | ing Home Cor<br>ame                                                                                                    | Add to Doctor Callbac<br>Add to Manual NH Ba<br>Add To Rx To Do List<br>AutoFill<br>Create Delivery Order<br>Change Next Fill Parar<br>Copy to New Num an<br>Display Therapeutic Ec | ks<br>tech<br>neters<br>d Make Unfilled<br>uúvalents Ctr | ۰ ۲۰۰۰ ۲۰۰۰ ۲۰۰۰ ۲۰۰۰ ۲۰۰۰ ۲۰۰۰ ۲۰۰۰ ۲ | Perform FDB Analysis View Alternate Addresses Batches Charting Consents Credit Cards View Patient Documents (0) History                                                            |
| Change Columns                                                                                                    | Diabetes insipidus                                                                                                    | (F2)(In2)(0<br>(F2)(In2)(0                                                                                                    | Prescriptions Delivery Type Delivery Type Delivery Route Price Group Orug line 1 Default Double Count Not Requi Compliance Calendar                                                                                                    | ckup)<br>• 2 Defat<br>red<br>/allet Card<br>on Label                                                                                          | Fax Doctor(s)<br>Renewal Notification<br>Toggle Batch Fill Statu<br>Transfer Rx to Another<br>Reactivate Rx<br>Suspend<br>Resume<br>Record adverse reactio<br>Change Columns        | s (Hold)<br>Store                                        | 6<br>\$170.54<br>Reset                 | History<br>Limited Use Items<br>Medication Review/Dialogs (3)<br>Rx Counseling History<br>Rx Notes<br>To Do Items<br>Work Orders                                                   |

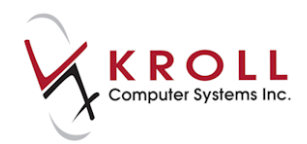

- 2. The Suspend Rx(s) screen will appear.
  - Enter the start date for the hold in the **Suspend Date** field. This is the date the patient should stop taking the medication.
  - Select a **Reason** from the menu. The reason code indicates why the Rx was placed on hold.
  - Enter the end date for the hold in the **Resume Date** field. This is the date the patient should resume taking the medication. If this field is left blank, the hold will be applied indefinitely.

| Suspend Rx(s)                               |                                       |
|---------------------------------------------|---------------------------------------|
| Suspend                                     | Resume                                |
| Date 31/10/2016 12:08                       | D <u>a</u> te                         |
| Reason Admission to hospital                | R <u>e</u> ason •                     |
| <u>C</u> omment                             | C <u>o</u> mment                      |
| optional comment                            |                                       |
| Px 1000696                                  |                                       |
| Orig Rx 1000696 Drug TAB Avalide 150/12.5mg | Doctor Dr. Blanchard, Angie Sharon    |
| Suspend Date Suspend Reason Suspend Com     | Resume Date Resume Reason Resume Comm |
| 31/10/2016 11:58 Admission to h             | 31/10/2016 12: Suspend reaso          |
|                                             |                                       |
| ✓ <u>S</u> uspend Eligible Rxs              | K Cancel                              |

• Enter any optional comments in the free-form **Comment** fields.

3. Click **Suspend Eligible Rxs**. The Rx will be marked as '**Suspended'** on the local and Network patient profiles.

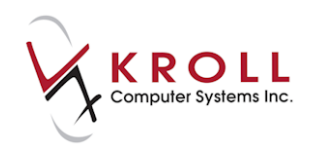

# Release (Resume) Rx

Resuming releases an Rx that is currently on hold. For example, a patient who transitions from an inpatient situation back to the community may require held prescriptions to be released.

There are two possible scenarios when releasing an Rx:

- Scenario 1: The Network Rx is not assigned to the local pharmacy.
- Scenario 2: The Network Rx is assigned to the local pharmacy.

#### Scenario 1: Network Rx Not Assigned to the Local Pharmacy

1. Call up the (Network) Patient Profile screen, highlight the Rx, and select Extra Functions > Release (Resume) Rx.

| Patient: Kr         | rollg, Gerald                                       |                         |                          |                                          | Male D                                  | OB: 08-Se               | p-1972            |
|---------------------|-----------------------------------------------------|-------------------------|--------------------------|------------------------------------------|-----------------------------------------|-------------------------|-------------------|
| Profile (23)        | )                                                   |                         |                          |                                          |                                         | (                       | 🗲 Ctrl (          |
| <u>S</u> tatus (A   | All) • <u>O</u> rde                                 | r Type (All)            | <b>•</b>                 | 🗖 <u>A</u> dva                           | nced 🔗 Filte                            | er 🛛 🕅 Re               | eset              |
|                     | Last Filled Picked Up<br>Last Qty Drug<br>irections | Status                  | Doctor                   | Code<br>Stop Date                        | DIS Order #<br>Manufacturer<br>Fillable | Order I<br>Loca<br>Auth | Date<br>al<br>Rem |
| N 💭 31              | 1-Oct-2016<br>30 EZETIMIBE 10                       | Suspended<br>MG         | Blanchard, Angie         | 51214                                    | 470436                                  | 31-Oct-2                | 2016              |
| к Т,                | AKE 1 TABLET ONCE DAIL                              | _Y                      |                          | Create Local Rx                          |                                         | 210                     | 210               |
| <mark>s</mark> 🧾 31 | 1-Oct-2016                                          | Suspended               | Blanchard, Angie Sharon  | Refusal to Fill                          |                                         | 31-Oct-2                | 2016              |
|                     | 30 IRBESARTAN/<br>AKE 1 TABLET ONCE DAIL            | <b>HYDROCHLOR</b><br>_Y | OTHIAZIDE 150 MG-12.5 MG | Release (Resume) Rx<br>Hold (Suspend) Rx |                                         | <b>Yes</b><br>120       | 120               |
| <b>\$</b> 💭 03      | 3-Oct-2016 18-Oct-2016                              | Active                  | Blanchard, Angie Sharon  | Revoke Dispensing Permissio              | n                                       | 03-Oct-2                | 2016              |
| N V                 | 30 Apo-Cephalex                                     | 500mg                   | 2                        | Stop (Abort) Rx                          |                                         | Yes                     |                   |
| <mark>Б</mark> Т,   | AKE 1 TABLET ONCE DAIL                              | <u>-</u> Y              |                          | Add Note                                 |                                         | 30                      | 0                 |
| 💡 💭 22              | 2-Sep-2016 27-Sep-2016                              | Completed               | Blanchard, Angie Sharon  | Record adverse reaction to               |                                         | 22-Sep-                 | 2016              |
| Č<br>E T            | 30 AMOXICILLIN 2                                    | 50 MG                   |                          | Retract                                  |                                         | Yes                     | 0                 |
| D 1/<br>S /m or     | ARE I CAPSOLE ONCE AT                               | Completed               | Blanchaud Annia Chavan   | Refresh                                  | F5                                      | 00 00                   | 0<br>2010         |
| Y 🔤 U:<br>N         | 30 GEMEIBBOZII                                      | 300 MG                  | biancharu, Angle Sharon  | 6415                                     |                                         | US-Sep-<br>Ves          | 2010              |
| E T,                | AKE 1 CAPSULE ONCE A I                              | DAY                     |                          | 0.10                                     | ✓                                       | 30                      | 0                 |
| N 🧾 U               | Infilled                                            | Active                  | Blanchard, Angie         |                                          | 466369                                  | 16-Aug-                 | 2016              |
| Ť.                  | Zocor 40mg                                          |                         |                          | 00884359                                 | MSD                                     | Yes                     |                   |
| <u>D</u> etail      | Extra Functions                                     | RIESTING                |                          | <u>15-Δυσ-201</u>                        | / 🖌                                     | ncel                    | 190               |

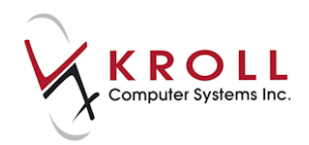

- 2. The **Release Network Rx** form will appear.
  - Enter the end date for the hold in the **Effective Date** field. This is the date the patient should resume taking the medication.
  - Select a **Reason Code** from the menu. The reason code indicates why the Rx was released.

| 🐨 Release Netwo | rk Rx                                                                           |
|-----------------|---------------------------------------------------------------------------------|
| Effective Date  | 31/10/2016                                                                      |
| Reason Code     | Suspend reason no longer applies 🚽 🗸                                            |
|                 | (No Reason)<br>Suspend reason inappropriate<br>Suspend reason no longer applies |

3. Click **OK** or press the **Enter** key on your keyboard.

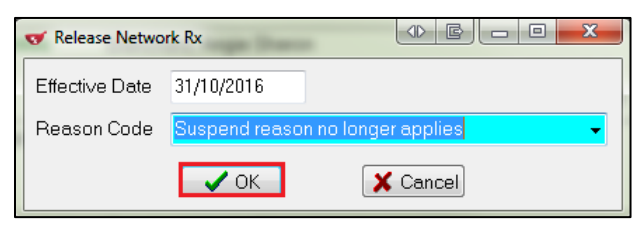

#### Scenario 2: Network Rx Assigned to the Local Pharmacy

1. Call up the local patient profile, highlight the Rx, and select **Extra Functions** > **Resume**.

| F3 - Patient F5        | - Drug         | F7 - Doctor   | F9 - Workflow               | F10 - Pickup                           | F11 - Dro                    | p-off F12                      | - Return to Rx                                                                         | Alt+X - Start              |                               |
|------------------------|----------------|---------------|-----------------------------|----------------------------------------|------------------------------|--------------------------------|----------------------------------------------------------------------------------------|----------------------------|-------------------------------|
| Last Name Krollg       |                | First Name    | Gerald                      | Salutation                             | -EII                         | ОК                             | Rx                                                                                     | X Cancel                   | ➢ Profile All Rxs             |
| Profile - All Rxs (6)  |                |               | ESC - Back t<br>space- mark | io Patient F - R<br>multiple Rxs M - N | letill R − P<br>Aodify C − C | Cancel                         | D - Detail<br>I - Inactivate                                                           | E <u>x</u> tra Functions ▼ | Active Rxs                    |
| # Status Orig          | Rx RxNum I     | Date Ago      | Qty Auth Rem                | BrandName                              |                              | Doctor                         | Sig                                                                                    | In 🔺                       | Active Rxs w/Passtimes        |
| 1 Suspended 100        | 0696 1000696   | 31/10/201C    | 0 20 120 00                 | A                                      |                              | Blanchard                      | Angie Sharon *1                                                                        | KI                         | Refillable Rxs                |
| 2 100                  | 0646 1000646 0 | 22/09/20 Ma   | difu                        |                                        |                              | Blanchard                      | Angle Sharon *1                                                                        | K                          | Pricing Profile               |
| 4 100                  | 0610 1000610   | 09/09/20      | ncel                        |                                        |                              | Blanchard                      | Angie Sharon *1C                                                                       | KI =                       | Not Disp./OTC Rxs             |
| 5 Inact 100            | 0501 1000507   | 23/06/20: Ret | arint                       |                                        |                              | Blanchard                      | Angie Sharon *1                                                                        | KI                         | Rys Filled in Error           |
| 6 Inact 100            | 0502 1000502   | 22/06/20 Det  | print.                      |                                        |                              | Blanchard                      | Angie Sharon *1C                                                                       | KF                         |                               |
| /Inact (Copied)        | 0254 1000254   | J5/10/20 De   | ativata Pv                  |                                        |                              | bianchard                      | ,Angle Sharon -1                                                                       | N                          | Suspended Kxs                 |
|                        |                | Ind           | cuvate nx                   |                                        |                              |                                |                                                                                        |                            | Filter Profile Rxs            |
|                        |                | vie           | w workflow Details          |                                        |                              |                                |                                                                                        |                            | Perform FDB Analysis          |
|                        |                | Ad            | d to Doctor Callbacks       |                                        |                              |                                |                                                                                        |                            | View                          |
|                        |                | Ad            | d to Manual NH Batch        |                                        |                              |                                |                                                                                        | -                          | Alternate Addresses           |
| Allergier (0)          |                | Ad            | d To Rx To Do List          |                                        |                              |                                |                                                                                        | 4                          | Batches                       |
| Allergies (0)          |                | Au            | toFill                      |                                        | Ot                           | ther                           |                                                                                        | Ctrl 🔁                     | Charting                      |
|                        |                | Cre           | ate Delivery Order          |                                        |                              | Consent                        |                                                                                        |                            | Consents                      |
|                        |                | Ch            | ange Next Fill Paramet      | ers                                    |                              |                                | iknown                                                                                 |                            | Credit Cards                  |
|                        |                | Co            | py to New Num and N         | lake Unfilled                          |                              | Unit Dose                      | •                                                                                      |                            | View Batient De sum ante (0)  |
| Medical Conditions (1) |                | Dis           | play Therapeutic Equiv      | alents Ct                              | rl+F5                        | Туре                           | <none></none>                                                                          | •                          | View Patient Documents (0)    |
| Diabetes insinidus     |                | Fax           | Doctor(s)                   |                                        |                              | Cycle                          | <none></none>                                                                          | -                          | History                       |
|                        |                | Rer           | newal Notification          |                                        |                              | <ul> <li>Price Grou</li> </ul> | up <default> (<no< th=""><th>one&gt;) 👻</th><th>Limited Use Items</th></no<></default> | one>) 👻                    | Limited Use Items             |
|                        |                | To            | ggle Batch Fill Status (H   | Hold)                                  |                              | <ul> <li>Rx Totals</li> </ul>  |                                                                                        |                            | Medication Review/Dialogs (3) |
|                        |                | Tra           | insfer Rx to Another Sto    | ore                                    |                              | - Rx Count                     |                                                                                        | 6                          | Rx Counseling History         |
|                        |                | Rea           | activate Rx                 |                                        |                              | Dollar val                     | ue                                                                                     | \$170.54                   | Rx Notes                      |
| Groups (0)             | U.             | Sus           | spend                       |                                        |                              | Reset date                     | e                                                                                      | Reset                      | To Do Items                   |
|                        |                | Res           | sume                        |                                        |                              | • ·                            |                                                                                        |                            | Work Orders                   |
|                        |                | Red           | cord adverse reaction t     | 0                                      |                              | Snap Ca                        | aps Requested                                                                          | ID 51                      |                               |
|                        |                | Ch            | ange Columns                |                                        |                              | Snap Ca                        | aps Documented                                                                         |                            |                               |
|                        |                | Ma            | ke Default Columns          |                                        |                              |                                | \varTheta DIS 🛛                                                                        | ⊠ 0 NU                     | JM 31/10/2016 12:21:16        |

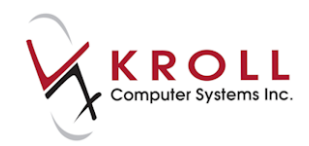

- 2. The **Resume Rx(s)** form will appear.
  - Enter the stop date for the hold in the **Resume Date** field. This is the date the patient should resume taking the medication.
  - Select a **Reason** from the menu. The reason code indicates why the Rx is being resumed.
  - Enter any comments in the free-form **Comment** fields.

| ▼ Resume Rx(s)                                      |                                    |
|-----------------------------------------------------|------------------------------------|
| Resume                                              |                                    |
| D <u>a</u> te 31/10/2016 12:22                      |                                    |
| Reason Suspend reason no longer applies             | •                                  |
| Comment                                             |                                    |
|                                                     |                                    |
|                                                     |                                    |
|                                                     |                                    |
| D. 1000000                                          |                                    |
| HX 1000696                                          |                                    |
| Orig Rx 1000696 Drug TAB Avalide 150/12.5mg         | Doctor Dr. Blanchard, Angie Sharon |
| Suspend Date Suspend Reason Suspend Com Resume Date | Resume Reason Resume Comm          |
| 31/10/2016 12:08 Admission to h optional comm       |                                    |
| 31/10/2016 11:58 Admission to h 31/10/2016 12:      | Suspend reaso                      |
|                                                     |                                    |
|                                                     |                                    |
|                                                     |                                    |
| ✓ <u>R</u> esume Eligible Rxs                       | X Cancel                           |
|                                                     |                                    |

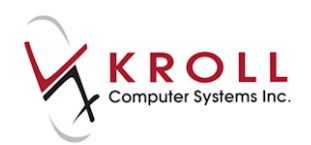

3. Click **Resume Eligible Rxs**. The Rx will be marked as '**Active'** on the local and Network patient profiles.

| of (Netw        | work) Patient Profi | ile            |           | A REAL PROPERTY OF A REAL PROPERTY OF A REAL PROPER |                 |                       | EX              |
|-----------------|---------------------|----------------|-----------|----------------------------------------------------------------------------------------------------|-----------------|-----------------------|-----------------|
| Patien          | t Krollg, Geral     | d              |           |                                                                                                    |                 | Male D                | OB: 08-Sep-1972 |
| <u>P</u> rofile | e (23)              |                |           |                                                                                                    |                 |                       | Etrl 🗲          |
| <u>S</u> tat    | tus (All)           |                | /pe (All) | •                                                                                                    | 🗖 <u>A</u> dvar | nced 🖉 Filte          | er 🛛 🔀 Reset    |
| D               | ▼Last Filled        | Picked Up      | Status    | Doctor                                                                                                    |                 | DIS Order #           | Order Date      |
| Â               | Last Qty D          | rug            |           |                                                                                                    | Code            | Manufacturer          | Local           |
| A               | Directions          |                |           |                                                                                                    | Stop Date       | Fillable              | Auth Rem        |
| N               | 📮 31-Oct-2016       |                | Active    | Blanchard, Angie                                                                                                    |                 | 470436                | 31-Oct-2016 🗠   |
|                 | 30 E                | ZETIMIBE 10 MG | , <b></b> |                                                                                                    | 51214           |                       | No              |
| K K             | TAKE 1 TABI         | LET ONCE DAILY |           |                                                                                                    |                 | <ul> <li>✓</li> </ul> | 210 210         |
| S<br>Y          | 💭 31-Oct-2016       |                | Active    | Blanchard, Angie Sharon                                                                                                    |                 | 470434                | 31-Oct-2016     |
|                 | 30 IF               | BESARTAN/HY    | DROCHLO   | ROTHIAZIDE 150 MG-12.5 MG 150-12.5M                                                                                                    | G 41234         |                       | Yes             |
| ED              | TAKE 1 TABI         | LET ONCE DAILY |           |                                                                                                    |                 | ✓                     | 120 120         |

# **Revoke Dispensing Permission**

The option to **Revoke Dispensing Permission** is used when a doctor has decided the prescription should no longer be dispensed to the patient. The intent of the message is to inform the dispenser (e.g., Pharmacist) that the patient should continue to consume the medication that they have in their possession until it is gone, but no further dispenses are allowed against the prescription (i.e., all remaining refills are cancelled).

#### **Revoke Dispensing Permission on the Network**

1. To **Revoke** a prescription, highlight the Rx from the **Patient Network Profile** and select **Extra Functions** > **Revoke Dispensing Permission**.

| 🐨 (Network) Pati     | ent Profile                  |                                    |                                             |                    |                |
|----------------------|------------------------------|------------------------------------|---------------------------------------------|--------------------|----------------|
| Patient: Krollg      | ı, Gerald                    |                                    |                                             | Male D0            | B: 08-Sep-1972 |
| Profile (24)         |                              |                                    |                                             |                    | 🗲 Ctrl 🔿       |
| <u>S</u> tatus (All) | ✓ <u>O</u> rder Type (All)   | •                                  | 🗖 Advar                                     | nced 🖉 Filter      | 🕺 Reset        |
| ₀ <b>▼</b> Last      | t Filled Picked Up Status    | Doctor                             |                                             | DIS Order #        | Order Date     |
| 📫 🗘 Las              | it Qty Drug                  |                                    | Code                                        | Manufacturer       | Local          |
| A Direct             | ions                         |                                    | Stop Date                                   | Fillable           | Auth Rem       |
| N 💭 💭 31-Oc          | t-2016 31-Oct-2016 Active    | Blanchard, Angie                   |                                             | 470457             | 31-Oct-2016 🔶  |
|                      | Create Local Rx              |                                    | 16576                                       |                    | No 🚽           |
| К Т                  | Refusal to Fill              |                                    |                                             | <b>√</b>           | 210 180        |
| N 💭 3                | Release (Resume) Rx          | Blanchard, Angie                   |                                             | 470436             | 31-Oct-2016    |
|                      | Hold (Suspend) Rx            |                                    | 51214                                       |                    | No             |
| 📗 🤻 т 💳              | Revoke Dispensing Permission |                                    |                                             | ×                  | 210 0 🗸        |
| etail                | Stop (Abort)<br>Add Note     | to dispense the prescription while | still authorizing the patient to finish con | suming their on-ha | ind supply. OK |

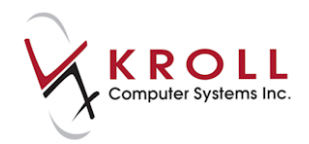

- 2. The Revoke Network dispensing permission form will appear.
  - a. Enter the Effective Date (i.e., the date the prescription was revoked).
  - b. Select a **Reason Code** from the list. This will explain why the prescription is being revoked.

| 🐨 Revoke Network dispensing permission |                     |  |  |  |  |  |  |
|----------------------------------------|---------------------|--|--|--|--|--|--|
| Effective Date                         | 31/10/2016          |  |  |  |  |  |  |
| Reason Code                            | <no reason=""></no> |  |  |  |  |  |  |
|                                        | <no reason=""></no> |  |  |  |  |  |  |
|                                        | Condition improved  |  |  |  |  |  |  |
|                                        | Intolerance         |  |  |  |  |  |  |
|                                        | New strength        |  |  |  |  |  |  |
|                                        | Newtherapy          |  |  |  |  |  |  |

3. Click **OK** or press **Enter** on the keyboard to execute the revocation.

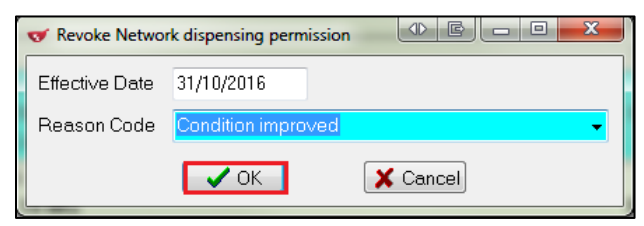

On the Network, the Rx will show as Active but not fillable.

| 🤝 (Network) Patient Profile                                                                                                    | -               |                             |                      |
|----------------------------------------------------------------------------------------------------|-----------------|-----------------------------|----------------------|
| Patient Krollg, Gerald                                                                                                    |                 | Male DO                     | DB: 08-Sep-1972      |
| Profile (24)                                                                                                    |                 |                             | 🗲 Ctrl 🛁             |
| <u>S</u> tatus (All)                                                                                                    | 🗖 <u>A</u> dvar | iced 🖉 Filter               | / 💢 Reset            |
| Last Filled Picked Up Status Doctor     Last Qty Drug                                                                                                    | Code            | DIS Order #<br>Manufacturer | Order Date           |
| Directions           Directions           Image: Second state         Active         Blanchard, Angle                                                                                                    | Stop Date       | Fillable<br>470457          | Auth Rem 31-Oct-2016 |
| TAKE 1 TABLET ONCE DAILY                                                                                                    | 16576           | ×                           | No 210 180           |
| N CHARTER STATES ADDATES ADDAT | 51214           | 470436                      | 31-Oct-2016<br>No    |
|                                                                                                    |                 | ×                           |                      |
|                                                                                                    |                 | 🔥 Can                       |                      |

**NOTE**: The **Reason Code** field cannot be populated free-form. A selection must be made from one of the reasons provided.

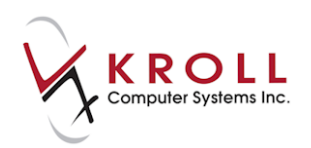

### **Revoke Dispensing Permission Locally**

- 1. Locate Rx in patient profile. Highlight it and press I on the keyboard to Inactivate.
- 2. The Inactivate Rx(s) form will appear. Click Revoke.

| 🤝 Inactivate F | Rx(s)          | LO M THEM DOLL IN  | Manfael/1               |                  |
|----------------|----------------|--------------------|-------------------------|------------------|
| Rx Summary     | 2              |                    |                         |                  |
| Px Num         | Orig Rx Num    | Drug               | Doctor                  | Status           |
| 1000646        | 1000646        | Apo-Cephalex 500mg | Dr. Blanchard, Angie Sh | OK to Inactivate |
|                | <u>R</u> evoke | ✓ <u>S</u> top     | p (Abort)               | Cancel           |

3. Rx will show a status of 'Inact' in the local patient profile.

| ile Edit Recent                        | Patient Pro        | file Netw              | or <u>k R</u> eport | ts <u>U</u> ti | lities | <u>N</u> H <u>C</u> ards     | Session <u>H</u> elp <u>V</u> ersion 10                     |                                                |                   |                        |
|----------------------------------------|--------------------|------------------------|---------------------|----------------|--------|------------------------------|-------------------------------------------------------------|------------------------------------------------|-------------------|------------------------|
| F3 - Patient                           | F5 - Dru           | ig 🛛                   | F7 - Docto          | or             | F9 -   | Workflow                     | F10 - Pickup F11 - Dro                                      | pp-off F12 - New Rx                            | Alt+X - Start     |                        |
| st Name Krollg                         |                    |                        | First N             | Name (         | Gerald |                              | Salutation                                                  | OK 🔗 Save                                      | X Cancel          |                        |
| Profile - All Rxs (                    | n                  |                        |                     |                | E      | SC - Back to<br>pace- mark r | o Patient F - Refill R - F<br>multiple Rxs M - Modify C - G | Reprint D - Detail<br>Cancel I - Inactivate    | Extra Functions V | Active Rxs             |
| Status                                 | Orig Rx F          | RxNum [                | Date                | Ago            | Qty    | Auth Rem                     | BrandName                                                   | Doctor Sig                                     | In 🔺              | Active Rxs w/Passtimes |
| Inact                                  | 1000696            | 1000696 3              | 31/10/2016          | 0              | 30     | 120 90                       | Avalide 150/12.5mg                                          | Blanchard, Angie Sharon *1                     | KI                | Refillable Rvr         |
| Inact                                  | 1000646            | 1000646 0              | 3/10/2016           | 28             | 30     | 30 0                         | Apo-Cephalex 500mg                                          | Blanchard, Angie Sharon *1                     | KI                | Nermable ros           |
| 3                                      | 1000639            | 1000639 2              | 22/09/2016          | 39             | 30     | 30 0                         | Apo-Amoxi 250mg                                             | Blanchard, Angie Sharon *10                    | C Kł              | Pricing Profile        |
| 1                                      | 1000610            | 1000610 0              | 9/09/2016           | 52             | 30     | 30 0                         | Apo-Gemfibrozil 300mg                                       | Blanchard, Angie Sharon *10                    | KI _              | Not Disp./OTC Rxs      |
| 1                                      | 1000501            | 1000507 2              | 23/06/2016          | 130            | 30     | 210 180                      | Teva-Pindolol 5mg                                           | Blanchard, Angie Sharon *1                     | KI                |                        |
| 5 Inact                                |                    |                        |                     | 171            | 20     | 30.0                         | Prevacid 30mg                                               | Blanchard Angle Sharon *10                     |                   | Rxs Filled in Error    |
| 5 Inact<br>5 Inact                     | 1000502            | 1000502 2              | 2/06/2016           | 121            | 20     | 50 0                         | ricided boing                                               | brannen all all all all all all all all all al | -                 |                        |
| 5 Inact<br>5 Inact<br>7 Inact (Copied) | 1000502<br>1000234 | 1000502 2<br>1000234 0 | 05/10/2015          | 392            | 1      | 1 0                          | Glumetza 500mg                                              | Blanchard, Angie Sharon *1                     | KI                | Suspended Rxs          |

On the Network, the Rx will show a status of **Active**; however, the Rx is no longer fillable.

| ☞ (Network       | () Patient Profil | e               |           |                                 |             |             |           |         |
|------------------|-------------------|-----------------|-----------|---------------------------------|-------------|-------------|-----------|---------|
| Patient: K       | frollg, Gerald    | d               |           |                                 |             | Male        | DOB: 08-S | ep-1972 |
| Profile (24      | Ð                 |                 |           |                                 |             |             |           | Ctrl 🗧  |
| <u>S</u> tatus ( | (All)             |                 | /pe (All) | •                               | ■ Adv       | anced 🖉 Fil | ter 🛛 🕅 F | Reset   |
| D                | Last Filled       | Picked Up       | Status    | Doctor                          |             | DIS Order # | t Order   | Date    |
| A<br>T           | Last Qty Dr       | rug             |           |                                 | Code        | Manufacture | er Loo    | al      |
| ^ D              | Directions        |                 |           |                                 | Stop Date   | e Fillable  | Auth      | Rem     |
| N 💭 3            | 31-Oct-2016       | 31-Oct-2016     | Active    | Blanchard, Angie                |             | 470457      | 31-Oct    | -2016 🔺 |
| E T              | 30 SI             | MVASTATIN 5 N   | /IG       |                                 | 16576       |             | N         | с       |
| <mark>й</mark> т | FAKE 1 TABL       | ET ONCE DAILY   |           |                                 |             | ×           | 210       | 180     |
| N 💭 3            | 31-Oct-2016       | 31-Oct-2016     | Aborted   | Blanchard, Angie                |             | 470436      | 31-Oct    | -2016   |
|                  | 30 EZ             | ZETIMIBE 10 MG  | ì         |                                 | 51214       |             | N         | c       |
| 🥇 т              | FAKE 1 TABL       | ET ONCE DAILY   |           |                                 |             | ×           | 210       | 0       |
| 🕴 💭 3            | 31-Oct-2016       |                 | Aborted   | Blanchard, Angie Sharon         |             | 470434      | 31-Oct    | -2016   |
|                  | 30 IR             | BESARTAN/HY     | DROCHLO   | ROTHIAZIDE 150 MG-12.5 MG 150-1 | 2.5MG 41234 |             | Ye        | s       |
| 📒 Т              | FAKE 1 TABL       | ET ONCE DAILY   |           |                                 |             | ×           | 120       | 0       |
| 🕴 💭 O            | 03-Oct-2016       | 18-Oct-2016     | Active    | Blanchard, Angie Sharon         |             | 468682      | 03-Oct    | -2016   |
|                  | 30 <b>A</b> p     | oo-Cephalex 500 | Img       |                                 | 0076871     | 5 APX       | Ye        | s       |
| Б Т              | FAKE 1 TABL       | ET ONCE DAILY   |           |                                 | 03-Oct-20   | 17 🗶        | 30        | 0       |

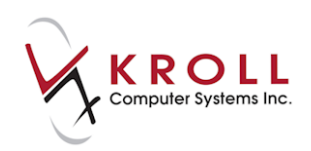

# Stop (Abort) Rx

The option to Stop (Abort) Rx is used when a pharmacist or provider determines that a drug should no longer be dispensed and should no longer be taken by the patient. Situations where a prescription may need to be stopped (i.e., aborted) are product recalls, duplicate therapy contraindication, or other therapy issues. This request can be sent throughout the prescription lifecycle.

### Stop (Abort) Rx from Network Profile

1. To stop/abort a prescription, highlight the Rx from the **Patient Network Profile** and select **Extra Functions > Stop (Abort) Rx**.

| of (Network) Patient Profile                                                                                                    |                                                                                                 |                                         |                                        |                                   |
|----------------------------------------------------------------------------------------------------|-------------------------------------------------------------------------------------------------|-----------------------------------------|----------------------------------------|-----------------------------------|
| Patient Krollg, Gerald                                                                                                    |                                                                                                 |                                         | Male                                   | DOB: 08-Sep-1972                  |
| Profile (23)                                                                                                    |                                                                                                 |                                         |                                        | E Ctrl 🗲                          |
| Status (All)                                                                                                    | ▼                                                                                               | 🗖 Advar                                 | iced 📝 Filt                            | er 🕅 🕅 Reset                      |
| Last Filled Picked Up Status     Last Qty Drug     Directions                                                                                                    | Doctor                                                                                          | Code<br>Stop Date                       | DIS Order #<br>Manufacture<br>Fillable | Order Date<br>r Local<br>Auth Rem |
| N 31-Oct-2016 Active<br>T 30 EZETIMIBE 10 MG<br>K TAKE 1 TABLET ONCE DAILY                                                                                                    | Blanchard, Angie<br>Create Local Rx                                                             | 51214                                   | 470436                                 | 31-Oct-2016<br>No<br>210 210      |
| Image: Strength of the strength of the streng | <b>Refusal to Fill</b><br>Release (Resume) Rx<br><b>Hold (Suspend) R</b> x                      | 5MG 41234                               | 470434                                 | 31-Oct-2016<br>Yes<br>120 120     |
|                                                                                                    | Revoke Dispensing Permission<br>Stop (Abort) Rx<br>Add [This will indicate that the prescriptio | 00768715<br>n should no longer be fille | 468682<br>APX<br>d or administer       | 03-Oct-2016<br>Yes<br>ed. 30 0    |
| 22-Sep-2016 27-Sep-2016 Completed<br>30 AMOXICILLIN 250 MG<br>TAKE 1 CAPSULE ONCE A DAY                                                                                                    | Record adverse reaction to<br>Retract<br>Detail                                                 | 8995                                    | 468124                                 | 22-Sep-2016<br>Yes<br>30 0        |
| Image: Sep-2016       22-Sep-2016       Completed         Image: Sep-2016       30 GEMFIBROZIL 300 MG         Image: Sep-2016       TAKE 1 CAPSULE ONCE A DAY                                                                                                    | Refresh F5                                                                                      | 6415                                    | 467235                                 | 09-Sep-2016<br>Yes<br>30 0        |
| Cocor 40mg                                                                                                    | Blanchard, Angie                                                                                | 00884359<br>15-Aug-2017                 | 466369<br>MSD                          | 16-Aug-2016<br>Yes<br>120 120 T   |
| Detail Extra Functions                                                                                                    |                                                                                                 |                                         | X Ca                                   | ancel 🗸 OK                        |

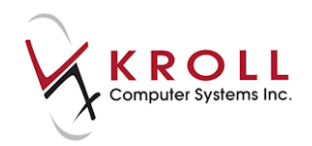

- 2. The **Stop Network Rx** form will appear.
  - a. Enter the **Effective Date** (i.e., the date the prescription was stopped/aborted).
  - b. Select a **Reason Code** from the list. This will explain why the prescription is being revoked.

| Stop Network   | Rx (1) E - 0                                                                                                    | x |
|----------------|----------------------------------------------------------------------------------------------------|---|
| Effective Date | 31/10/2016                                                                                                    |   |
| Reason Code    | <no reason=""></no>                                                                                                    | - |
|                | KNo Reason> Change in medication/dose Detected issue Drug product discontinued or recalled Ineffective No longer required for treatment Not covered Patient refuse |   |

3. Click **OK** or press **Enter** on the keyboard to execute the **Stop (Abort) Rx**.

| Stop Network   |                                  |
|----------------|----------------------------------|
| Effective Date | 31/10/2016                       |
| Reason Code    | No longer required for treatment |
|                | ✓ OK X Cancel                    |

The Rx will show a status of aborted on the (Network) Patient Profile.

| 🤝 (N     | letwork) Patient Profile                                    |                 |              | E X             |
|----------|-------------------------------------------------------------|-----------------|--------------|-----------------|
| Pati     | ent Krollg, Gerald                                          |                 | Male D       | OB: 08-Sep-1972 |
| Pro      | file (23)                                                   |                 |              | 🗲 Ctrl 🗲        |
| <u>s</u> | tatus (All)                                                 | 🗖 <u>A</u> dvar | iced 🖉 Filte | er 🛛 🔀 Reset    |
| D        | ▼Last Filled Picked Up Status Doctor                        |                 | DIS Order #  | Order Date      |
| Ā        | Last Qty Drug                                               | Code            | Manufacturer | Local           |
| A        | Directions                                                  | Stop Date       | Fillable     | Auth Rem        |
| N        | 31-Oct-2016 Aborted Blanchard, Angie                        |                 | 470436       | 31-Oct-2016 🔶   |
|          | 30 EZETIMIBE 10 MG                                          | 51214           |              | No              |
| "        | TAKE 1 TABLET ONCE DAILY                                    |                 | ×            | 210 0           |
| S Y      | 🔍 31-Oct-2016 Active Blanchard, Angie Sharon                |                 | 470434       | 31-Oct-2016     |
|          | 30 IRBESARTAN/HYDROCHLOROTHIAZIDE 150 MG-12.5 MG 150-12.5MG | 41234           |              | Yes             |
|          | TAKE 1 TABLET ONCE DAILY                                    |                 | ✓            | 120 120         |
| S<br>Y   | 03-Oct-2016 18-Oct-2016 Active Blanchard, Angle Sharon      |                 | 468682       | 03-Oct-2016 🖕   |
|          |                                                             |                 | 🗶 Ca         | ncel 🗸 OK       |

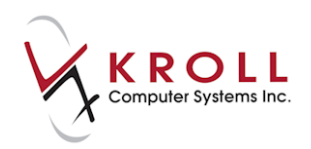

### Stop (Abort) from Local Patient Profile

- 1. To stop/abort a local prescription, highlight Rx you want to stop/abort and press I on the keyboard to inactivate.
- 2. The Inactivate (Rxs) form will appear. Click Stop (Abort).

| 𝝼 Inactivate Rx | ((s)           | AND ADDRESS        | Marchael An             |                  |
|-----------------|----------------|--------------------|-------------------------|------------------|
| Rx Summary      |                |                    |                         |                  |
| Rx Num          | Orig Px Num    | Drug               | Doctor                  | Status           |
| 1000696         | 1000696        | Avalide 150/12.5mg | Dr. Blanchard, Angie Sh | OK to Inactivate |
| [               | <u>R</u> evoke | <u>✓ S</u> ta      | op (Abort)              | Cancel           |

The Rx will show a status of 'Inac' in the local patient profile.

| <u>L</u> a: | st Name Kroll         |         | First Nam | ne Ll        |                        | Salut         | tation      |                    | -           | OK 🔗 Sav                                            | e 🛛 🗶 Cancel               |
|-------------|-----------------------|---------|-----------|--------------|------------------------|---------------|-------------|--------------------|-------------|-----------------------------------------------------|----------------------------|
| Р           | rofile - All Rxs (32) |         |           | ESC<br>space | - Back to<br>- mark mu | Pati<br>Itipl | ent<br>eRxs | F - Ref<br>M - Moo | ill<br>Jify | R - Reprint D - Detail<br>C - Cancel I - Inactivate | E <u>x</u> tra Functions 🔻 |
| #           | Status                | Orig Rx | Rx Num    | DIN          | Date                   | Ago           | Qty         | Auth               | Rem         | Brand Name                                          | Doctor 🖌                   |
| 1           | PartFill              | 9012409 | 9012409   |              | 07/10/2015             | 28            | 875         | 6,125              | 5250        | @Methadone 1mg/ml                                   | Physician,Kroll            |
| 2           | Inact                 | 1202015 | 1202015   | 02425483     | 07/10/2015             | 28            | 30          | 120                | 90          | Invokana 100mg                                      | Physician,Kroll            |
| 3           |                       | 1202014 | 1202014   | 01979574     | 07/10/2015             | 28            | 30          | 30                 | 0           | Apo-Gemfibrozil 300mg                               | Physician,Kroll            |
| 4           |                       | 1202002 | 1202002   |              | 07/10/2015             | 28            | 15          | 15                 | 0           | @HC 1% Salicyclic Acid 5% In                        | 6 Physician,Kroll          |
| 5           | Unfilled              | 1202001 | 1202001   | 02293811     | 07/10/2015             | 28            | 30          | 30                 | 30          | Apo-Lansoprazole 15mg                               | Pharmacist,Kroll           |
| 6           | Inact                 | 1201999 | 1202000   | 00611174     | 07/10/2015             | 28            | 15          | 105                | 75          | Lotriderm                                           | Physician,Kroll            |
| 7           | Unfilled              | 1201998 | 1201998   | 02383012     | 07/10/2015             | 28            | 1           | 1                  | 1           | Pms-Bosentan 62.5mg                                 | Physician,Kroll            |
| 8           | Unfilled (Inact)      | 1201996 | 1201996   | 02300451     | 07/10/2015             | 28            | 30          | 210                | 210         | Glumetza 1000mg                                     | Physician,Kroll            |
| 9           | Unfilled (Inact)      | 1201995 | 1201995   | 02399164     | 07/10/2015             | 28            | 30          | 210                | 210         | Med-Rosuvastatin 5mg                                | Physician,Kroll            |
| 10          | Inact (Copied)        | 1201813 | 1201813   | 02293811     | 15/06/2015             | 142           | 30          | 150                | 120         | Apo-Lansoprazole 15mg                               | Pharmacist,Kroll           |
| 11          | Inact                 | 1201712 | 1201712   | 00514497     | 10/03/2015             | 239           | 30          | 60                 | 30          | Loniten 2.5mg                                       | Pharmacist,Kroll           |
| 12          | Inact                 | 1201678 | 1201678   | 02216965     | 11/02/2015             | 266           | 30          | 30                 | 0           | Invirase 200mg                                      | Physician,Kroll            |
|             |                       |         |           |              |                        |               |             |                    |             |                                                     | -                          |

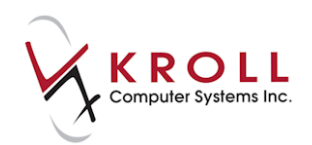

The Rx will show a status of 'Aborted' on the (Network) Patient Profile.

| 🥣 (Ne      | twork) Patient Profile         |           |                                      |                 |             |                  |
|------------|--------------------------------|-----------|--------------------------------------|-----------------|-------------|------------------|
| Patie      | nt Krollg, Gerald              |           |                                      |                 | Male [      | OOB: 08-Sep-1972 |
| Profi      | le (23)                        |           |                                      |                 |             | 🗲 Ctrl 📑         |
| <u>S</u> t | atus (All) 🔹 Order Ty          | rpe (All) | •                                    | 🗖 <u>A</u> dvar | nced 📝 Filt | er 🛛 🔀 Reset     |
| D          | ▼Last Filled Picked Up         | Status    | Doctor                               |                 | DIS Order # | Order Date       |
| A<br>T     | Last Qty Drug                  |           |                                      | Code            | Manufacture | r Local          |
| A          | Directions                     |           |                                      | Stop Date       | Fillable    | Auth Rem         |
| N          | 🥥 31-Oct-2016                  | Aborted   | Blanchard, Angie                     |                 | 470436      | 31-Oct-2016 🔺    |
|            | 30 EZETIMIBE 10 MG             |           |                                      | 51214           |             | No               |
| K          | TAKE 1 TABLET ONCE DAILY       |           |                                      |                 | ×           | 210 0            |
| S Y        | 💭 31-Oct-2016                  | Aborted   | Blanchard, Angie Sharon              |                 | 470434      | 31-Oct-2016      |
|            | 30 IRBESARTAN/HY               | DROCHLO   | ROTHIAZIDE 150 MG-12.5 MG 150-12.5MG | i 41234         |             | Yes              |
| 1          | TAKE 1 TABLET ONCE DAILY       |           |                                      |                 | ×           | 120 0            |
| Y          | 🤵 03-Oct-2016 18-Oct-2016      | Active    | Blanchard, Angie Sharon              |                 | 468682      | 03-Oct-2016 🖕    |
|            | etail E <u>x</u> tra Functions |           |                                      |                 | 🗶 Ca        | ancel 🗸 OK       |

## Add Note

Notes are used to document additional information concerning a prescription. They are primarily used to document error corrections, information change, or new information, but can be used for any reason deemed fit by the pharmacy.

1. Call up the (Network) Patient Profile, highlight the Rx, and select Extra Functions > Add Note.

| E | Ē   | V 3    |   | Create Local F  | torio combio.<br>∛x | 04 | BLET             | 02364441 | AVANSTRA | Ye     | s             |
|---|-----|--------|---|-----------------|---------------------|----|------------------|----------|----------|--------|---------------|
|   | ĸ   | TAK    | 1 | Refusal to Fill |                     |    |                  |          | ✓        | 30     | 0             |
|   | Ν   | 🥘 05-N | J | Release (Resu   | me) Rx              |    | Physician, Kroll |          | 00001NFG | 05-Nov | <i>-</i> 2013 |
| E | 1   | •      |   | Hold (Suspen    | d) Rx               |    |                  | 01979574 | APOTEX   | Ye     | is 🔽          |
|   | к   | TAK    | l | Revoke Disper   | nsing Permission    |    |                  |          | ×        | 210    | 180 =         |
|   | Ν   | 🧾 05-N | I | Stop (Abort) F  | Rx.                 |    | Physician, Kroll |          | 00001NFF | 05-Nov | ~2013         |
| E | 1 E |        |   | Add Note        |                     |    | ТАВ              | 00363766 | APOTEX   | Ye     | s             |
|   | ĸ   | TAK    | 1 | Retract         | -                   |    |                  |          | ✓        | 122    | 120           |
| Ē | -   | - er 1 |   | Detail          |                     |    | NI 1 1 12 11     |          |          | 05.11  |               |
|   | De  | etail  |   | Refresh         |                     | F5 |                  |          | 🗙 Can    | cel 📃  | 🗸 ОК          |

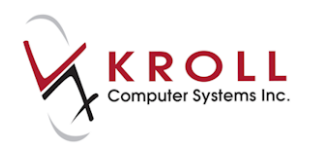

2. The **(Network)** Add Note to Record form will appear. Select a Reason for change from the list to indicate why the note is being added and enter the note in the Note field. Click OK or press the Enter key on your keyboard.

| 🤟 (Network) Add Note to Record                  |  |
|-------------------------------------------------|--|
| Reason for change Error Correction              |  |
| Note * Patient indicates no previous issues     |  |
| Press Ctrl-Enter to start a new line.           |  |
| Required fields are marked with an asterisk (*) |  |
| VOK X Cancel                                    |  |

A blue indicator will display on the patient profile indicating that the Rx has notes attached.

| ♥ (Network) Patient Profile                                                                                         |                 |                             |                                         |
|----------------------------------------------------------------------------------------------------|-----------------|-----------------------------|-----------------------------------------|
| Patient Krollg, Gerald                                                                                              |                 | Male D                      | OB: 08-Sep-1972                         |
| Profile (24)                                                                                                    |                 |                             | 🗲 Ctrl 🔿                                |
| Status (All)                                                                                                    | 🗖 <u>A</u> dvar | nced 🖉 Filte                | er 🛛 🕅 Reset                            |
| ▼Last Filled         Picked Up         Status         Doctor           ↑         Last Qty         Drug         Drug | Code            | DIS Order #<br>Manufacturer | Order Date<br>Local                     |
| ^ Directions                                                                                                    | Stop Date       | Fillable                    | Auth Rem                                |
| 30 AMOXICILLIN 250 MG<br>5 TAKE 1 CAPSULE ONCE A DAY                                                                | 8995            | ✓                           | Yes 1                                   |
|                                                                                                    | 6415            | 467235                      | 09-Sep-2016<br>Yes<br>30 0 <sub>+</sub> |
| Detail Extra Functions                                                                                              |                 | 🗶 Ca                        | ncel 🗸 OK                               |

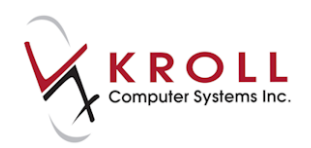

3. To retrieve a note that has been added to a prescription, highlight the Rx from the **(Network) Patient Profile**, click **Detail**, and select the **Notes** tab.

| 🤝 (Ne      | etwork | ) Medicat        | tion Order Deta | iil                  | _            |               |        |                  | C X                             |
|------------|--------|------------------|-----------------|----------------------|--------------|---------------|--------|------------------|---------------------------------|
| <u>O</u> r | der    | P <u>a</u> tient | Instructions    | Indi <u>c</u> ations | Prescriber   | Dispenses (1) | lssues | <u>R</u> efusals | Notes (1) Status History Ctrl 🗲 |
|            |        |                  |                 |                      |              |               |        |                  | D - Detail                      |
| Da         | ite    |                  | Note            |                      |              |               |        |                  |                                 |
| 31-        | -Oct-2 | 016 14:1         | 7 PAtient inc   | dicates no pre       | evious issue | s             |        |                  |                                 |
|            |        |                  |                 |                      |              |               |        |                  |                                 |
|            |        |                  |                 |                      |              |               |        |                  |                                 |
|            |        |                  |                 |                      |              |               |        |                  |                                 |
|            |        |                  |                 |                      |              |               |        |                  |                                 |
|            |        |                  |                 |                      |              |               |        |                  |                                 |
|            |        |                  |                 |                      |              |               |        |                  |                                 |
|            |        |                  |                 |                      |              |               |        |                  |                                 |
|            |        |                  |                 |                      |              |               |        |                  |                                 |
|            |        |                  |                 |                      |              |               |        |                  |                                 |
|            |        |                  |                 |                      |              |               |        |                  |                                 |
|            |        |                  |                 |                      |              |               |        |                  |                                 |
|            |        |                  |                 |                      |              |               |        |                  |                                 |

4. Click OK to close the (Network) Medication Order Detail screen.

#### Retract

Retract allows you to reverse a Network transaction (e.g., Hold Rx, Release Rx, Stop Rx) made to prescription entries on a patient's Network profile. Once an action has been retracted it will no longer display in the result set of subsequent queries made on that prescription.

1. Call up the (Network) Patient Profile, highlight the Rx, and select Extra Functions > Retract.

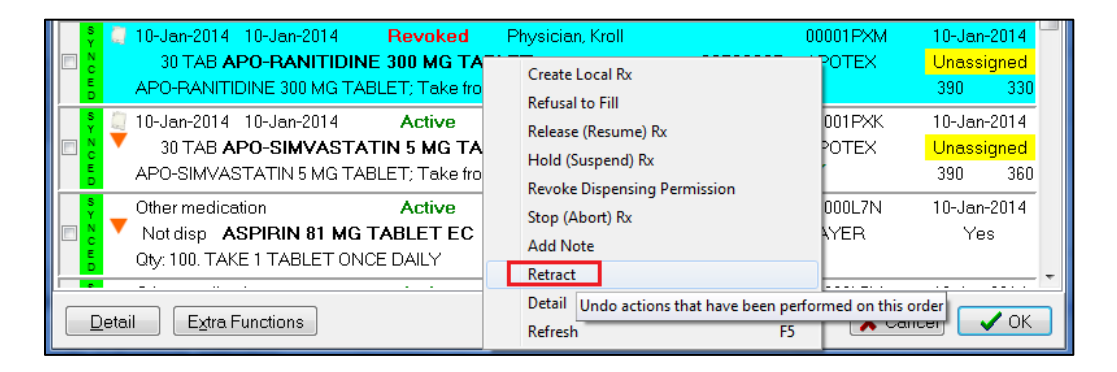
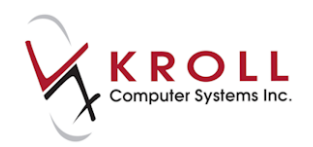

2. A list of all transactions that were made to the Rx will appear. Highlight the transaction you want to reverse and click **OK** or press the **Enter** key on your keyboard.

| Select an action to retract from the following list |                     |       |              |  |  |  |  |  |  |
|-----------------------------------------------------|---------------------|-------|--------------|--|--|--|--|--|--|
| Transaction Type                                    | Date                | User  | Retracted On |  |  |  |  |  |  |
| Rx Order Revoke Dispense Pe                         | 10/01/2014 16:13:03 | KP    |              |  |  |  |  |  |  |
| Rx Order Release                                    | 10/01/2014 16:01:52 | KP    |              |  |  |  |  |  |  |
| Rx Order Hold                                       | 10/01/2014 13:53:56 | KP    | =            |  |  |  |  |  |  |
|                                                     |                     |       | •            |  |  |  |  |  |  |
|                                                     | 🗸 ОК                | 🗙 Car | ncel         |  |  |  |  |  |  |

3. A prompt will display asking 'Are you sure you want to retract this Rx Order Stop action?' Answer Yes.

The Rx will be marked as 'Active' on the local and Network patient profiles.

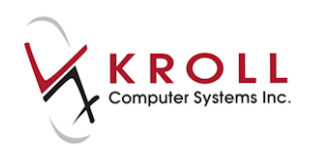

## What to do when DIS is Offline

The reason why the NL.DIS plan is always the last adjudicated plan is so you have the ability to adjudicate through financial plans and print labels even when the DIS is offline. The DIS portion of the claim will be stored in the Pending Network Queue until the DIS is back online at which time the transactions can be resent.

- 1. Complete the Rx fields on the F12 screen and click F12 Fill Rx.
- 2. The **CeRx Adjudication Response** screen will indicate that the transmission failed. Select **Send Later**.

| CeRx Adjudication Response                                                         | E                 |  |  |  |  |  |  |
|------------------------------------------------------------------------------------|-------------------|--|--|--|--|--|--|
| View Network                                                                       |                   |  |  |  |  |  |  |
| The claim transmission failed because:                                             |                   |  |  |  |  |  |  |
| Errors, Warnings and Messages for NL.DIS<br>Unable to connect to the remote server |                   |  |  |  |  |  |  |
| The claim transmission failed. Do you want to:                                     |                   |  |  |  |  |  |  |
| Betry claim Back to the Px Send Later                                              | Trouble Cancel Rx |  |  |  |  |  |  |

3. A prompt will appear asking if you want to mark the route as down. Select Yes.

| Select an Option                      |                                      |
|---------------------------------------|--------------------------------------|
| Do you want to mark the primary route | Newfoundland CeRx (Testbed) as down? |
| Yes                                   | No                                   |

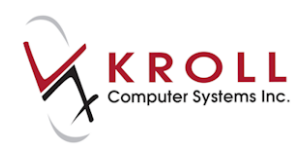

4. A 'When do you want to retry this route?' prompt will appear. Specify the time and date when the route will be retried and click **OK**.

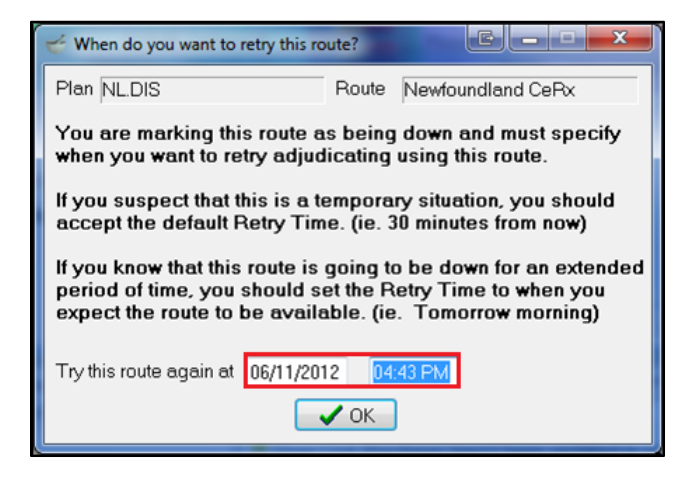

- 5. Complete the remaining workflow steps. All necessary labels will print.
- 6. When the customer picks up the Rx, generate the receipt for the patient from the Touch Pickup screen.

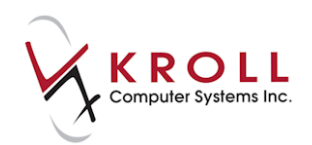

# **Sending Queued NL.DIS Transactions**

When the DIS server is back up, any pending claims must be sent.

- 1. Select **F9 Workflow > Pending Adjudication**.
- 2. Click **Send/Review All** to send everything at once or click **Send/Review for Current Patient** to send for a particular patient only.

|   | F3 - Patient                                           | F5 - Drug            | F7 - Doctor         | F9 · | - Workflo                             | w F10 - Pick      | up F11 - Drop-        | off F12 - New Rx           |   | Alt-X - Start                   |
|---|--------------------------------------------------------|----------------------|---------------------|------|---------------------------------------|-------------------|-----------------------|----------------------------|---|---------------------------------|
|   | Eilter By All                                          |                      |                     |      | Show only DIS claims space - Mark Rxs |                   |                       |                            |   | <sup>⊗</sup> Workflow Actions   |
|   | Send/Review <u>All</u> Send/Review for current Patient |                      |                     |      | M - Modify Rx(s) Del - Delete         |                   |                       |                            |   | Central Fill                    |
| E | rr Status                                              | Transaction          | Date                | User | Rx Num                                | Patient           | Brand Name            | Message                    | * | Waiting for Pickup              |
|   | Postponed                                              | Rx Plan Claim        | 13/08/2015 12:01:00 | KP   | 1000018                               | Kroll, John       | Cymbalta 60mg         |                            |   |                                 |
| 2 | 🕻 Communicatio                                         | Rx Plan Claim        | 04/03/2016 10:23:48 | KP   | 1000024                               | Kroll, Marilyn    | Losec 10mg            | Communication error        |   | Pending Adjudication (9)        |
|   | Communicatio                                           | Allergy              | 04/03/2016 10:46:47 | KP   |                                       | Stark, Sansa      |                       | There was a communicatio   |   | Trouble (0)                     |
|   | Communicatio                                           | Medical Condition    | 04/03/2016 10:47:13 | KP   |                                       | Stark, Sansa      |                       | Route is down. The claim I |   |                                 |
|   | Communicatio                                           | Patient Note         | 04/03/2016 10:47:38 | KP   |                                       | Stark, Sansa      |                       | Route is down. The claim I |   | Rx Counseling (0)               |
|   | Communicatio                                           | Patient Registry Add | 04/03/2016 10:49:18 | KP   |                                       | Stark, Eddard Ned |                       | There was a communicatio   |   | Medication Revie <u>w</u> s (0) |
|   | Not Sent                                               | Rx Order Stop        | 04/03/2016 10:50:25 | KP   | 1000012                               | Kroll, Jordan     | Apo-Minocycline 100mg |                            |   |                                 |
|   | Not Sent                                               | Retract Pickup       | 04/03/2016 10:51:25 | KP   | 1000018                               | Kroll, John       | Cymbalta 60mg         |                            | = | Network Queue                   |
| 2 | Communicatio                                           | Rx Plan Claim        | 04/03/2016 11:10:03 | KP   | 1000025                               | Kroll, Charlie    | Avalide 150/12.5mg    | Communication error        |   | Send <u>A</u> ll                |
|   |                                                        |                      |                     |      |                                       |                   |                       |                            |   | Send for <u>P</u> atient        |

### **Reviewing Responses**

If all queued transactions are successful, the queued entries will be removed from the list; however, if any transactions had issues returned, they will be left in the queue and the following prompt will appear:

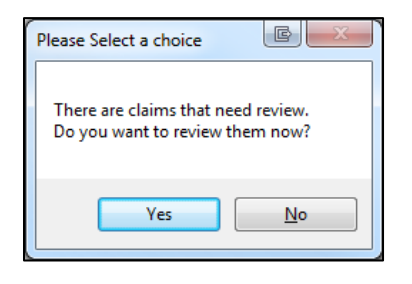

Answering **Yes** will recall each outstanding transaction. If the transaction was a prescription, you will be presented with the Fill screen and the detected issue(s). You will be provided with the opportunity to respond to those issues or to cancel the Rx. If the transaction was not a prescription, you will only be presented with the detected issue. Depending on the type of transaction, you may be able to retry the transaction or send a management.

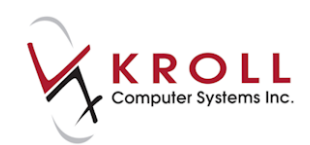

The **Delete from Queue** button will remove this entry from the queue but you should note the transaction type and associated Rx and/or patient as you may need to perform a manual reconciliation in order to successfully send the original transaction again, if desired.

The **Stop Processing** button halts the processing of these outstanding transactions, allowing you to return to this screen at a later time.

**NOTE**: If you leave any outstanding transactions in this queue, they may prevent you from sending new transactions for the same patient. You will need to either resolve the issue or delete the transaction from the queue before proceeding with a new transaction for the same patient.

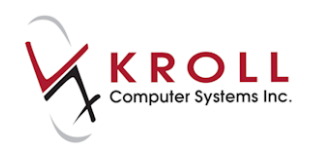

# **Broadcast Messages**

Occasionally, NL.DIS will send out broadcast messages to inform users of various issues.

### **Subscribing to Broadcast Topics**

1. From the Alt-X Start screen, select Network > Subscribe to Broadcast Topic.

| <u>F</u> ile <u>E</u> d               | lit | Networ <u>k</u> <u>R</u> eports <u>U</u> tilities <u>N</u> ⊢ | H <u>C</u> ards S |  |  |  |
|---------------------------------------|-----|--------------------------------------------------------------|-------------------|--|--|--|
| F3 -                                  | Pa  | View Claim Log                                               | or                |  |  |  |
| <u>S</u> earch Locations              |     |                                                              |                   |  |  |  |
| S <u>u</u> bscribe to Broadcast Topic |     |                                                              |                   |  |  |  |
| -Last Rx                              | < N | Change Network Password                                      |                   |  |  |  |

2. The **(Network) Broadcast Message Subscription** screen will appear. Select the topic(s) you want to subscribe to. All greyed out topics are mandatory. When you are finished, click **Update**.

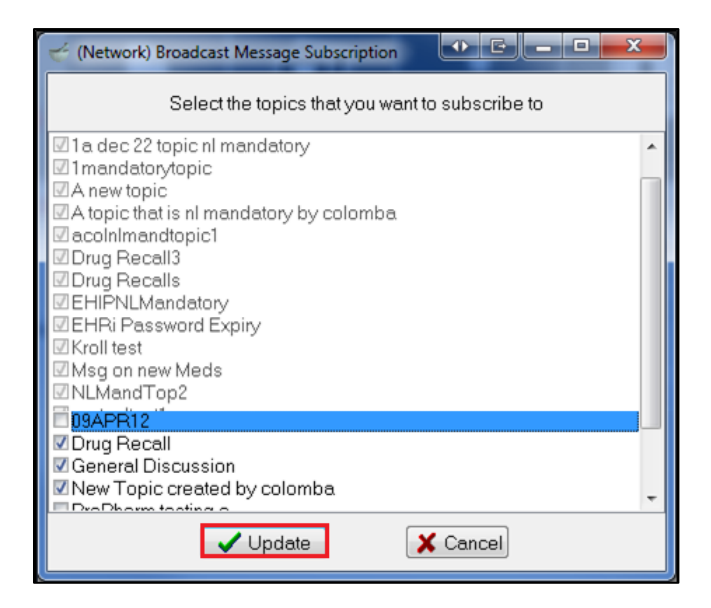

A broadcast message will be sent the next time you access the Network. It will be displayed and stored in the Mail module.

| Mail - Inbox (3)                                                                 | Concision.                                                                            | and the second diversion of the second diversion of th |                                            |                              |                                  | x   |
|----------------------------------------------------------------------------------|---------------------------------------------------------------------------------------|----------------------------------------------------------------------------------------------------|--------------------------------------------|------------------------------|----------------------------------|-----|
| 🚯 <u>N</u> ew Message                                                            | 🕅 Reply 🕅 Reply to All 🌗 Eorward 📗                                                    | 🗙 Delete 📔 Mark as Unread 🛛 Mark as Read                                                                                                    | ☐ <u>G</u> roup By: Date Received          | l.                           |                                  |     |
| Dinbox                                                                           | From                                                                                  | Subject                                                                                                    |                                            | Message Type                 | Date Read                        |     |
| <ul> <li>Sent Mail</li> <li>Deleted</li> <li>Unread</li> <li>Scan/Fax</li> </ul> | Today<br>Msg on new Meds (Pharmacy Ne                                                 | t Notifications of new DIN's                                                                                                    | 07/11/2012 11:02:26                        | NL Broadcast                 |                                  | - ^ |
| C Archived Scan/F.                                                               | Three Weeks Ago<br>Imandatorytopic (18OCT2012 - te<br>In dec 13 NL Manadatory (18OCT) | 180CT2012 - test 2<br>180CT2012 - Test 1                                                                                                    | 18/10/2012 07:10:34<br>18/10/2012 07:10:26 | NL Broadcast<br>NL Broadcast | 18/10/2012 07:<br>18/10/2012 07: | - ^ |

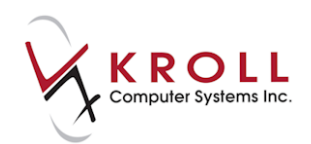

## Merges

There may be times when a patient has been created twice by a pharmacy. You can merge these patients together in the local system which will then merge the patients on the Network. This will also merge all Rxs, Allergies, etc. associated with that patient.

## **Merging Patients**

1. From the Alt-X Start screen, selectg Utilities > Merge > Patients.

| File Edit Reports                      | Utilities NH Cards Session Help                |                                       |
|----------------------------------------|------------------------------------------------|---------------------------------------|
| F3 - Patient                           | Drug Ordering                                  | rkflow F11 - Drop-off                 |
|                                        | AR                                             | • • • • • • • • • • • • • • • • • • • |
|                                        | Merge                                          | Patients                              |
| Last Rx Numbers                        | Unmerge                                        | Drugs                                 |
| Regu <u>l</u> ar 1000                  | Adjust Current Wait Time                       | Doctors                               |
| Narcotic 9000                          | Check Interactions                             | Transfer Stores                       |
| Regu <u>l</u> ar 1000<br>Narcotic 9000 | Adjust Current Wait Time<br>Check Interactions | Doctors<br>Transfer Stores            |

2. The **Transfer Patient Profiles Form** will appear. Perform a search for the patient record you want to keep in the **New Patient to be transferred TO** field. The patient's address information will populate.

| Transfer Patient Profiles Form     |  |  |  |  |  |  |  |  |  |
|------------------------------------|--|--|--|--|--|--|--|--|--|
| New Patient to be transferred TO   |  |  |  |  |  |  |  |  |  |
| Name Doe, Jane                     |  |  |  |  |  |  |  |  |  |
| Address 1 100 Yonge St             |  |  |  |  |  |  |  |  |  |
| Address 2                          |  |  |  |  |  |  |  |  |  |
| City Toronto Prov ON               |  |  |  |  |  |  |  |  |  |
|                                    |  |  |  |  |  |  |  |  |  |
| Old Patient to be transferred FROM |  |  |  |  |  |  |  |  |  |
| Name                               |  |  |  |  |  |  |  |  |  |
| Address 1                          |  |  |  |  |  |  |  |  |  |
| Address 2                          |  |  |  |  |  |  |  |  |  |
| City                               |  |  |  |  |  |  |  |  |  |
|                                    |  |  |  |  |  |  |  |  |  |
| Lookup X Cancel                    |  |  |  |  |  |  |  |  |  |

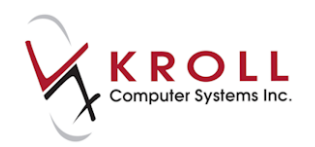

3. Perform a search for the patient record you want merged in the **Old Patient to be transferred FROM** field. The patient's address information will populate.

| 💣 Transfer | Patient Profiles Form     |  |
|------------|---------------------------|--|
| -New Pati  | ent to be transferred TO  |  |
| Name       | Doe, Jane                 |  |
| Address    | 1 100 Yonge St            |  |
| Address    | 2                         |  |
| City       | Toronto Prov ON           |  |
|            |                           |  |
| -Old Patie | nt to be transferred FROM |  |
| Name       | Doe, Jane                 |  |
| Address    | 1 100 Yonge St            |  |
| Address    | 2                         |  |
| City       | Toronto Prov ON           |  |
|            | Transfer X Cancel         |  |

- 4. Click Transfer.
- 5. A prompt will appear asking if you are sure you want to merge the two patients. Answer **Yes**.
- 6. A prompt will display indicting that the transaction was successful. Click **OK**.

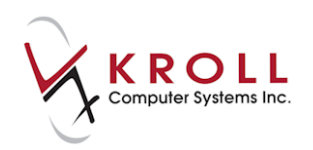

## **Unmerging Patients**

- 1. From the Alt-X Start screen, select Utilities > Unmerge > Patient.
- 2. The **Unmerge Patient** screen will appear. Select the patient you want to unmerge and click **Unmerge**.

| Unmerge Patient                             | <u>e</u>                                                                                                    |
|---------------------------------------------|----------------------------------------------------------------------------------------------------|
| Kroll. Bella     Merged From: Krollb, Bella | Patient to Unmerge<br>Name Krollb, Bella<br>Address 1 Apartment # 202<br>Address 2<br>City Joe Batts Arm Prov NL |
|                                             | X Cancel                                                                                                    |

- 3. A prompt will appear asking if you are sure you want to unmerge the patient. Answer Yes.
- 4. A prompt will appear indicting that the transaction was successful. Click **OK**.

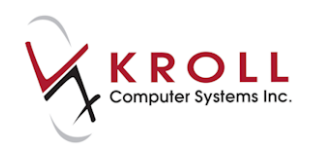

## **Prescription Pickup**

Pharmacy staff can log the date and time of when a prescription is physically picked up from a pharmacy and who the prescription was picked up by. This information can be entered in Kroll and sent to NL. DIS for clinical recording.

Recording prescription pickups facilitate health care providers to promote compliancy and prevent or reduce medication abuse.

Unless the site has elected to **Manually** send Prescription Pickups, **Pickups** are normally configured in the **Workflow Module** to be sent automatically at the time of fill.

### **Automatic Pickup**

You can send pickups at the time of fill. Please contact Kroll to set up this Workflow.

### **Manual Pickup**

1. Select **F10** - **Pickup** from the **Alt-X** - **Start** screen. The pickup patient search screen will appear.

| F3 - Patient                                                                                                | F5 - Drug                                             | F7 - Doctor | F9 - Workflow | F10 - Pickup | F11 - Drop-off | F12 - New Rx | Alt-X - Start |   |  |  |
|----------------------------------------------------------------------------------------------------|-------------------------------------------------------|-------------|---------------|--------------|----------------|--------------|---------------|---|--|--|
| Last,First; Code; Pho                                                                                       | ast,First; Code; Phone; or Bill # Search Searching By |             |               |              |                |              |               |   |  |  |
|                                                                                                    |                                                       | X Close     | Advanced      | ł            | 0              |              |               |   |  |  |
| This is a pickup patient search. Only patients with items that haven't yet been picked up will be returned. |                                                       |             |               |              |                |              |               |   |  |  |
| # 🔺 Last Name                                                                                               | <ul> <li>First Name</li> </ul>                        | Address     | City          | Age Phone    | Plan           |              |               | * |  |  |
|                                                                                                    |                                                       |             |               |              |                |              |               |   |  |  |

2. Enter the name of the patient for the Rxs that are to be picked up.

|                                                                                                    | F3 - Patien                            | t F5 - D                                                                                                    | rug F7 - C | octor F9 - Workflow | F10 - Pickup | F11 - Drop-off            | F12 - New Rx | Alt+X - Start      |      |     |       |
|----------------------------------------------------------------------------------------------------|----------------------------------------|----------------------------------------------------------------------------------------------------|------------|---------------------|--------------|---------------------------|--------------|--------------------|------|-----|-------|
|                                                                                                    | Last,First; Code<br><mark>kroll</mark> | Last, First; Code; Phone; or Bill # Searching By Last Name, First Name (Adv) kroll Kroll Advanced 4 Records Found |            |                     |              |                           |              |                    |      |     |       |
| This is a pickup patient search. Only patients with items that haven't yet been picked up will be returned. |                                        |                                                                                                    |            |                     |              |                           |              | v <u>a</u> ll pati | ents |     |       |
|                                                                                                    | # SYNCED                               | Last Name                                                                                                    | First Name | Phone               | Addre        | SS                        |              | City               |      | Age | Pla 🔶 |
| 1                                                                                                    | 1                                      |                                                                                                    |            | (709) 634-3434 Home | 123 W        | 123 Which Way             |              | St.John's          |      | 6   |       |
| IT                                                                                                    | 2                                      | Krolla                                                                                                    | Adria      | (456) 558-8865 Home | Apart        | Apartment # 201. Testdata |              | New Melbourne      |      | 57  |       |
| I                                                                                                    | 3                                      | Krolld                                                                                                    | Balram     | (456) 558-8868 Home | Apart        | Apartment # 204           |              | Grand Falls-Wine   | dsor | 37  | ES    |
|                                                                                                    | 4                                      | Krollg                                                                                                    | Gerald     | (456) 558-8871 Home | Apart        | ment # 207,756 Sainte A   | Anne Street  | North West Rive    | er   | 44  |       |

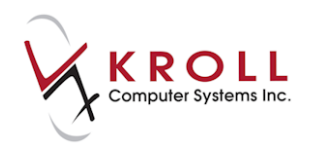

3. A list of Rxs waiting for pickup will appear. You can choose to pick up all the Rxs that are listed or uncheck the Rxs that are not being picked up at this time. Click **Pickup [x] Item(s)**.

| F3 - Patient F5 - Drug F7 - Doctor F9 - Workflow F10 - Picku                                   | F11 - Drop-off F12 - New Rx Alt+X - Start |  |  |  |  |  |  |
|------------------------------------------------------------------------------------------------|-------------------------------------------|--|--|--|--|--|--|
| Use the check mark to select the items that the patient wants to pickup. Patient Pays: \$15.66 |                                           |  |  |  |  |  |  |
| K Back Over Please se                                                                          | t Rxs to pick up                          |  |  |  |  |  |  |
| Kroll, Tim (6)                                                                                 |                                           |  |  |  |  |  |  |
| Apo-Pindol 5mg<br>Rx: 1000707                                                                  | Waiting for Pickup \$15.66                |  |  |  |  |  |  |

4. Select the person picking up the Rxs. It defaults to the patient. Once you have selected the person picking up the Rx, click **Edit** or press **Enter** on the keyboard.

| F3 - P       | atient F5 -                                                                  | Drug F7 -                      | Doctor F9 - Workflow | F10 - Pickup F11 - Drop-off | F12 - New Rx Alt+X - Start |           |  |  |  |
|--------------|------------------------------------------------------------------------------|--------------------------------|----------------------|-----------------------------|----------------------------|-----------|--|--|--|
| Please se    | Please select the person at the counter picking up the items.                |                                |                      |                             |                            |           |  |  |  |
| Last, First; | Last, First; Code; Phone; or Bill # Searching By Last Name, First Name (Adv) |                                |                      |                             |                            |           |  |  |  |
|              |                                                                              | X Cano                         | cel 📃 Advance        | ed 2 Records Found          |                            |           |  |  |  |
| # SYNCE      | D 🔺 Last Name                                                                | <ul> <li>First Name</li> </ul> | Phone                | Address                     | City                       | Age Pla 🔺 |  |  |  |
| 1            | S Kroll                                                                      | Tim                            | (709) 634-3434 Home  | 123 Which Way               | St.John's                  | 6         |  |  |  |
| 2            | S Kroll                                                                      | Sean                           | (709) 634-3434 Home  | 123 Which Way               | St.John's                  | 35 ES     |  |  |  |
| 3            | Other                                                                        |                                |                      |                             |                            |           |  |  |  |

5. If the Rxs are being picked by someone other than the patient, select the relationship of that person with the patient and click **Confirm**.

| F3 - Patient                                   | F5 - Drug                       | F7 - Doctor                                                                             | F9 - Workflow      | v F10 - Pickup         | F11 - Drop-off       | F12 - New Rx | Alt+X - Start |                    |
|------------------------------------------------|---------------------------------|-----------------------------------------------------------------------------------------|--------------------|------------------------|----------------------|--------------|---------------|--------------------|
| You must specify a relationship for Tim Kroll. |                                 |                                                                                         |                    |                        |                      |              |               |                    |
| 🗙 Back                                         | Start Over                      |                                                                                         |                    | Confirm the person     | picking up the items |              |               | ✓ <u>C</u> onfirm  |
| Last Name Kroll                                | Last Name Kroll First Name Sean |                                                                                         |                    |                        |                      |              |               |                    |
| Address 1 123<br>Address 2                     | Which Way                       |                                                                                         |                    | this is a network note |                      |              |               |                    |
| City St.J<br>Postal Code A14                   | ohn's<br>A 1A2 Phor             | <ul> <li>▼ F</li> <li>(709) 634-3434</li> </ul>                                         | Prov NL (Ne 🔻      |                        |                      |              |               | No image available |
| Photo Id #                                     |                                 | Туре                                                                                    |                    | •                      |                      |              |               |                    |
| Please specify the                             | relationship of the J           | patient to the perso                                                                    | n picking up the I | Rx(s).                 |                      |              |               |                    |
| Sean is Tim Kro                                | ll's                            | Brother                                                                                 |                    |                        |                      |              |               |                    |
|                                                |                                 | Father<br>Brother<br>Husband<br>Grandfather<br>Cousin<br>Uncle<br>Nephew<br>Great-grand | father             |                        |                      |              |               |                    |

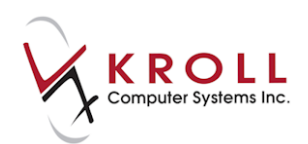

6. A list of Rxs that are being picked up is displayed for confirmation. Click **Confirm [x] Item(s)**.

| F3 - Patient                              | F5 - Drug  | F7 - Doctor F9 - Workflo | w F10 - Pickup | F11 - Drop-off | F12 - New Rx | Alt+X - Start |              |             |
|-------------------------------------------|------------|--------------------------|----------------|----------------|--------------|---------------|--------------|-------------|
|                                           |            |                          |                |                |              |               | Patient Pa   | ys: \$15.66 |
| Back Over Please confirm items to pick up |            |                          |                |                |              | Confirm 1 It  | em           |             |
| Rx: 1000707                               | Kroll, Tim | Apo-Pindol 5mg           |                |                |              |               | Not in a Bin | \$15.66     |

When the pickups are successful, you will be returned to the pickup screen to enter a new patient if required.

On the (Network) Patient Profile, the Rxs are now picked up.

| <b>T</b> | (Network) Patient Profile                                        |                                     |  |  |  |  |  |  |  |
|----------|------------------------------------------------------------------|-------------------------------------|--|--|--|--|--|--|--|
| Pa       | Patient Kroll, Tim                                               | DOB: 10-Oct-2010                    |  |  |  |  |  |  |  |
| Đ        | Profile (13)                                                     |                                     |  |  |  |  |  |  |  |
|          | Status (All)                                                     | 🛛 <u>A</u> dvanced 🧹 Filter 🔀 Reset |  |  |  |  |  |  |  |
|          | p ▼Last Filled Picked Up Status Doctor                           | DIS Order # Order Date              |  |  |  |  |  |  |  |
|          | Last Qty Drug                                                    | Code Manufacturer Local             |  |  |  |  |  |  |  |
|          | Directions                                                       | Stop Date Fillable Auth Rem         |  |  |  |  |  |  |  |
|          | 🕴 🗐 31-Oct-2016 31-Oct-2016 Active Blanchard, Angie              | 470524 31-Oct-2016 🔶                |  |  |  |  |  |  |  |
|          | 30 PINDOLOL 5 MG                                                 | 5144 Yes                            |  |  |  |  |  |  |  |
|          | TAKE 1 TABLET ONCE DAILY                                         | ✓ 210 150                           |  |  |  |  |  |  |  |
|          | 🕴 💭 17-Oct-2016 18-Oct-2016 🛛 Active 🛛 Blanchard, Angie Sharo    | on 469451 17-Oct-2016               |  |  |  |  |  |  |  |
|          | 30 FUROSEMIDE 80 MG                                              | 8210 Yes 😑                          |  |  |  |  |  |  |  |
|          | 5 AS DIRECTED                                                    | × 30 0                              |  |  |  |  |  |  |  |
|          | 🕴 🗐 27-Sep-2016 27-Sep-2016 🛛 Completed 🛛 Blanchard, Angie Sharo | on 468332 27-Sep-2016               |  |  |  |  |  |  |  |
|          | 30 SIMVASTATIN 5 MG                                              | 16576 Yes                           |  |  |  |  |  |  |  |
|          | TAKE 1 TABLET ONCE DAILY                                         | 🖌 30 O 🗖                            |  |  |  |  |  |  |  |
|          | Native 🛛 🕺 👷 👷 👷 👷 👷 🔹 Sharo                                     | on 468331 27-Sep-2016               |  |  |  |  |  |  |  |
|          | 1 DIMENHYDRINATE 25 MG                                           | 4718 Yes                            |  |  |  |  |  |  |  |
|          | K TAKE 1 TABLET ONCE DAILY                                       | ✓ 6 6                               |  |  |  |  |  |  |  |
|          | 🛛 💭 27-Sep-2016 🛛 🛛 🗛 🖉 Active 🛛 Blanchard, Angie Sharo          | on 468330 27-Sep-2016               |  |  |  |  |  |  |  |
|          | 1 DIMENHYDRINATE 25 MG                                           | 4718 Yes                            |  |  |  |  |  |  |  |
|          | K TAKE 1 TABLET ONCE DAILY                                       | ✓ 7 7                               |  |  |  |  |  |  |  |
|          | 🛛 💭 27-Sep-2016 27-Sep-2016 🛛 Active 🔹 Blanchard, Angie Sharo    | on 468329 17-Sep-2016               |  |  |  |  |  |  |  |
|          | 100 PENICILLIN V POTASSIUM 125 MG/5 ML                           | 8876 Yes                            |  |  |  |  |  |  |  |
|          | AS DIRECTED FOR 10 DAYS                                          | ✓ 600 500 -                         |  |  |  |  |  |  |  |
|          | Detail Extra Functions                                           | Cancel VC                           |  |  |  |  |  |  |  |

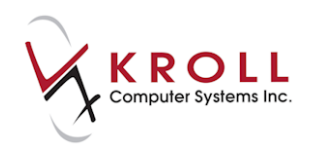

## **Retract Prescription Pickup**

If a prescription has been marked as picked up it is possible to retract the pickup portion only; however, if there is more than one Rx in the work order all the Rxs will have the pickups retracted. They will need to have the pickups resent.

### **Undo Pickup**

1. From the Alt-X - Start screen, select Utilities > Undo Pickup.

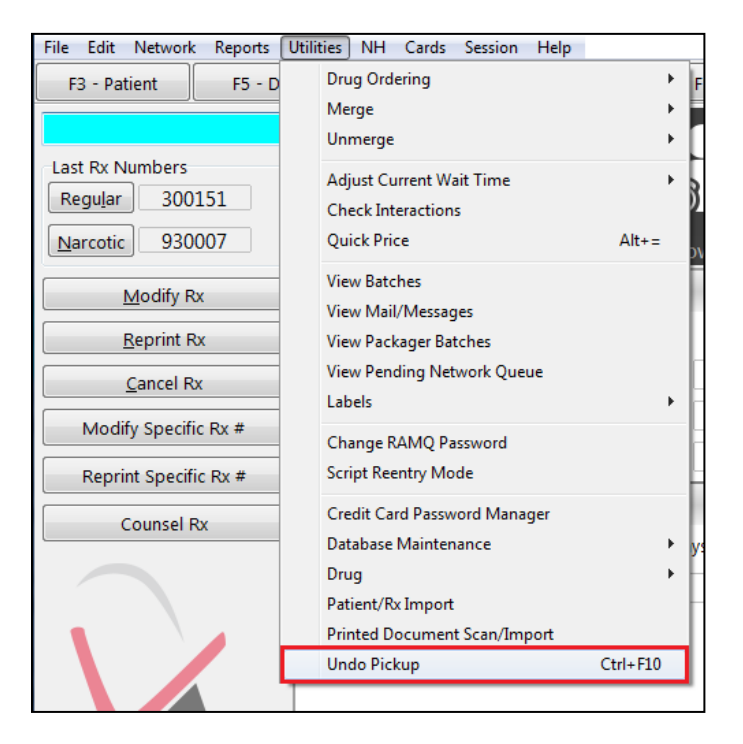

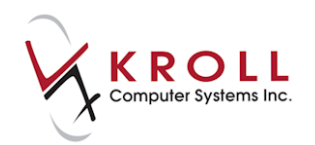

2. A list of delivery orders will appear. Highlight the delivery order you want to undo and click **Select (Ctrl+S)**.

| <u>File Edit U</u> tilities <u>N</u> | <u>N</u> H <u>C</u> ards Sess <u>i</u> on | Help Version 10 |                   |                     |                   |              |               | _                 |                |
|--------------------------------------|-------------------------------------------|-----------------|-------------------|---------------------|-------------------|--------------|---------------|-------------------|----------------|
| F3 - Patient                         | F5 - Drug                                 | F7 - Doctor     | F9 - Workflow     | F10 - Pickup        | F11 - Drop-off    | F12 - New Rx | Alt+X - Start | ]                 |                |
| Refresh                              | 🗙 Close                                   |                 |                   | Select delivery ord | er to undo pickup |              |               | <u>L</u> ookup Rx | <u>S</u> elect |
| Delivery Order Id: 10                | 66                                        |                 |                   |                     |                   |              | Pickup Date:  | 31-Oct-2016 5:2   | 7 PM           |
| Krollg, Gerald                       |                                           | Rx: 100069      | 6 Avalide 150/12. | 5mg                 |                   |              |               |                   |                |
| Krollg, Gerald                       |                                           | Rx: 100069      | 7 Apo-Ranitidine  | 300mg               |                   |              |               |                   |                |
| Krollg, Gerald                       |                                           | Rx: 100070      | )1 Accu-Chek Aviv | a Test Strips       |                   |              |               |                   |                |
| 2 more items                         |                                           |                 |                   |                     |                   |              |               |                   |                |
| Delivery Order Id: 16                | 65                                        |                 |                   |                     |                   |              | Pickup Date:  | 31-Oct-2016 5:2   | 4 PM           |
| Kroll, Tim                           |                                           | Rx: 100070      | )7 Apo-Pindol 5m  | 9                   |                   |              |               |                   |                |
| Delivery Order Id: 16                | 64                                        |                 |                   |                     |                   |              | Pickup Date:  | 31-Oct-2016 4:1   | 9 PM           |
| Krolld, Balram                       |                                           | Rx: 100070      | 6 Apo-Pindol 5m   | g                   |                   |              |               |                   |                |

3. A list of prescriptions will appear. Select the Rx(s) you want to undo. Click **Confirm Undo** (**Ctrl+C**).

| ▼ 1-(local):NL108-Undo Pickup                          | And in case of          |                                            |              |                 |                      |  |  |
|--------------------------------------------------------|-------------------------|--------------------------------------------|--------------|-----------------|----------------------|--|--|
| File £dit Utilities NH Cards Session Help Version10    |                         |                                            |              |                 |                      |  |  |
| F3 - Patient F5 - Drug F7                              | - Doctor F9 - Wo        | orkflow F10 - Pickup F11 - Drop-off        | F12 - New Rx | Alt+X - Start   |                      |  |  |
| Verify that this is the delivery order that you        | want to undo the pickup | ) for.                                     |              |                 |                      |  |  |
| K Back Start Over                                      |                         | Please select Rxs to UNDO pick up          |              | <u>R</u> x Info | <u>C</u> onfirm Undo |  |  |
| Picked Up On 31-Oct-2016 5:27 PM                       | Picked Up By            | Krollg, Gerald                             |              |                 |                      |  |  |
| Pickup Recorded By KP                                  | Address 1               | Apartment # 207,756 Sainte Anne Street     |              |                 |                      |  |  |
| Delivery Order Id 166                                  | Address 2               |                                            |              |                 |                      |  |  |
| Total Order Value \$224.68 Patient Pays \$             | 224.68 City             | North West River Prov NL                   |              |                 |                      |  |  |
|                                                        | Phone                   | (456) 558-8871                             |              |                 |                      |  |  |
| List of items that were picked up. Please sele         | ect items to UNDO picku | up for.                                    |              |                 |                      |  |  |
| Krollg, Gerald                                         | Rx: 1000696 Avalio      | de 150/12.5mg                              |              |                 | \$52.20              |  |  |
| Krollg, Gerald Rx: 1000697 Apo-Ranitidine 300mg \$2    |                         |                                            |              |                 |                      |  |  |
| Krollg, Gerald Rx: 1000701 Accu-Chek Aviva Test Strips |                         |                                            |              |                 |                      |  |  |
| Krollg, Gerald Rx: 1000702 Hyderm/Lotriderm/vaseline   |                         |                                            |              |                 |                      |  |  |
| Krollg, Gerald                                         | Rx: 1000704 Hydro       | ocortisone Pwd 1% In clotrimaderm 1% Cream |              |                 | \$21.80              |  |  |

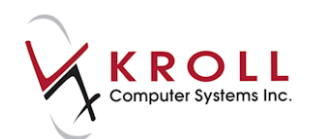

4. Enter your login credentials to confirm the undo pickup.

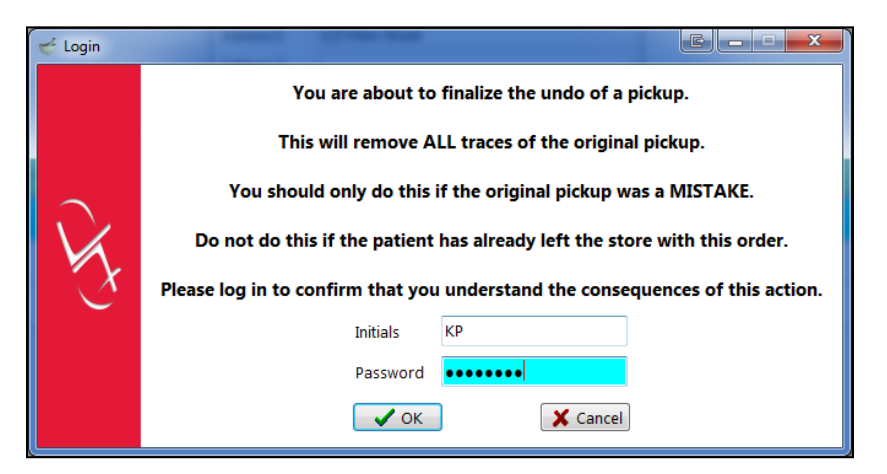

The retract pickup will be sent to the Network and when successful, the Rxs will be available for pickup again.

| <b>v</b> 1-  | (local):NL108-Pickup                                                                          |                              |                            |  |  |  |  |  |  |
|--------------|-----------------------------------------------------------------------------------------------|------------------------------|----------------------------|--|--|--|--|--|--|
| <u>F</u> ile | <u>Edit</u> <u>Utilities</u> <u>N</u> H <u>Cards</u> Session <u>H</u> elp <u>V</u> ersion 10  |                              |                            |  |  |  |  |  |  |
| F            | 3 - Patient F5 - Drug F7 - Doctor                                                             | lt+X - Start                 |                            |  |  |  |  |  |  |
| Use          | Use the check mark to select the items that the patient wants to pickup. Patient Pays: \$74.0 |                              |                            |  |  |  |  |  |  |
|              | X Back                                                                                        | Please select Rxs to pick up | Rx Info                    |  |  |  |  |  |  |
| Krol         | lg, Gerald (Male, 44)                                                                         |                              |                            |  |  |  |  |  |  |
| •            | Avalide 150/12.5mg<br>Rx: 1000696                                                             | Waiting for Pickup           | \$52.20                    |  |  |  |  |  |  |
| •            | Hydrocortisone Pwd 1% In clotrimaderm 1% Cream<br>Rx: 1000704                                 | Waiting for Pickup           | \$21.80                    |  |  |  |  |  |  |
|              | Accu-Chek Aviva Test Strips<br>Rx: 1000701                                                    |                              | Picked Up<br>Today 5:27 PM |  |  |  |  |  |  |
|              | Apo-Ranitidine 300mg<br>Rx: 1000697                                                           |                              | Picked Up<br>Today 5:27 PM |  |  |  |  |  |  |
|              | Hyderm/ Lotriderm/vaseline<br>Rx: 1000702                                                     |                              | Picked Up<br>Today 5:27 PM |  |  |  |  |  |  |

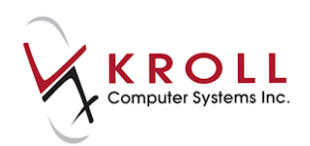

# **Kroll Helpdesk Information**

#### **Head Office – Toronto**

220 Duncan Mills Road, Suite 201 Toronto, Ontario M3B 3J5 Tel: 416-383-1010 Toll Free: 1-800-263-5876 Fax: 416-383-0001 support@koll.ca

### Western Canada – Edmonton

9622 – 42nd Avenue NW, Suite 313 Edmonton, Alberta T6E 5Y4

#### **Eastern Canada – Dartmouth**

33 Ochterloney Street, Suite 260 Dartmouth, Nova Scotia B2Y 4P5